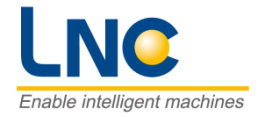

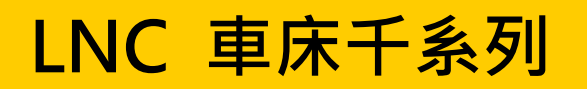

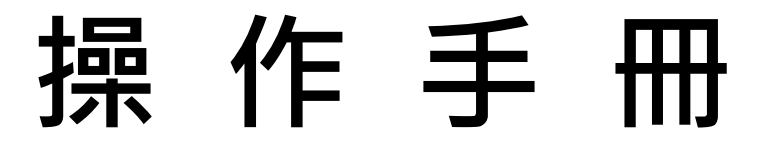

2020/06 版本: V00.00.09 繁體(LN4408130001)

Enable intelligent machines

寶元數控股份有限公司 LNC Technology Co., Ltd.

# 目 錄

| 1 | CNC | 〕操作   |           | 4  |
|---|-----|-------|-----------|----|
|   | 1.1 | 操作裝   | 置介紹       | 4  |
|   | 1.2 | 畫面及   | 功能說明      | 9  |
|   |     | 1.2.1 | 顯示畫面      | 9  |
|   | 1.3 | 監視機   | 能(POS)    | 11 |
|   |     | 1.3.1 | 加工設定      | 14 |
|   |     | 1.3.2 | 相對清除      | 16 |
|   |     | 1.3.3 | 加工資訊      | 16 |
|   |     | 1.3.4 | 變數        | 17 |
|   |     | 1.3.5 | MDI       | 17 |
|   |     | 1.3.6 | 磨耗        | 19 |
|   |     | 1.3.7 | 圖形        | 19 |
|   | 1.4 | 程式機   | 能(PROG)   | 20 |
|   |     | 1.4.1 | 開新檔       | 20 |
|   |     | 1.4.2 | 存檔        | 20 |
|   |     | 1.4.3 | 開舊檔       | 20 |
|   |     | 1.4.4 | 預視        | 21 |
|   |     | 1.4.5 | 指令輔助      | 22 |
|   |     | 1.4.6 | 編輯        | 23 |
|   |     | 1.4.7 | 檔案管理      | 24 |
|   |     | 1.4.8 | 圖形設定      | 24 |
|   | 1.5 | 補正機   | 能(OFFSET) | 25 |
|   |     | 1.5.1 | 外形補正      | 25 |
|   |     | 1.5.2 | 磨耗補正      | 27 |
|   |     | 1.5.3 | 座標系設定     | 29 |
|   |     | 1.5.4 | 刀具壽命      | 30 |
|   |     | 1.5.5 | 刀具負載      | 32 |
|   | 1.6 | 診斷機   | 能(DGNOS)  | 35 |
|   |     | 1.6.1 | 警報內容      | 35 |
|   |     | 1.6.2 | 警告內容      | 36 |
|   |     | 1.6.3 | 警報歷程      | 36 |
|   |     |       |           |    |

|   |     | 1.6.4  | 操作歷程              | 37 |
|---|-----|--------|-------------------|----|
|   |     | 1.6.5  | 階梯圖               | 37 |
|   |     | 1.6.6  | IOCSA             | 38 |
|   |     | 1.6.7  | 計時計數              | 39 |
|   |     | 1.6.8  | 系統資訊              | 39 |
|   | 1.7 | 維護(    | MAINTE )          | 40 |
|   |     | 1.7.1  | 身份變更              | 40 |
|   |     | 1.7.2  | 用戶參數              | 40 |
|   |     | 1.7.3  | 語系設定              | 42 |
|   |     | 1.7.4  | 網路設定              | 42 |
|   |     | 1.7.5  | 參數                | 43 |
|   |     | 1.7.6  | 備份                | 44 |
|   |     | 1.7.7  | 系統更新              | 45 |
|   |     | 1.7.8  | 密碼變更              | 46 |
|   |     | 1.7.9  | 使用期限              | 46 |
|   |     | 1.7.10 | 日期時間              | 47 |
|   |     | 1.7.11 | 版本                | 48 |
|   | 1.8 | 功能操    | 作流程說明             | 49 |
|   |     | 1.8.1  | 開啟新檔案與編輯          | 49 |
|   |     | 1.8.2  | 背景編輯              | 50 |
|   |     | 1.8.3  | 執行加工              | 50 |
|   |     | 1.8.4  | 刀補值設定(外形補正)       | 51 |
|   |     | 1.8.5  | 刀補值設定(磨耗補正)       | 55 |
|   |     | 1.8.6  | 刀具負載學習            | 56 |
|   |     | 1.8.7  | 座標系設定             | 57 |
|   |     | 1.8.8  | 程式檔案匯入            | 58 |
|   |     | 1.8.9  | 程式檔案匯出            | 59 |
|   |     | 1.8.10 | 使用 USB 軟體升級       | 60 |
|   |     | 1.8.11 | 使用 ReCON-FTP 軟體升級 | 62 |
| C | 坎圳  | 丙板锅    | И <del>с</del>    | 66 |
| Z | 江巾川 | 叫们以示   | IF                | 00 |
|   | 2.1 | LED 燈  | "號                | 66 |
|   | 2.2 | 電源 開   | ]/關               | 66 |
|   | 2.3 | 緊急停    | 止開闢(EMG-STOP)     | 66 |

|    | 2.4         | 啟動加工(CYCLE START)& 程式暫停(FEED HOLD) | 67              |
|----|-------------|------------------------------------|-----------------|
|    | 2.5         | 軸向選擇                               | 68              |
|    | 2.6         | 模式選擇                               | 68              |
|    | 2.7         | 輔助功能鍵                              | 70              |
|    | 2.8         | MPG 手動脈波產生器                        | 73              |
|    | 2.9         | 主軸操作 & 主軸速率調整                      | 74              |
|    | 2.10        | 快速進給 & 寸動進給倍率調整功能                  | 75              |
|    | 2.11        | 程式保護鎖                              | 76              |
|    | 2.12        | 刀號七段顯示器                            | 76              |
| 附錄 | kA 🕯        | 參數資料與其他裝置之備份/導入                    | 77              |
|    | 由「招         | 空制器」備份至「USB 碟」                     | 77              |
|    |             |                                    |                 |
|    | 由「U         | JSB 碟」導入至「控制器」                     | 79              |
| 附錄 | ⊞「U<br>≹B≂≂ | JSB 碟」導入至「控制器」<br>走心式車床對刀          | 79<br><b>81</b> |

# 1 CNC 操作

# 1.1 操作裝置介紹

就操作者所操作的面板來說,區分為三大區塊:LCD 液晶顯示器、MDI 資料輸入面板及 OP 操作面板。LCD 液 晶顯示器顯示系統操作畫面,MDI 資料輸入面板可以讓使用者編輯程式以及設定數值,而 OP 操作面板配備有 許多不同功能的開關、按鍵以及手輪等等,讓人員可手動操作機台。

(1).LCD 液晶顯示器,依功能可分為 2 類:

## A. 主功能鍵:

在 LCD 的正下方按鍵。它們是用來讓使用者輸入對應於顯示螢幕下方的功能選擇。

### B. 輔助功能:

支援 USB 或網路端口。

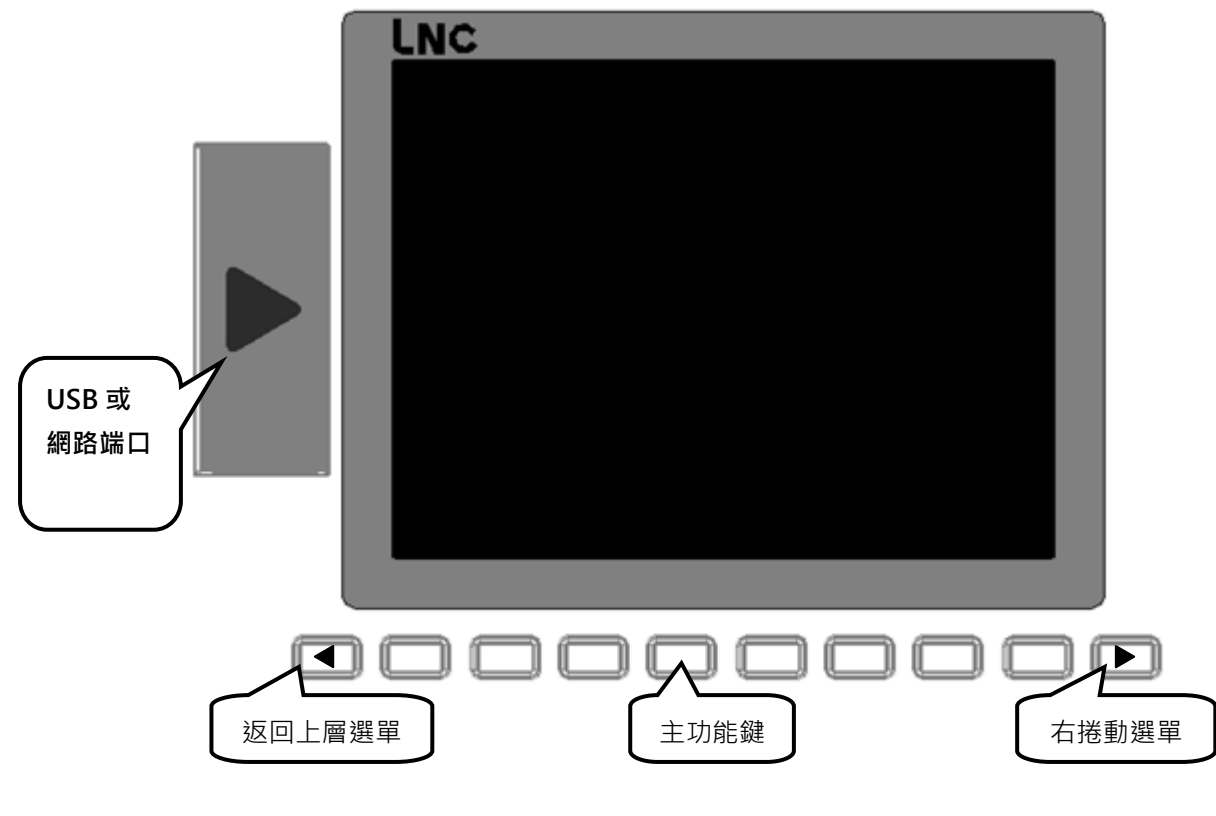

LCD 液晶顯示器

# (2).MDI 輸入功能區:

提供使用者機台輸入功能。

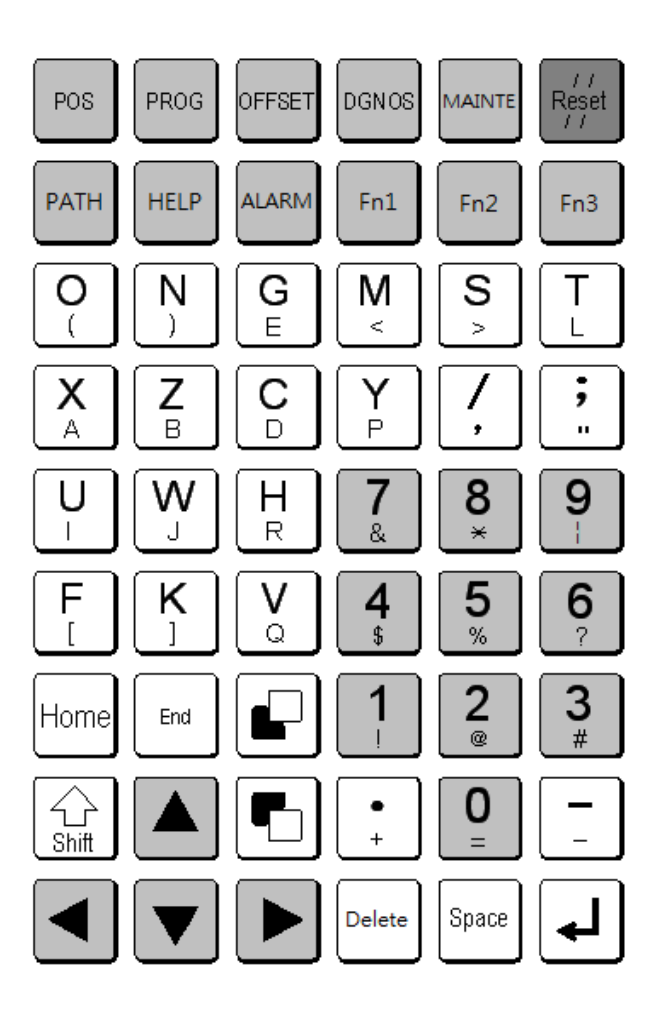

MDI 資料輸入面板

A. CNC 機能群組鍵:

| 名稱   | 機能群組鍵 | 說明                  |
|------|-------|---------------------|
| 監視群組 | POS   | 座標顯示、程式核對、加工資訊畫面族群。 |
| 程式群組 | PROG  | 所有與程式相關資訊畫面。        |

# —— LNC 車床千系列操作手册 —

| 補正群組 | OFFSET | 刀具補償的設定。     |
|------|--------|--------------|
| 診斷群組 | DGNOS  | 顯示診斷畫面的即時訊息。 |
| 維護群組 | MAINTE | 顯示參數維護畫面。    |

# B. 文字符號與數字符號鍵:

這些字母符號及數字主要是作為程式編輯及資料輸入用。其中有一些符號被縮小在按鍵的下面,要使用這些縮小的符號,只需連續按 2 下按鍵;若要輸入數字區的縮小符號,則須搭配 SHIFT 鍵。

| 名稱 | 輔助編輯鍵                            | 說明                                                                                        |
|----|----------------------------------|-------------------------------------------------------------------------------------------|
| 字母 | X<br>A ~ Z<br>B                  | 字母鍵·A~Z 共有 26 個按鍵·用於位置指令或引數指令。                                                            |
| 數字 | 0<br>= ~ 9<br>                   | 數字鍵,0~9 共有 10 個按鍵,用於數值或輸入資料。                                                              |
| 符號 | /                                | 編輯程式時·需區段斜線跳躍之區段                                                                          |
| 符號 | ;                                | <ol> <li>1、 編輯程式時,按下此鍵代表輸入程式區段結束。</li> <li>2、 編輯程式時,此鍵放在程式單節最前頭,表示該單節<br/>不執行。</li> </ol> |
| 符號 |                                  | 編輯程式時·需要小數點區隔之數值。                                                                         |
| 符號 | () < > ,"&* []<br>\$ %?! @ # + = | 編輯程式時·需要用到之符號。                                                                            |

# C. 輔助編輯鍵:

| 名稱   | 輔助編輯鍵                            | 說明                                                                                                    |
|------|----------------------------------|----------------------------------------------------------------------------------------------------|
| 系統重設 | / /<br>Reset<br>/ /              | <ol> <li>1、 系統狀態重新設定預設值。</li> <li>2、 異警狀況排除後,取消警報。</li> <li>3、 啟動加工時,取消加工。</li> <li>4、 編輯模式時,游標光棒復位到程式頭。</li> </ol>            |
| 上一頁  | <page up=""></page>              | 畫面欄位·頁面往前上一頁。                                                                                                    |
| 下一頁  | <pre><page down=""></page></pre> | 畫面欄位,頁面往前下一頁。                                                                                                    |
| 輸入   | <enter></enter>                  | <ol> <li>輸入區數值輸入後,按下 Enter 鍵,欄位填入輸入數值。</li> <li>2、檔案總管時,移動光棒到該程式位置,直接按下輸入鍵開啟檔案。</li> <li>3、編輯模式時,按下 Enter 鍵,插入空白行列。</li> </ol> |
| 游標上移 |                                  | <ol> <li>1、 編輯程式狀態,使游標光棒位移到上面。</li> <li>2、 使頁面光棒位移到上面。</li> </ol>                                                              |
| 游標下移 |                                  | <ol> <li>1、 編輯程式狀態, 使游標光棒位移到下面。</li> <li>2、 使頁面光棒位移到下面。</li> </ol>                                                             |
| 游標左移 |                                  | <ol> <li>1、 編輯程式狀態,使游標光棒位移到左邊。</li> <li>2、 使頁面光棒位移到左邊。</li> </ol>                                                              |
| 游標右移 |                                  | <ol> <li>1、 編輯程式狀態,使游標光棒位移到右邊。</li> <li>2、 使頁面光棒位移到右邊。</li> </ol>                                                              |

- 寶元數控 LNC Technology Co., Ltd.

\_

# ——— LNC 車床千系列操作手册 —

| 名稱   | 輔助編輯鍵  | 說明                                                                                                    |
|------|--------|----------------------------------------------------------------------------------------------------|
| 空白字元 | Space  | 輸入空白字元。                                                                                                    |
| 字元取消 | Delete | 向前取消不要的字元。                                                                                                    |
| 字元位移 | Shift  | <ol> <li>1、配合符號數字鍵,可用來輸入特殊符號。</li> <li>注意:(依參數設定不同,有兩種使用方式)</li> <li>方式一(預設):需同時壓下 SHIFT 鍵和該文字符號鍵才會產生字元<br/>位移。</li> <li>方式二:重複按該文字符號鍵做 SHIFT 切換,產生字元位移。</li> </ol> |
| 行頭位置 | Home   | 編輯程式時·游標光棒回到該行開頭字元位置。                                                                                                    |
| 行尾位置 | End    | 編輯程式時·游標光棒回到該行結尾字元位置。                                                                                                    |

# 1.2 畫面及功能說明

關於本控制器可將其區分為六個機能群組: 監視 (POS)、程式 (PROG)、補正 (OFFSET)、診斷 (DGNOS)、 維護 (MAINTE)等。本手冊以【】來表示螢幕下方及右方之功能鍵,以 < > 表示 MDI 資料輸入面板上的 按鍵。 1 2 3 4 5 6

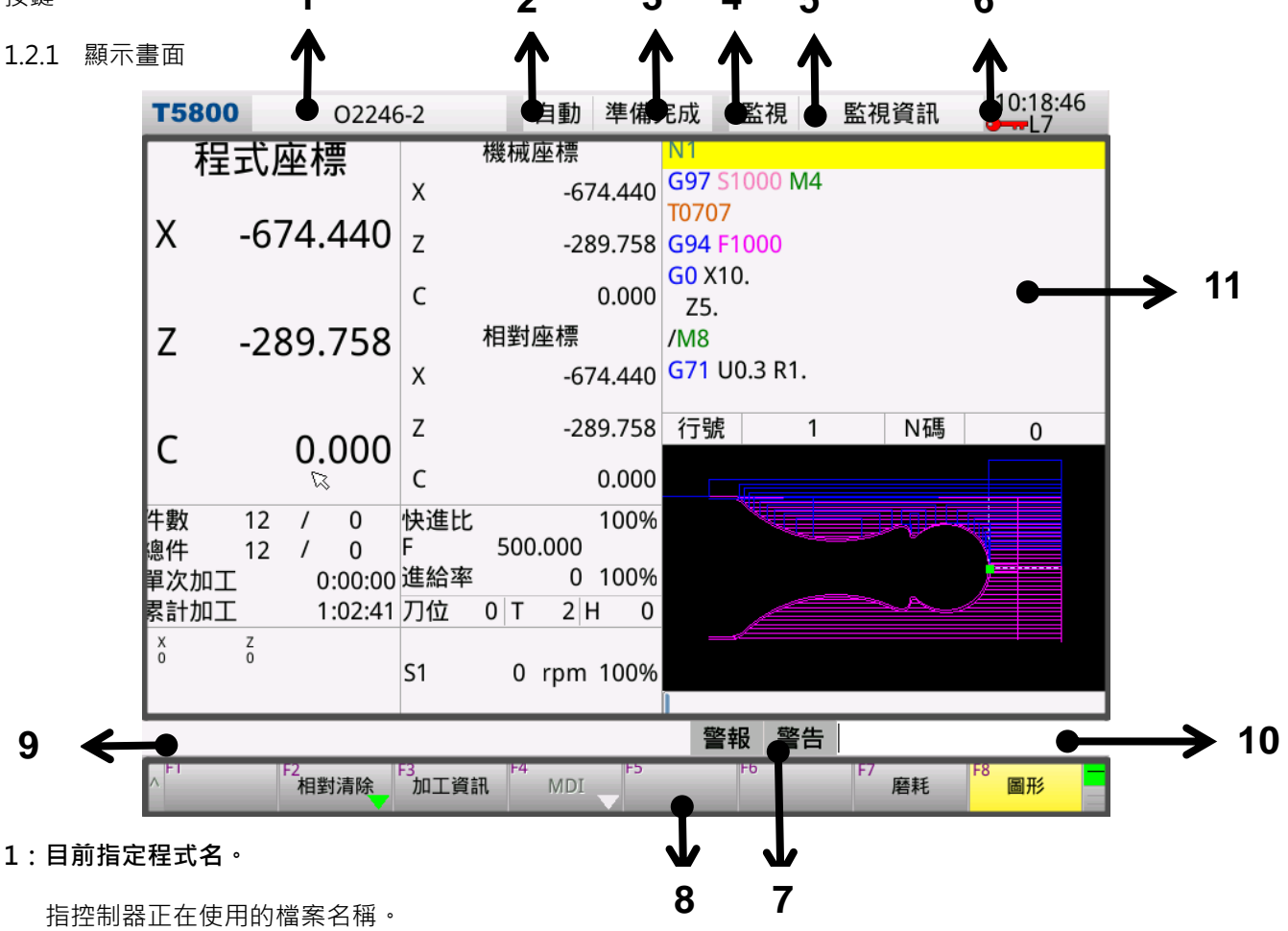

2: CNC 模式訊息。

分為自動模式、手動輸入、手輪模式、回參考點、連續寸動。

為自動模式時:按下啟動加工(CYCLE START)鍵進行自動加工。

- 為手動輸入時:可執行 MDI 輸入畫面所輸入的程式。
- 為手輪模式時:可使用手輪移動軸向。
- 為回參考點時:可執行各軸向原點復歸。
- 為連續寸動時:按下 OP 操作面板的軸向鍵可移動軸向。
- 3:機械狀態訊息。

分為準備未了、準備完成、啟動加工、機械暫停、區段停止。

4:顯示當前機能群組。

群組顯示:監視群組、程式群組、補償群組、診斷群組、維護群組。

5:提示當前頁面名稱。

顯示在機能群組裡的頁面名稱:例如補償群組裡的磨耗設定頁面。

### 6:顯示時間及權限層級

顯示當前時間以及目前使用者權限層級。

7:錯誤訊息。

若有警報訊息(Alarm)產生,會在該處閃爍紅色,並且會彈出訊息框。

若有警告訊息(Waring)產生,會在該處閃爍黃色,並且會彈出訊息框。

#### 8:主功能按鍵顯示區範圍。

此區域提供給主功能按鍵使用。按鍵中向下的綠色三角形表示會進入下一層選單。

## 9:簡易訊息提示區。

控制器提供一個簡便的操作訊息提示列來提醒使用者。

10: 輸入區。

控制器提供使用者可以在各頁面欄位輸入。

#### 11:各畫面顯示區範圍。

各群組功能頁面切換所顯示變化的範圍。

\_

# 1.3 監視機能(POS)

當進入系統初始畫面會顯示(POS)頁面,或按下<POS>鍵,進入監視顯示畫面,下方會有幾個主功能鍵選項可供選擇。

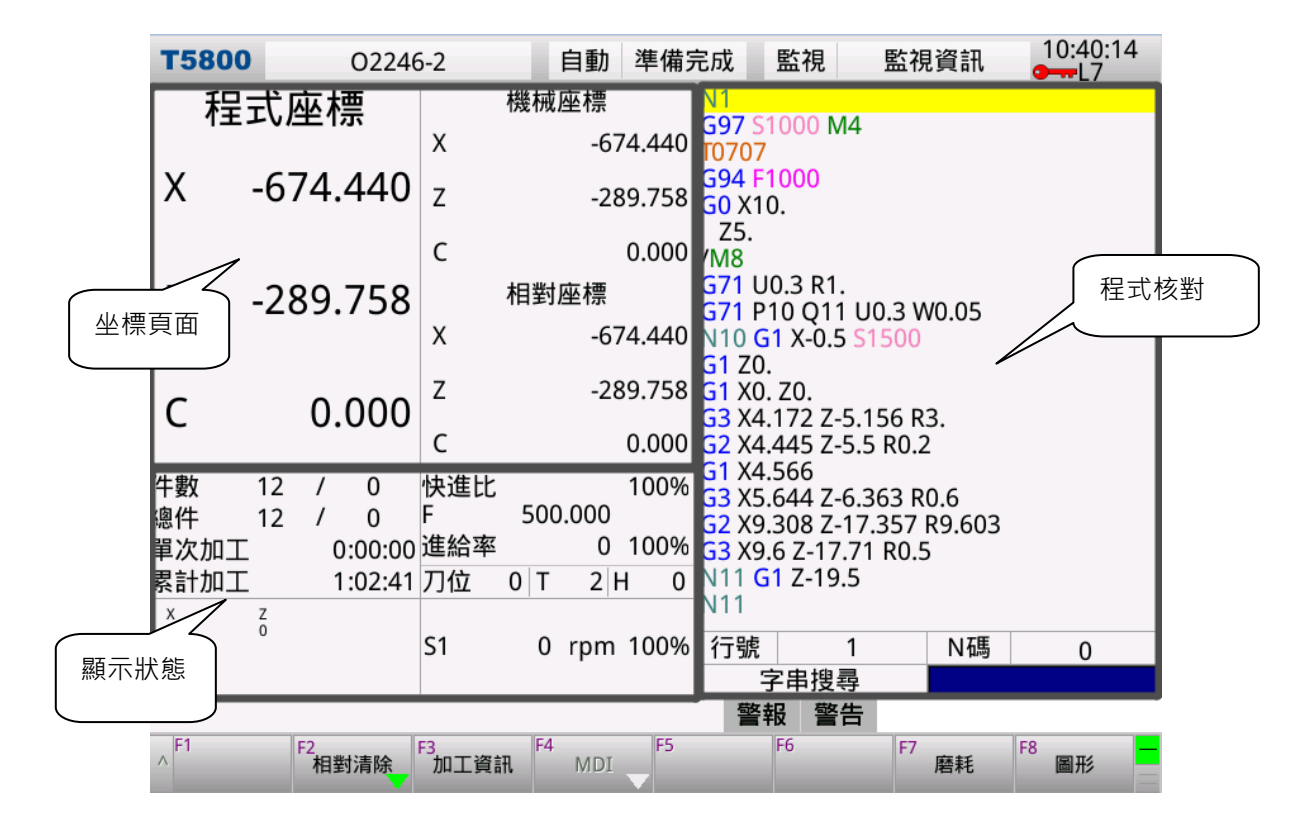

在這些畫面中有幾個共同顯示的資訊,分別說明如下:

## 座標畫面:

顯示程式座標、機械座標、相對座標。其中**相對座標**欄位在啟動加工狀態時會自動切換顯示**餘移動量** 

| 程式座標   |    | 呈式座標    | 機械座標      |   | 程式座標       |         | 機械座標 |         |
|--------|----|---------|-----------|---|------------|---------|------|---------|
|        | '  |         | X1 -2.16  | 3 |            |         | X1   | -2.163  |
|        | X1 | 145.836 | Y1 -4.79  | 4 | X1         | 145.836 | Y1   | -4.794  |
|        |    |         | Z1 1.05   | 3 |            |         | Z1   | 1.053   |
|        | Y1 | 154.705 | C1 135.75 | 6 | Y1         | 154.705 | C1   | 135.756 |
|        |    |         | 餘移動量      |   |            |         |      | 相對座標    |
|        | 71 | 1 053   | X1 0.00   | 0 | 71         | 1 053   | X1   | -2.163  |
|        | 21 | 1.055   | Y1 0.00   | 0 | 21         | 1.000   | Y1   | -4.794  |
|        | C1 | 125 756 | Z1 0.00   | 0 | <b>C</b> 1 | 125 756 | Z1   | 1.053   |
|        | CI | 155.750 | C1 0.00   | 0 | CI         | 155.750 | C1   | 135.756 |
| 準備完成狀態 |    |         |           |   |            | 啟動)     | 加工者  | 犬態      |

## 程式核對:

顯示當前載入執行的加工程式,光棒會停駐在當前行號。

- <sup>•</sup> 行號:顯示光棒停駐位置的行號
- ·N碼:顯示最近一次執行過的N碼

·字串搜尋:查詢加工程式中的行號或者指定字串,光棒會停駐在指定行號或者指定字串上。

| G1 Z0.<br>G1 Z0.<br>G1 X0. Z0.<br>G3 X4.172 Z-5.156 R3.<br>G2 X4.445 Z-5.5 R0.2<br>G1 X4.566 |               |   |  |  |  |  |  |  |
|----------------------------------------------------------------------------------------------|---------------|---|--|--|--|--|--|--|
| G3 X5.644 Z-6.363 R<br>G2 X9.308 Z-17.357 I                                                  | D.6<br>R9.603 |   |  |  |  |  |  |  |
| G3 X9.6 Z-17.71 R0.5                                                                         |               |   |  |  |  |  |  |  |
| N11 G1 Z-19.5                                                                                |               |   |  |  |  |  |  |  |
| K11<br>G0 X15.<br>;G28 W0.<br>G53 Z0.<br>/M9<br>M5<br>M1<br>N2<br>T0808                      |               |   |  |  |  |  |  |  |
| 行號 19                                                                                        | N碼            | 0 |  |  |  |  |  |  |
| 字串搜尋                                                                                         | 19            |   |  |  |  |  |  |  |
|                                                                                              |               |   |  |  |  |  |  |  |

### 進給顯示狀態:

- · F:切削進給速度命令,由加工程式F指定。單位為mm/min。
- · 進給率(mm/min):伺服機構的實際進給速度,是各個伺服軸的複合速度。單位為公釐/分。
- · 進給率(%):切削進給百分比,有 0%~150%共 15 段進給速率選擇,可於操作面板處進行切換。
- · 快進比(%):快速移動百分比·分為<F0>、<1%>、<25%>、<100%>共4段快進速率選擇·可於操作面板處進行切換。

| 件數         | 12     | 1 | 0       | 快進比 |     |      | 100 | % |
|------------|--------|---|---------|-----|-----|------|-----|---|
| <b>滷</b> 件 | 12     | 1 | 0       | F   | 500 | .000 |     |   |
| 單次加工       | .2     | ' | 0:00:00 | 進給率 | 200 | 0    | 100 | % |
| 累計加工       |        |   | 1:02:41 | 刀位  | 0 T | 2 F  | 1   | 0 |
| X<br>O     | Z<br>O |   |         | S1  | 0   | rpm  | 100 | % |

#### 轉速顯示狀態:

- · 轉速(rpm):目前主軸的實際轉速。單位為轉/分。
- · 轉速(%):轉速百分比,有 0%~120%共 12 段轉速速率選擇,可於操作面板處進行切換。

| 單次加工<br>累計加工<br>。 | Z<br>0 | <br>0:00:00<br>1:02:41 | 進給率<br>刀位 | 0   T | 0<br>2 F | 100%<br>1 0 |
|-------------------|--------|------------------------|-----------|-------|----------|-------------|
|                   |        |                        | IST       | 0     | rpm      | 100%        |

#### 切削、運轉、件數顯示狀態:

· 單次加工(時"分"秒):每當使用者按下了操作面板上的啟動加工(CYCLE START)鍵,單次加工時間先重置(歸 零)然後開始計時,直到這個加工循環結束。

——— LNC 車床千系列操作手册 ——

·累計加工(時"分"秒):累計加工時間是每次開機之切削時間的總合·直到關機後才被重置(歸零)。使用【加 工設定】→【清除累計】·也可以立刻歸零。

· 件數(目前件數/最大件數):當 CNC 系統程式每次讀入加工件計數 M97,目前件數即會累加。

| 件數     | 12     | / | 0       | 快進比 |       |      | 100% |
|--------|--------|---|---------|-----|-------|------|------|
| 總件     | 12     | 1 | 0       | F   | 500   | .000 |      |
| 單次加工   |        |   | 0:00:00 | 進給率 |       | 0    | 100% |
| 累計加工   |        |   | 1:02:41 | 刀位  | 0   T | 2 H  | H 0  |
| X<br>0 | Z<br>O |   |         | S1  | 0     | rpm  | 100% |

# 刀位、刀號:

- · T:顯示程式 T 碼刀號。
- · H:顯示刀具外形補正編號。
- · 刀位:顯示 PLC 記錄刀塔工位編號。

| 件數<br>總件 | 12<br>12 | / | 0<br>0  | 快進比<br>F | 500 | .000 | 100% |
|----------|----------|---|---------|----------|-----|------|------|
| 單次加工     |          |   | 0:00:00 | 進給率      |     | 0    | 100% |
| 累計加工     |          |   | 1:02:41 | 刀位       | 0 T | 2 H  | H 0  |
| X<br>0   | Z<br>O   |   |         | S1       | 0   | rpm  | 100% |

### 各軸負載顯示:

控制器連接總線式驅動器,畫面上可即時顯示驅動器的負載資訊。

| 件數 | Į  | 5  | /    | 1   | 00   | 快進比 |       |       | 100% |
|----|----|----|------|-----|------|-----|-------|-------|------|
| 單次 | 加工 |    | C    | 0:0 | 0:02 | F   | 100   | 0.00  |      |
| 累計 | 加工 |    | 1    | 4:1 | 2:44 | 進給率 |       | 0     | 100% |
|    |    |    |      |     |      | 刀位  | 1   T | 1   F | H 0  |
|    |    |    |      |     |      | S1  | 0     |       | 100% |
| 50 | 0  | 20 | 30   | 0   | 0    | S2  | 0     | rpm   | 100% |
| x  | Y  | z  | C.S1 | 52  | S3   | S3  | 0     |       | 100% |

#### 1.3.1 加工設定

按下【加工設定】進入下一層功能選單。

| ^ | 清除累計 清除件數 詞 | 設定件數 | 設定最大 |  |  |  |  |  |  | - |
|---|-------------|------|------|--|--|--|--|--|--|---|
|---|-------------|------|------|--|--|--|--|--|--|---|

● **主軸轉速:**功能同轉速命令 S\_。可針對已啟用的主軸直接進行轉速設定。

```
操作<上、下>鍵來選擇目標主軸,接著輸入轉速後按下<Enter>鍵即可完成設定。
```

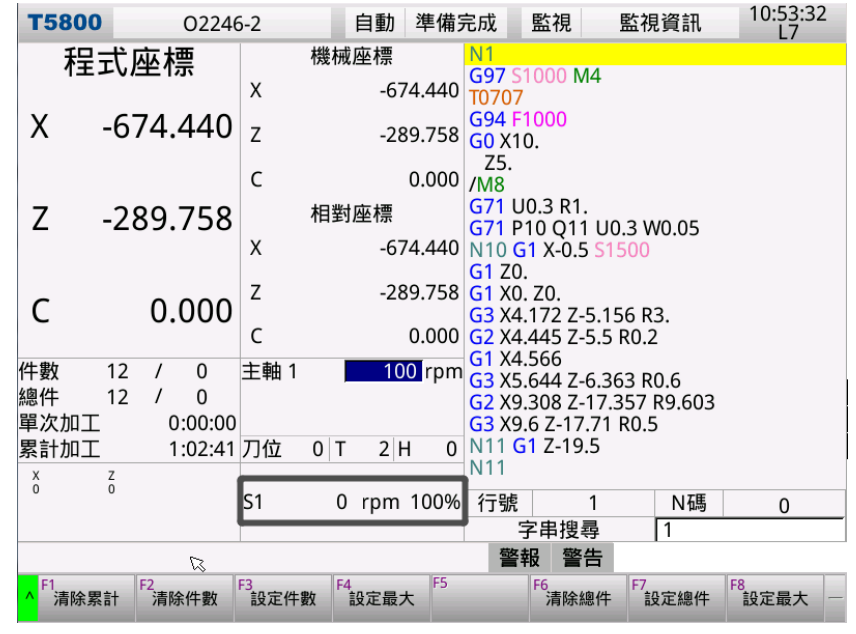

● **清除累計:**可將現行總運轉時間清除歸零。

按下【**清除累計**】會顯示累計時間清除訊息框,按<左、右>鍵來選擇是、否。按<Enter>可確定執行。

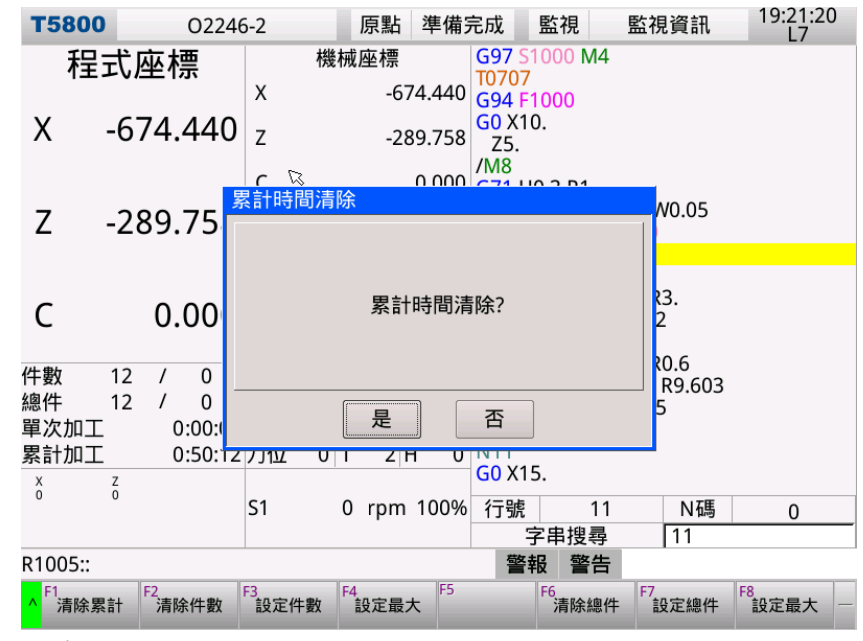

※ 若按下按鍵,在狀態列顯示權限不足,需變更權限層級才能使用。

**清除件數:**可將現行計數件數清除,使件數變為0。

按下【**清除件數】**會顯示清除件數訊息框,按<左、右鍵>來選擇是、否。按<輸入>可確定執行。

# — LNC 車床千系列操作手册

\_

| 清除件數  |   |
|-------|---|
|       |   |
|       |   |
| 清除件數? | , |
|       |   |
|       |   |
| 是     | 否 |

- ※ 若按下按鍵,在狀態列顯示權限不足,需變更權限層級才能使用。
- 設定件數:按下【設定件數】會顯示設定加工件數訊息框,可變更目前件數。

| 設定加工件數                          |
|---------------------------------|
| 設定加工件數                          |
| [ 0.000 ~ 99999999.000 ]<br>[ 3 |
| 確定                              |

※ 若無此按鍵顯示,需變更權限層級才能使用。

● **設定最大:**按下【**設定最大**】可以變更最大件數,假設變更為 100,當件數計數到達 100,控制器會通知加工件數已到達。

| 設定件數最大                   |
|--------------------------|
| [                        |
|                          |
| 設定件數最大                   |
|                          |
|                          |
| [ 0.000 ~ 99999999.000 ] |
|                          |
| 確定                       |

※ 若按下按鍵,在狀態列顯示權限不足,需變更權限層級才能使用。

## 1.3.2 相對清除

### 按下【相對清除】進入下一層功能選單。

| ▲ 全部清除 清除X1 清除Y1 清除Z1 清除C |
|---------------------------|
|---------------------------|

相對座標系統表示的是現在位置與使用者所決定的任意點的距離,所以使用者可以隨時將相對座標值歸零。

# · 相對座標歸零方式:

如果想將三軸相對座標值分別或同時歸零,只要按下對應子功能鍵【**全部清除**】或單軸清除【**清除 X 軸**】、【**清 除 Z 軸**】、【**清除 C 軸**】、…,就會執行相對應的清除。

#### 1.3.3 加工資訊

按下【加工資訊】會彈出畫面顯示 G 群組、程式指令 MST 碼與前一次程式中斷位置資訊,方便搭配座標、程式 核對來查看資訊。

G 群組若經變更與開機預設不同,該欄位也會以黃色提示。

| <b>T580</b>        | 0 0224     | 6-2            | 自動         | 準備家    | 完成             | 監視         | 監視       | 資訊     | 10:54:58<br>L7 |
|--------------------|------------|----------------|------------|--------|----------------|------------|----------|--------|----------------|
| 看                  | 式座標        | 機              | 悈座標        |        | N1             | 1000 M     | 4        |        |                |
|                    |            | Х              | -67        | 74.440 | T0707          |            | 4        |        |                |
| Х                  | -674.440   | Z              | -28        | 39.758 | G94 F<br>G0 X1 | 1000<br>0. |          |        |                |
|                    |            | С              |            | 0.000  | Z5.<br>/M8     |            |          |        |                |
| 7                  | -289 758   | 相              | 對座標        |        | G71 U          | JO.3 R1.   | 110 2 14 | 0.05   |                |
| -                  | 205.750    | Х              | X -674.440 |        |                | 1 X-0.5    | S1500    | J.05   |                |
| 6                  | 0 000      | Z              | -28        | 39.758 | G1 X0          | . Z0.      |          |        |                |
| C                  | 0.000      | с              |            | 0.000  | G3 X4<br>G2 X4 | G          | 群組       |        |                |
|                    | G1         | G9             | 9          | G21    | G3 X5          | 644.7      | 5 262 DU | à      |                |
| G40<br>G67         | G54 G      | 23 G8<br>64 G1 | 0<br>8 G   | 69.1   | G2 X9          | М          | ST 碼     | 03     |                |
| S                  | S          |                | T          | 2      |                | 7-19       | 5        | $\leq$ |                |
| М                  |            |                |            |        | N11            | 」中         | 斷信息      |        |                |
| 斷行                 | 2          | 斷行N碼           | · · ·      | 1      | 行而             |            | •        | 「「「「」」 | 0              |
|                    |            |                |            |        |                | 字串搜尋       | - 子      | 1      |                |
| R10229             | 75         |                |            | 1      | 警              | 報警         | 告 A      |        |                |
| ^ <sup>F1</sup> 加工 | 設定 F2 相對清除 | F3<br>加工資訊     | F4<br>MDI  | F5     |                | F6         | F7       | 簪耗     | F8<br>圖形       |

# 1.3.4 變數

| 變數】會會 | 彈出畫面顯              | 不@全域變      | 變數人 | 女#區域變 | 數・方    | 便搭面    | 桯式核                   | 對。   |                |
|-------|--------------------|------------|-----|-------|--------|--------|-----------------------|------|----------------|
|       | T5800              | 0000       | 0   | 原點    | 準備究    | 完成 🛛   | 監視                    | 監視資訊 | 13:59:43<br>L7 |
|       | #區垣                | <b>炎變數</b> |     | @全域變數 | Ż      | G99    |                       |      |                |
|       | 0                  | VACANT     | 0   | V     | ACANT  | G4X3   | 00                    |      |                |
|       | 1                  | VACANT     | 1   |       | 18.900 | G84W-  | 30. <mark>F1.0</mark> |      |                |
|       | 2                  | VACANT     | 2   | V     | ACANT  | M5     |                       |      |                |
|       | 3                  | VACANT     | 3   | V     | ACANT  | M30    |                       |      |                |
|       | 4                  | VACANT     | 4   | V     | ACANT  |        |                       |      |                |
|       | 5                  | VACANT     | 5   | V     | ACANT  |        | 全局變                   | 量    |                |
|       | 6                  | VACANT     | 6   | V     | ACAN   |        | 局部變                   | 量    |                |
|       | 7                  | VACANT     | 7   | V     | ACANT  |        |                       |      |                |
|       | 8                  | VACANT     | 8   | V     | ACANT  |        |                       | _    |                |
|       | 9                  | VACANT     | 9   | V     | ACANT  |        |                       |      |                |
|       | 10                 | VACANT     | 10  | V     | ACANT  |        |                       |      |                |
|       | 11                 | VACANT     | 11  | V     | ACANT  |        |                       |      |                |
|       | 12                 | VACANT     | 12  | V     | ACANT  | 行號     | 1                     | N碼   | 0              |
|       | 13                 | VACANT     | 13  | V     | ACANT  | 字 (13) | 串搜尋                   |      | Ū              |
|       | R1022975           |            |     |       |        | 警報     | 2 警告                  |      |                |
|       | ^ <sup>F1</sup> 變數 | F2 生產紀錄    | 3   | F4    | F5     |        | F6                    | F7   | F8             |
|       |                    |            |     |       |        |        |                       |      |                |

按下【**變數】**會彈出畫面 ◎◇ホェ塗動∇+□は塗動

# 1.3.5 MDI

切換到 MDI 模式啟用【MDI】鍵,接著按下按鍵進入下一層功能選單並彈出 MDI 輸入視窗,此時可開始編寫加 工程式。在非 MDI 的其他 CNC 模式,其【MDI】鍵會反白無法使用。

功能選單有【輸入】、【全部複製】、【貼上】、【列刪除】、【清除】

| T5800                                                                | MDI   | 準備完成 | 監視  | MDI | 19:23:18<br>L7 |
|----------------------------------------------------------------------|-------|------|-----|-----|----------------|
| 1 T01<br>2 G0 X0 Z0<br>3 M3 S1000                                    |       |      |     |     |                |
| 4 <u>I</u>                                                           |       |      |     |     |                |
|                                                                      |       |      |     |     |                |
|                                                                      |       |      |     |     |                |
|                                                                      |       |      |     |     |                |
|                                                                      |       |      |     |     |                |
|                                                                      |       |      |     |     |                |
|                                                                      |       |      |     |     |                |
|                                                                      |       |      |     |     |                |
|                                                                      |       |      |     |     |                |
|                                                                      |       |      |     |     |                |
|                                                                      |       |      |     |     |                |
|                                                                      |       | 警    | 報警告 |     |                |
| ▲ <sup>F1</sup> 輸入 <sup>F2</sup> 全部複製 <sup>F3</sup> 貼上 <sup>F3</sup> | 4 列刪除 | F5   | F6  | F7  | F8<br>清除 —     |

● **輸入**:確認輸入的加工程式。

按下【輸入】會返回監視畫面·程式核對畫面會顯示前一步驟所輸入的加工程式·按下啟動加工(CYCLE START)後可開始執行加工。

| <b>T58</b> | 800      |         |              |            |     | MDI    | 準備     | 完成    | 監視  | Į  | 監視 | 資訊 | 1  | 9:24:1<br>L7 | 6 |
|------------|----------|---------|--------------|------------|-----|--------|--------|-------|-----|----|----|----|----|--------------|---|
| ÷          | 程式       | 巫相      | 漂            |            | 機械  | 座標     |        | T01   | 70  |    |    |    |    |              |   |
|            |          |         |              | Х          |     | -67    | 74.440 | M3 S1 | 000 |    |    |    |    |              |   |
| Х          | -6       | 74      | .440         | Z          |     | -28    | 39.758 |       |     |    |    |    |    |              |   |
|            |          |         |              | С          |     |        | 0.000  |       |     |    |    |    |    |              |   |
| Ζ          | -28      | 89      | .758         |            | 相對  | 座標     |        |       |     |    |    |    |    |              |   |
|            |          |         |              | х          |     | -67    | 74.440 |       |     |    |    |    |    |              |   |
| C          |          | 0       | 000          | Z          |     | -28    | 39.758 |       | r   | 7  |    |    |    |              |   |
| C          |          | 0       | .000         | С          |     |        | 0.000  |       | v   | ~> |    |    |    |              |   |
| 件數         | 12       | 1       | 0            | 快進比        | 500 | 000    | 100%   |       |     |    |    |    |    |              |   |
| 總件<br>單次力  | 12<br>nT |         | 0<br>00:00:C | ►<br>進給率   | 500 | 000.0  | 100%   |       |     |    |    |    |    |              |   |
| 累計加        | 加工       | (       | 0:50:12      | 刀位         | 0 T | 21     | H 0    |       |     |    |    |    |    |              |   |
| X<br>0     | Z<br>0   |         |              | C1         | 0   | ×10.00 | 10004  |       |     |    |    |    |    |              |   |
|            |          |         |              | 51         | 0   | rpm    | 100%   | 行號    |     |    |    | 1  |    |              |   |
| R1022      | 2975     |         |              |            |     |        |        | 警     | 報   | 警告 |    |    |    |              |   |
| ^ F1       | 工設定      | F2<br>相 | 對清除          | F3<br>加工資言 | ₹F4 | MDI    | F5     |       | F6  |    | F7 | 磨耗 | F8 | 圖形           |   |

- **全部複製:**複製 MDI 視窗所有編程。方便程式編輯視窗貼上。除此之外·MDI 的程式內容也會產生檔 案" MDIBLOCK" 存放在加工程式目錄。
- **貼上、列刪除、清除**:MDI 編程的工具。

# 1.3.6 磨耗

按下【**磨耗**】會彈出刀具磨耗畫面。此頁面提供簡易的刀具磨耗設定,更多欄位顯示可參考補正機能群組。 增量輸入:輸入數值即可增量設定欄位。或是搭配 UVW 及數值可快速跳到該欄位。

絕對輸入:搭配 XYZ 及數值輸入,可絕對設定欄位。例如 X20.

跳至刀號: 鍵入 T- 及按下輸入鍵

[磨耗輸入單位注意]:

有小數點,此格式之單位為 MM,例如輸入: 0.02 / .02 / 2.0 / 2.

無小數點,此格式之單位為 UM,例如輸入: 2 / 20 / 200

| <b>T5800</b>        | 0224             | 5-2 E         | 自動 準備兒                      | 記成 | 監視 監  | 視資訊             | 11:00:34<br>L7 |
|---------------------|------------------|---------------|-----------------------------|----|-------|-----------------|----------------|
| 程:                  | 式座標              | 機械區           | 至標                          | 刀號 | X磨耗   | Z磨耗             | C.S1磨耗         |
| v                   | 674 440          | Х             | -674.440                    | 1  | 0.000 | 0.000           | 0.000          |
| ^                   | -074.440         | Z             | -289.758                    | 2  | 0.000 | 0.000           | 0.000          |
| 7                   | 200 750          | C<br>相對应      | 0.000<br>玩 #■               | 3  | 0.000 | 0.000           | 0.000          |
| Z                   | -289.758         | X             | ≝1 <del>⊼</del><br>-674.440 | 4  | 0.000 | 0.000           | 0.000          |
| c                   | 0.000            | z             | -289.758                    | 5  | 0.000 | 0.000           | 0.000          |
| C                   | 0.000            | с             | 0.000                       | 6  | 0.000 | 0.000           | 0.000          |
| 件數<br><sup>鹵供</sup> | 12 / 0<br>12 / 0 | 快進比<br>F 500. | 100%<br>000                 | 7  | 0.000 | 0.000           | 0.000          |
| 單次加工                | 0:00:00          | 進給率           | 0 100%                      | 8  | 0.000 | 0.000           | 0.000          |
| 系計加上                |                  | ו ט עוני      | ZHU                         | 9  | 0.000 | 0.000           | 0.000          |
| 0                   | 0                | S1 0          | rpm 100%                    | 10 | 0.000 | 0.000           | 0.000          |
| R328003             | 2::T1 X磨耗        | 1             |                             | 警報 | 報 警告  |                 |                |
| ^ <sup>F1</sup> 加工設 | 定 相對清除           | F3<br>加工資訊    | MDI F5                      |    | F6 F  | <sup>7</sup> 磨耗 | 圖形             |

## 1.3.7 圖形

按下【圖形】會彈出編程圖形畫面,提供粗略的加工進度判斷。

| T5800        | )            | 02246   | 5-2       |          | 自動       | 準備家    | 完成             | 監視      |    | 監視資訊     | 19:26:20<br>L7 |
|--------------|--------------|---------|-----------|----------|----------|--------|----------------|---------|----|----------|----------------|
| 程            | 式座           | 標       |           | 機械       | 座標       |        | N1<br>G97 S    | 1000    | M4 |          |                |
| x            | -67/         | 110     | x         |          | -67      | 4.440  | T0707          | 7       |    |          |                |
| Λ            | -074         | .++0    | 2         |          | -28      | 9.758  | G94 F<br>G0 X1 | 0.      |    |          |                |
| 7            | -289         | 758     | C         | 相對       | 座標       | 0.000  | Z5.<br>/M8     |         |    |          |                |
| 2            | -205         | .750    | х         |          | -67      | 4.440  | G71 L          | J0.3 R′ | 1. |          |                |
| C            | 0            | 000     | Z         |          | -28      | 89.758 | 行號             |         | 1  | N碼       | 0              |
| C            | 0            | .000    | С         |          |          | 0.000  |                | -       |    |          |                |
| 件數<br>總件     | 12 /<br>12 / | 0<br>0  | 快進比<br>F  | ⊠<br>500 | .000     | 100%   |                |         |    |          |                |
| 單次加工<br>累計加工 | -            | 0:00:00 | 進給率<br>刀位 | 0 Т      | 0<br>2 F | 100%   |                |         |    | <u> </u> |                |
| х<br>0<br>0  | Z<br>0       | 0.50.12 | S1        | 0        | rpm      | 100%   |                |         |    |          |                |
|              |              |         |           |          | -        |        |                |         |    | 1        |                |
| R102297      | /5           |         |           | 6        |          | 55     | 警              | 報警      | 뜸  |          |                |
| ^ F1 加工意     | B定 F2 相      | 對清除     | F3 加工資計   | 1        | MDI      | V P5   | _              | ŀb      | _  | F7<br>磨耗 | F8<br>圖形       |

# 1.4 程式機能(PROG)

按下<PROG>鍵可進入程式機能群組畫面,此機能群組提供加工程式編輯、檔案總管、圖形預視等功能。 程式編輯頁面顯示的加工編程具有語法高亮顯示,編輯區左側也自動顯示行號,右側圖形區會顯示預視過的編程 路徑圖形,按下<Reset>鍵則可以讓游標光棒回到程式頭。

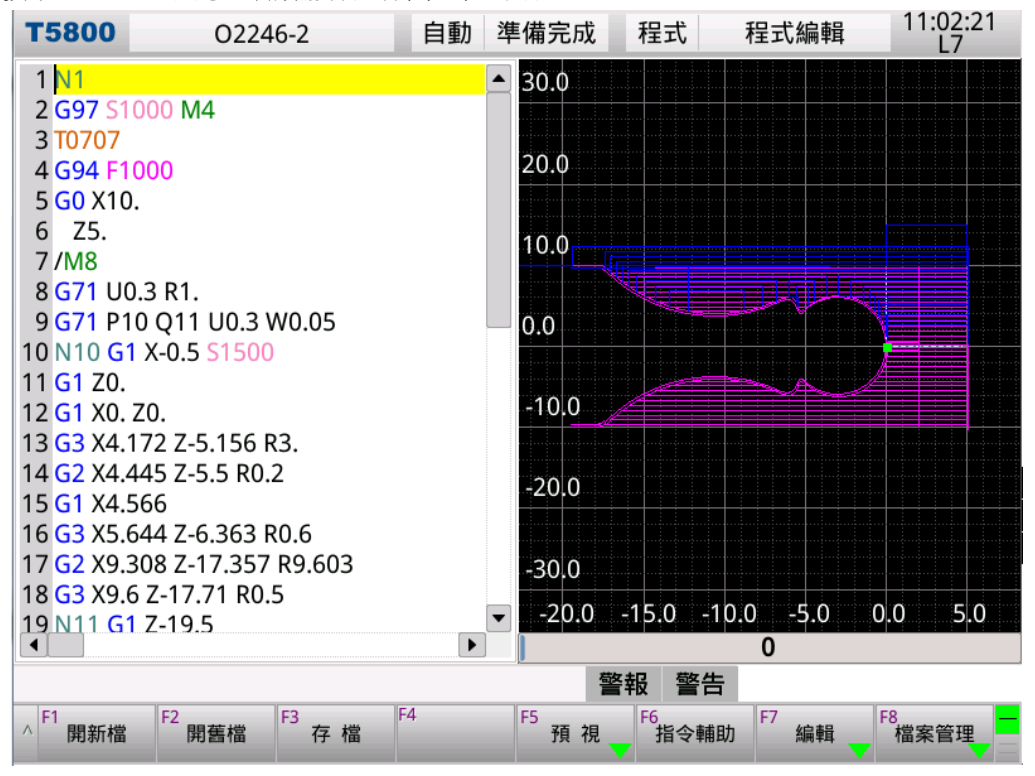

#### 1.4.1 開新檔

按下【**開新檔**】可直接開啟輸入的檔案名稱,若檔案不存在則會建立新的檔案。

| 請輸入新檔名 |       |  |  |  |  |  |  |
|--------|-------|--|--|--|--|--|--|
|        |       |  |  |  |  |  |  |
| 碑守     | 町沿    |  |  |  |  |  |  |
| 雅化     | 41.7月 |  |  |  |  |  |  |

◎ 背景編輯操作請參考 1.8 章節功能操作流程說明 - 〔 背景編輯 〕

#### 1.4.2 存檔

按下【存檔】可直接儲存檔案。而切換機能群組時也會自動儲存檔案。

### 1.4.3 開舊檔

按下【**開舊檔**】會開啟檔案管理視窗,可用<上、下>鍵,並且選擇檔案開啟。光棒停駐的檔案會在右側顯示部 份編程預覽,在此視窗輸入字串還可以快速選擇檔案。

| <b>T58</b>          | 00      | 02246-2       |       | 自動 | 準備完成 | t i    | 程式         | 檔案管理               | 11:05:09<br>L7     |       |
|---------------------|---------|---------------|-------|----|------|--------|------------|--------------------|--------------------|-------|
|                     |         | 檔             | 案 管 理 |    |      |        |            | 檔案清                | 單                  |       |
| 選 取                 |         |               | 檔名    |    |      |        |            | N1<br>G97 S1000 M4 |                    |       |
|                     | 000000  |               |       |    |      |        |            | T0707              |                    |       |
|                     | 2020-06 | 5-03 14:11:42 |       |    | 3    | Byte   |            | G94 F1000          |                    |       |
|                     | MDIBLO  | DCK1          |       |    |      |        |            | G0 X10.            |                    |       |
|                     | 2020-05 | 5-29 19:24:10 |       |    | 26   | i Byte |            | Z5.                |                    |       |
|                     | 00000   |               |       |    |      |        |            | /M8                |                    |       |
|                     | 2020-05 | 5-29 10:35:06 |       |    | 46   | Byte   |            | G71 00.3 KT.       | 2 WO OF            |       |
|                     | 02246-  | 2             |       |    |      |        |            | 071 P10 Q11 00.    | .3 00.05           |       |
|                     | 2020-05 | 5-29 19:05:20 |       |    | 411  | Byte   |            | G1 70              | 00                 |       |
|                     |         |               |       |    |      |        |            | G1 X0, 70.         |                    |       |
|                     |         |               |       |    |      |        |            | G3 X4.172 Z-5.15   | 6 R3.              |       |
|                     |         |               |       |    |      |        |            | G2 X4.445 Z-5.5 F  | R0.2               |       |
|                     |         |               |       |    |      |        |            | G1 X4.566          |                    |       |
|                     |         |               |       |    |      |        |            | G3 X5.644 Z-6.36   | 3 R0.6             |       |
|                     |         |               |       |    |      |        |            | G2 X9.308 Z-17.3   | 57 R9.603          |       |
|                     |         |               |       |    |      |        |            | G3 X9.6 Z-17.71 F  | ار <sup>۲</sup> ۳۶ | 十甲十字。 |
|                     |         |               |       |    |      |        | <b>•</b>   | 1                  | / 厌迷迭              | 1辛1亩: |
|                     |         |               |       |    |      | 敬却     | 3 5        | 整生 02              | ·                  |       |
| F1                  |         | E2 E3         | F     | 4  | ES   | = ŦI   | <b>X</b> 1 |                    | F8                 |       |
| <mark>^</mark> `' f | 刪除      | 重名 礼          | 复製    |    | 由USB | 匯入     | 匯出         | 到USB               | -                  |       |

LNC 車床千系列操作手册

◎ 背景編輯操作請參考 1.8 章節功能操作流程說明 - ( 背景編輯 )

1.4.4 預視

按下【預視】會進入下一層選單,並進入預視畫面。預視畫面提供程式核對、程式座標及編程路徑圖形。

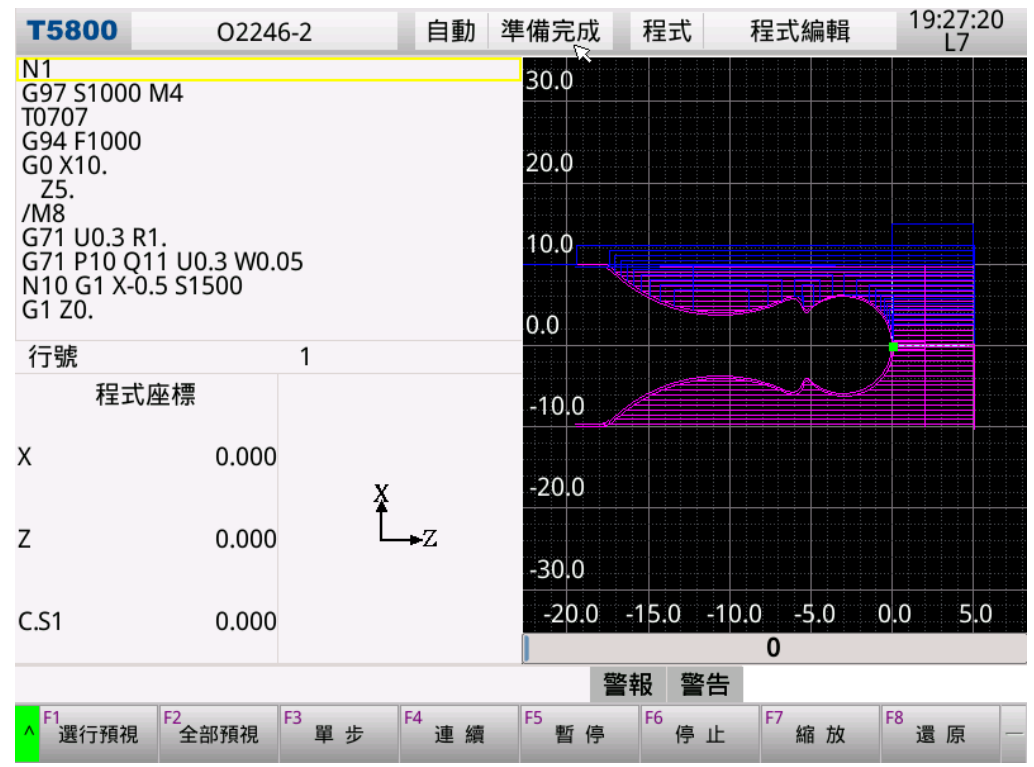

- 預視:按下【預視】可完整描繪出程式的加工路徑。
- 單步:按下【單步】可逐步描繪程式的加工路徑。與【連續】可交互使用。
- 連續:按下【連續】可連續描繪程式的加工路徑。與【單步】可交互使用。
- 停止:當執行【預視】或【連續】時,按下【停止】可中止其路徑描繪的功能。
- 縮放:按下【縮放】會出現一方形的框線,此框線表示圖形所要放大的範圍,利用 < Page Up > 和 < Page</li>
   Down>鍵可調整此框線的範圍大小,利用方向鍵可移動框線的位置。當框線調整完成後,再次按下【縮放】

- LNC 車床千系列操作手册

鍵,可將畫面更新為框線內的加工路徑。

還原:按下【還原】回復成完整預覽圖形。

(註1)程式執行時游標為綠色,G00為紅色、G01,G02,G03為黃色

(註2)程式預視時游標為綠色,G00為藍色、G01,G02,G03為粉紅色,中心線為淡青色

1.4.5 指令輔助

按下【**指令輔助**】會在右側顯示 GM 碼指令的即時說明‧隨著編程游標移動停駐的 GM 碼不同‧右側說明會自 動對應指令說明。

按住<Shift>+<上下左右>鍵或是按住<Shift>+<PageUp/PageDown>鍵可查看完整說明。

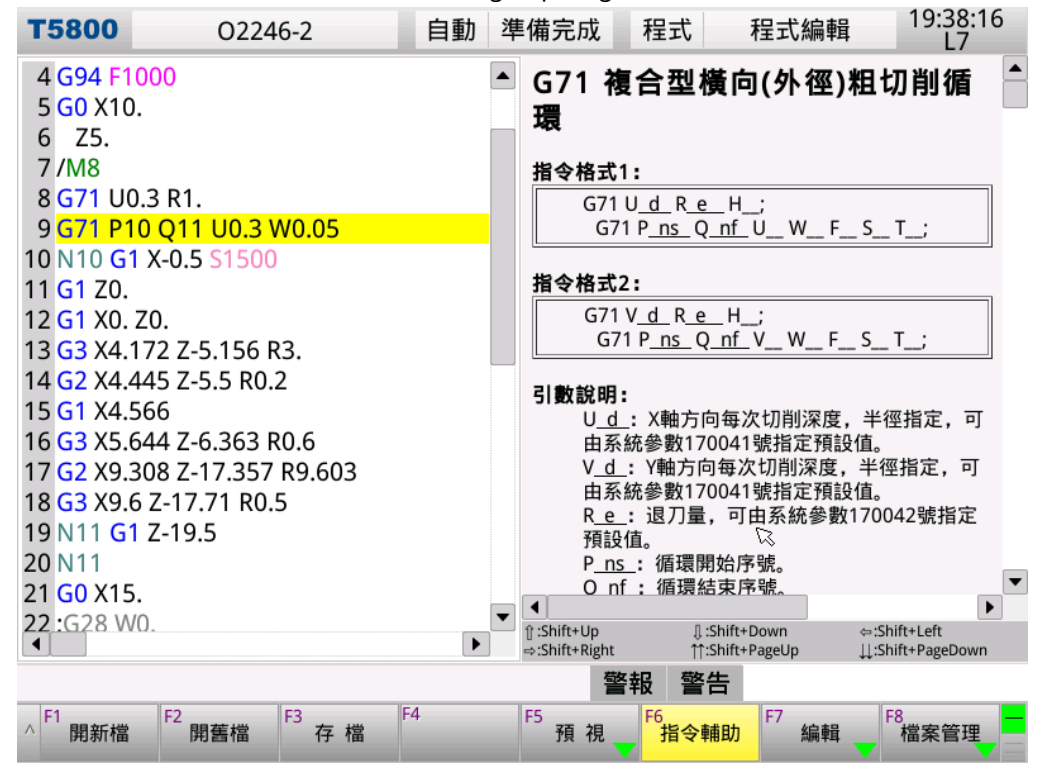

# 1.4.6 編輯

按下【**編輯**】會進入下一層選單。

| ↑ 存檔 剪下 複製 貼上 選取模式 取代 列定位 尋找 列刪除 行 |
|------------------------------------|
|------------------------------------|

- 存檔:按下【存檔】可儲存檔案。而切換機能群組時也會自動儲存檔案。
- 選取模式: 可選取編程範圍。將游標移動到起始列,按下【選取模式】功能鍵,再將游標移動到結束列, 即可標示範圍。

| <ul> <li>4 G94 F1000</li> <li>5 G0 X10.</li> <li>6 Z5.</li> <li>7 /M8</li> <li>8 G71 U0.3 R1.</li> <li>9 G71 P10 Q11 U0.3 W0.05</li> <li>10 N10 G1 X-0.5 S1500</li> <li>11 G1 Z0.</li> <li>12 G1 X0. Z0.</li> <li>13 G3 X4.172 Z-5.156 R3.</li> <li>14 G2 X4.445 Z-5.5 R0.2</li> <li>15 G1 X4.566</li> <li>16 G3 X5.644 Z-6.363 R0.6</li> <li>17 G2 X9.308 Z-17.357 R9.603</li> <li>18 G3 X9.6 Z-17.71 R0.5</li> <li>19 N11 G1 Z-19.5</li> <li>20 N11</li> <li>21 G0 X15.</li> <li>22 :G28 W0.</li> <li>4</li> </ul> Setu Set | Т5800                                                                                                    | 0224                                                                                              | 6-2                             | 自動         | 準 | 備完成                                                          | 程式                                                                                                    |                                                        | 程式編輯                                                 | 19:                                  | 40:27<br>L7                 |
|----------------------------------------------------------------------------------------------------|----------------------------------------------------------------------------------------------------|---------------------------------------------------------------------------------------------------|---------------------------------|------------|---|--------------------------------------------------------------|----------------------------------------------------------------------------------------------------|--------------------------------------------------------|------------------------------------------------------|--------------------------------------|-----------------------------|
| 15 G1 X4.566 I<br>16 G3 X5.644 Z-6.363 R0.6<br>17 G2 X9.308 Z-17.357 R9.603<br>18 G3 X9.6 Z-17.71 R0.5<br>19 N11 G1 Z-19.5<br>20 N11<br>21 G0 X15.<br>22 :G28 W0.<br>▲<br>●<br>■                                                                                                    | <b>T5800</b><br>4 G94 F1<br>5 G0 X10<br>6 Z5.<br>7 /M8<br>8 G71 U0<br>9 G71 P1<br>10 N10 G <sup>2</sup><br>11 G1 Z0.<br>12 G1 X0.<br>13 G3 X4. <sup>2</sup><br>14 G2 X4. <sup>4</sup> | O224<br>000<br>0 Q11 U0.3 V<br>I X-0.5 S1500<br>Z0.<br>I72 Z-5.156 F<br>145 Z-5.5 R0.             | W0.05<br>N0.2                   | 自動         | 準 | 備完成<br>G02、<br>指令格式<br>[G02]<br>G03]<br>引數說明<br>X<br>B<br>為自 | 程式<br>G03<br>:<br>X(U)<br>:<br>X(U)<br>:<br>:<br>、<br>X:<br>:<br>:<br>:<br>:<br>:<br>:<br>:<br>:<br>:<br>:<br>:<br>:<br>:<br>:<br>:<br>:<br>: | ;<br><b>順、</b><br>Z(V<br>終點座<br>:終點J<br>溪, R為<br>狐>180 | 程式編輯<br><b>逆時針</b><br>W){R<br>座標。(絕對(<br>座標。(增量<br>。 | 19:<br><b>面弧切</b><br><u>K</u><br>}F_ | 40:27<br>L7<br><b> Ĭ]</b> ▲ |
| 20 N11<br>21 G0 X15.<br>22 :G28 W0.<br>◀<br>■<br>■<br>■<br>■<br>■<br>■<br>■<br>■<br>■<br>■<br>■<br>■<br>■<br>■<br>■<br>■<br>■<br>■                                                                                                    | 13 G3 X4.<br>14 G2 X4.4<br>15 G1 X4.9<br>16 G3 X5.0<br>17 G2 X9.0<br>18 G3 X9.0<br>19 N11 G                                                                                           | 172 Z-5.156 F<br>145 Z-5.5 R0.<br>566<br>544 Z-6.363 F<br>308 Z-17.357<br>5 Z-17.71 R0.<br>2-19.5 | R3.<br>I<br>R0.6<br>R9.603<br>5 |            |   | U<br>R<br>為負<br>I<br>徑<br>核<br>K<br>F<br><b>動作說明</b>         | _、W<br>: 弧半徑<br>: 時加圖<br>: 目前刀<br>: 目前刀<br>: 切削退<br>:                                                                                         | : 終點/<br>經, R為<br>狐>180<br>貝位置<br>]貝位置<br>國率。          | 座標。(增量<br>正時,加工<br>。<br>【到圓心之向<br>【到圓心之向             | 值)<br>圖弧<=180<br>目量的X分量<br>可量的Z分量    | )°; R<br>。(半                |
| · · · · · · · · · · · · · · · · · · ·                                                                                                    | 20 N11<br>21 G0 X15<br>22 :G28 W                                                                                                    | •                                                                                                 |                                 | Þ          | • | 1                                                            | . 注意目                                                                                                    | 前刀具                                                    | 【位置、終點                                               | 與圓心需伯                                | 立於<br>▶                     |
| A F1 方 增 F2 前 下 指 制 F4 比 F5 照 存 F6 取 代 F7 灵 地 F8 利 叫 体 -                                                                                                    | ∧ <sup>F1</sup> 友増                                                                                                    | F2<br>前下                                                                                          | F3<br>友制                        | F4<br>■上 ⊢ |   | 警<br>F5<br>課取構業                                              | F6 m                                                                                                    |                                                        | F7<br>易 块                                            | F8 JU III                            |                             |

- 剪下、複製、貼上:按下【剪下】、【複製】、【貼上】可操作選取的範圍。
- 取代:按下【取代】會彈出搜尋字串訊息框,可逐個取代,也可全部取代。

|      | 搜尋字串 |    |
|------|------|----|
| 搜尋字串 |      |    |
| M8   |      |    |
| 取代字串 |      |    |
| M25  |      |    |
|      |      |    |
| 取代   | 全部取代 | 取消 |
|      |      |    |

● **列定位:**按下【**列定位】**後可直接在輸入行號訊息框內,輸入游標定位的列數。

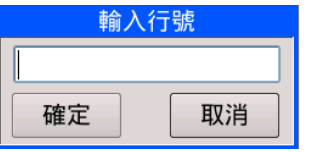

● **尋找:**按下【**尋找**】會彈出搜尋字串訊息框,可輸入字串後按下【**PageDown/PageUp**】鍵,讓游標直接 找到該字串。

### — LNC 車床千系列操作手册

\_

| 搜尋字串                           |  |  |  |  |  |  |  |  |
|--------------------------------|--|--|--|--|--|--|--|--|
|                                |  |  |  |  |  |  |  |  |
| PageDown 找下一個<br>PageUp   找上一個 |  |  |  |  |  |  |  |  |
| 取消                             |  |  |  |  |  |  |  |  |

- **列刪除:**按下【**列刪除**】可直接刪除游標位置一整列字串,亦可刪除所選取的區域內容。
- **復原:**按下【**復原】**可復原一次編輯變更,例如列刪除後,可復原刪除字串,連續操作可多次復原變更。

1.4.7 檔案管理

按下【**檔案管理**】會進入下一層選單,並進入管理畫面。系統提供有關檔案刪除、更名、複製、匯入匯出等功能, 其詳細說明如下:

| Т58    | 00224                        | 6-2      | 自動  | 準備完成         | 程式       | 檔案管理            | 19:41:56<br>L7 |
|--------|------------------------------|----------|-----|--------------|----------|-----------------|----------------|
|        |                              | 檔案管理     | 里   |              |          | 檔案              | 青單             |
| 選 取    |                              | 檔名       |     |              | -        | T01<br>G0 X0 Z0 |                |
|        | MDIBLOCK1                    |          |     |              |          | M3 S1000        |                |
|        | 2020-05-29 19:24:11<br>00000 |          |     | 26 Byt       | te       | M30             |                |
|        | 2020-05-29 10:35:06          |          |     | 46 Byt       | te       |                 |                |
|        | 02246-2                      |          |     |              |          |                 |                |
|        | 2020-05-29 19:05:21          |          |     | 411 Byt      | te       |                 |                |
|        |                              |          |     |              |          |                 |                |
|        |                              |          |     |              |          |                 |                |
|        |                              |          |     |              | 5        |                 |                |
|        |                              |          |     |              | ~        |                 |                |
|        |                              |          |     |              | -        |                 |                |
|        |                              |          |     |              |          |                 |                |
|        |                              |          |     |              |          |                 |                |
|        |                              |          |     | 苔红           | T z      | [               |                |
|        | 1-2                          |          | E 4 | <b>*</b>     | ŦIQ i    |                 | 50             |
| ^ F1 f | 刪除 <sup>F2</sup> 更名          | F3<br>複製 | F4  | F5<br>由USB匯入 | F6<br>匯出 | ł到USB ►/        | Fδ —           |

- **刪除、更名、複製**:對光棒停駐的檔案進行操作。
- 由 USB 匯入: 可外接 USB 隨身碟進行檔案匯入。

詳細說明請參考1.8 章節功能操作流程說明-(檔案匯入匯出)

● **匯出到 USB**: 可外接 USB 隨身碟進行檔案匯出。

詳細說明請參考1.8 章節功能操作流程說明-(檔案匯入匯出)

1.4.8 圖形設定

按下【**圖形設定**】會進入圖形設定畫面。可以設定圖形預視的平面、及描繪方式,其詳細說明如下:

- LNC 車床千系列操作手册

| 描    | 繪面      |       | ZX      |  |
|------|---------|-------|---------|--|
| 預    | 留邊界     |       | 3       |  |
| 設定方式 |         |       | 2       |  |
| 晑    | 形格線     |       | 1       |  |
| Í    | 範圍最大值   | 範圍最小值 |         |  |
| Х    | 5.150   | Х     | -5.150  |  |
| Y    | 340.844 | Υ     | 0.000   |  |
| Ζ    | 5.050   | Ζ     | -19.500 |  |

● 描繪面: 輸入在路徑顯示畫面時,所使用的座標視角(0=XY,1=YZ,2=ZX,3=YX,4=ZY,5=XZ,6=XYZ)。

| 设定值  | 描绘平面图示      | 设定值   | 描绘平面图示           |
|------|-------------|-------|------------------|
| 0=XY | ¥<br>▲<br>★ | 4=ZY  | Y<br>↓<br>∠<br>Z |
| 1=YZ | Z           | 5=XZ  | Z<br>X           |
| 2=ZX | ×<br>z      | 6=XYZ | Y X              |
| 3=YX | X<br>Y      |       |                  |

- **預留邊界:**設定路徑顯示畫面邊界的預留值。
- 設定方式:
  - 0: 手動--手動預視圖形
  - 1:全行程-包含移動的路徑,描繪的範圍為程式加工路徑的最大與最小值。
  - 2:切削行程--只含切削的路徑,描繪的範圍為切削路徑的最大與最小值。
- **圖形格線:**路徑顯示是否有格子狀背景(0: 無格線, 1: 有格線)

# 1.5 補正機能(OFFSET)

按<OFFSET>鍵進入補正機能畫面 ·【**外形補正】**、【**磨耗補正】**、【座標系】。操作者可在手動資料輸入模式且機 械準備完成狀態時修改這些設定。

1.5.1 外形補正

按下【外形】可以進入以下畫面,並且可在 MDI 面板手動資料輸入。

1. 外型補正總共提供 99 組設定,利用 < Page Up>鍵與 < Page Down>鍵可切換設定畫面。移動游標光棒到

欲設定的組號上,在輸入區輸入設定值,再按下<Enter>鍵即可寫入控制器。

2. 每次在工件程式中使用一刀具補正號碼時,絕對座標將隨著刀具補正值而變化,其值為

| 補止值 = |
|-------|
|-------|

| <b>T580</b>        | 0 0224     | 6-2 自重               | 勘 準備完成     | 補償外              | 形設定 | 19:43:09<br>L7 |
|--------------------|------------|----------------------|------------|------------------|-----|----------------|
| 刀號                 | X外形        | Z外形                  | C.S1外形     | 型式               |     | 刀鼻半徑           |
| 1                  | 0.00       | 0.000                | 0.0        | 000              | 0   | 0.000          |
| 2                  | 0.00       | 0.000                | 0.0        | 000              | 0   | 0.000          |
| 3                  | 0.00       | 0.000                | 0.0        | 000              | 0   | 0.000          |
| 4                  | 0.00       | 0.000                | 0.0        | 000              | 0   | 0.000          |
| 5                  | 0.00       | 0.000                | 0.0        | 000              | 0   | 0.000          |
| 6                  | 0.00       | 0.000                | 0.0        | 000              | 0   | 0.000          |
| 7                  | 0.00       | 0.000                | 0.0        | 000              | 0   | 0.000          |
| 8                  | 0.00       | 0.000                | 0.0        | 000              | 0   | 0.000          |
| 9                  | 0.00       | 0.000                | 0.0        | 000              | 0   | 0.000          |
| 10                 | 0.00       | 0.000                | 0.0        | 000              | 0   | 0.000          |
| T F                | 2          | 程式座標                 | 機          | <sup>٤</sup> 械座標 | ł   | 目對座標           |
| F<br>輸入模도          | 式: 絕對      | X -674               | .440 X     | -674.440         | Х   | -674.440       |
| S1                 | 0          | Z -289               | .758 Z     | -289.758         | Z   | -289.758       |
|                    |            | C 0                  | .000 C     | 0.000            | С   | 0.000          |
| R329603            | 32::T1 X外形 |                      |            | 脊報 警告 A          |     |                |
| ^ <sup>F1</sup> 外开 | F2<br>磨耗   | F3<br>刀架<br>F4<br>座根 | F5<br>座標偏移 | F6 F             | 7   | F8 相對清除        |

### 外形補正輸入格式:

- 1. 可在輸入列同時輸入以下引數(可複選輸入),其說明如下:
  - T-:跳至刀具編號
  - D- : 型式
  - R-:刀鼻半徑(絕對值)
  - Q-:刀鼻半徑(增量值)
  - MX-:X軸向刀長量測輸入(絕對值),對刀後於輸入區輸入 MX-(-即工件直徑/半徑)

MZ-:Z軸向刀長量測輸入(絕對值),對刀後於輸入區輸入 MZ-

- X-:X 軸刀長(絕對值)
- Z-:Z 軸刀長(絕對值)
- U-:X 軸刀長(增量值)

### W-:Z軸刀長(增量值)

- X 軸校刀:對刀後於輸入區鍵入 T- MX- 並按下 < Enter>鍵。
   Z 軸校刀:對刀後於輸入區鍵入 T- MZ- 並按下 < Enter>鍵。
- 絕對輸入:於輸入區鍵入 X-並按下<Enter>鍵,或同時鍵入 T-X-並按下<Enter>鍵。
   於輸入區鍵入 Z-並按下<Enter>鍵,或同時鍵入 T-Z-並按下<Enter>鍵。
- 增量輸入:於輸入區鍵入 U- 並按下<Enter>鍵,或同時鍵入 T- U- 並按下<Enter>鍵。
   於輸入區鍵入 W- 並按下<Enter>鍵,或同時鍵入 T- W- 並按下<Enter>鍵。
- 5. 刀具型式:於輸入區鍵入 D- 並按下<Enter>鍵,或同時鍵入 T- D- 並按下<Enter>鍵。
- 6. 刀鼻(絕對)輸入:於輸入區鍵入 R-並按下 < Enter>鍵,或同時鍵入 T-R-並按下 < Enter>鍵。
- 7. 刀鼻(增量)輸入:於輸入區鍵入 Q-並按下 < Enter>鍵,或同時鍵入 T-D-並按下 < Enter>鍵。
- 8. 跳至刀號:於輸入區鍵入 T-並按下 < Enter > 鍵。

### [刀補輸入單位注意]:

有小數點·此格式之單位為 mm。例如輸入: 0.02 / .02 / 2.0 / 2. 無小數點·此格式之單位為 μm。例如輸入: 2 / 20 / 200

# 各欄位描述如下:

- 型式:刀具型式(Tool type) 0~9。此欄位設定用於 G41/G41 補償。
- 刀鼻半徑 : 半徑外形補正值。此欄位設定用於 G41/G41 補償。
- X 軸刀長 : X 軸外形補正值。
- Z 軸刀長 : Z 軸外形補正值。

◎ 操作流程請參考 1.8 章節功能操作流程說明 - (刀補值設定(外形補正))

#### 1.5.2 磨耗補正

按【**磨耗】**可進入以下畫面,並且可在 MDI 面板手動資料輸入。

- 1. 磨耗補正總共提供 99 組設定,利用 < Page Up>與 < Page Down>鍵可切換設定畫面。
- 2. 移動游標光棒到欲設定的組號上,在輸入區輸入設定值,再按下 < Enter>鍵即可寫入控制器。
- 3. 每次在工件程式中使用一刀具補正號碼時,絕對座標將隨著刀具補正值而變化,其值為

絕對座標值 = 機械座標值 - 座標偏移 - G54~G59 偏移 - (刀具外形補正值 + 刀具磨耗補正值)

| <b>T580</b> | 0 0224             | 6-2      | 自動 準       | 備完成        | 補償 磨     | 耗設定 | 19:43:49<br>L7 |
|-------------|--------------------|----------|------------|------------|----------|-----|----------------|
| 刀號          | X磨耗                | Z磨耒      | 毛 (        | C.S1磨耗     | 型式       |     | 刀鼻磨耗           |
| 1           | 0.000              | 0        | 0.000      | 0.0        | 00       | 0   | 0.000          |
| 2           | 0.000              | 0        | 0.000      | 0.0        | 00       | 0   | 0.000          |
| 3           | 0.000              | D        | 0.000      | 0.0        | 00       | 0   | 0.000          |
| 4           | 0.000              | D        | 0.000      | 0.0        | 00       | 0   | 0.000          |
| 5           | 0.000              | D        | 0.000      | 0.0        | 00       | 0   | 0.000          |
| 6           | 0.000              | D        | 0.000      | 0.0        | 00       | 0   | 0.000          |
| 7           | 0.000              | D        | 0.000      | 0.0        | 00       | 0   | 0.000          |
| 8           | 0.000              | D        | 0.000      | 0.0        | 00       | 0   | 0.000          |
| 9           | 0.000              | 0        | 0.000      | 0.0        | 00       | 0   | 0.000          |
| 10          | 0.000              | 0        | 0.000      | 0.0        | 00       | 0   | 0.000          |
| T           | 2                  | 程式       | <b>座</b> 標 | 機          | 械座標      | 柏   | 目對座標           |
| F<br>輸入模I   | 500.000<br>式: 增量   | Х        | -674.440   | Х          | -674.440 | х   | -674.440       |
| S1          | ⊠0                 | Z        | -289.758   | Z          | -289.758 | Z   | -289.758       |
|             |                    | С        | 0.000      | С          | 0.000    | С   | 0.000          |
| R32800      | 32::T1 X磨耗         |          |            | 警          | 報警告      |     |                |
| ^ F1 外引     | 形 <sup>F2</sup> 磨耗 | F3<br>刀架 | F4<br>座標系  | F5<br>座標偏移 | F6 F     | 7   | F8<br>相對清除     |

#### 磨耗補正輸入格式:

- 1. 可在輸入列同時輸入以下引數(可複選輸入),其說明如下:
  - T-:跳至刀具編號
  - D- :型式
  - R-:刀鼻磨耗(絕對值)
  - Q-:刀鼻磨耗(增量值)
  - X-:X 軸磨耗(絕對值)

Z-:Z 軸磨耗(絕對值)

U-:X 軸磨耗(增量值)

W-:Z 軸磨耗(增量值)

- 絕對輸入:於輸入區鍵入 X-並按下<Enter>鍵,或同時鍵入 T-X-並按下<Enter>鍵。
   於輸入區鍵入 Z-並按下<Enter>鍵,或同時鍵入 T-Z-並按下<Enter>鍵。
- · 增量輸入:於輸入區鍵入 U- 並按下<Enter>鍵,或同時鍵入 T- U- 並按下<Enter>鍵。
   於輸入區鍵入 W- 並按下<Enter>鍵,或同時鍵入 T- W- 並按下<Enter>鍵。
- 4. 刀具型式:於輸入區鍵入 D- 並按下<Enter>鍵,或同時鍵入 T- D- 並按下<Enter>鍵。
- 5. 刀鼻(絕對)輸入:於輸入區鍵入 R-並按下<Enter>鍵,或同時鍵入 T-R-並按下<Enter>鍵。
- 6. 刀鼻(增量)輸入:於輸入區鍵入 Q- 並按下 < Enter>鍵,或同時鍵入 T- D- 並按下 < Enter>鍵。
- 7. 跳至刀號:於輸入區鍵入 T-並按下 < Enter > 鍵。

# [刀補輸入單位注意]:

有小數點·此格式之單位為 mm。例如輸入: 0.02 / .02 / 2.0 / 2. 無小數點·此格式之單位為 μm。例如輸入: 2 / 20 / 200

## 圖示與各欄位描述如下:

- 型式:刀具型式 (Tool type) 0~9。此欄位設定用於 G41/G41 補償。
- 刀鼻磨耗:半徑磨耗補正值。此欄位設定用於 G41/G41 補償。
- X 軸磨耗:X 軸磨耗補正值
- Z 軸磨耗: Z 軸磨耗補正值

\_\_\_\_

### 1.5.3 座標系設定

按下【座標系】進入工件座標系設定的畫面。

- · 控制器提供的工件座標系·操作者可以在準備完成的模式下進行設定。分別為 Base、G54、G55、G56、G57、G58、G59、G54P001~G54P100。
- · 利用方向鍵可移動游標與方框至要變更的工件座標系欄位,並在輸入區內輸入設定值後,按<Enter>鍵,選 定的座標值將立刻被更新。

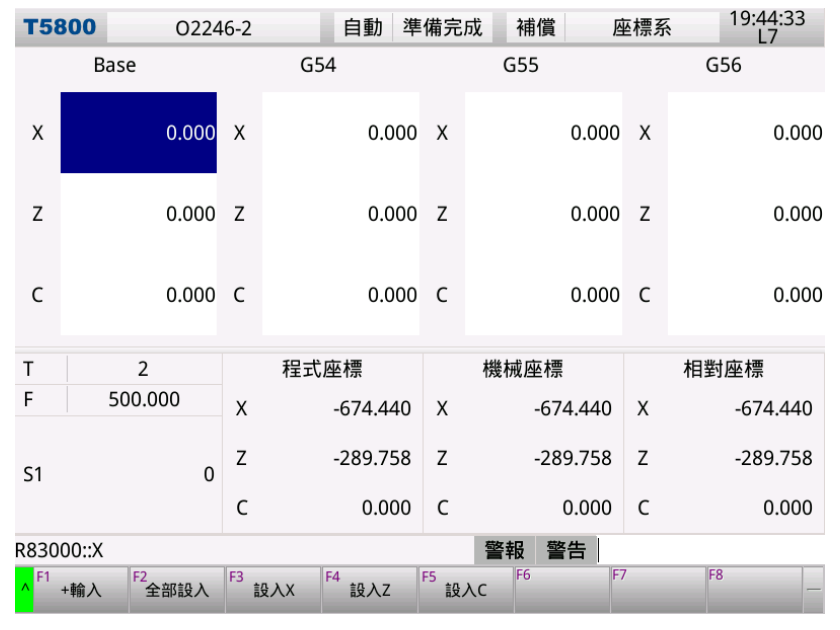

座標系輸入格式:

- 1. 使用方向鍵,移動光標到需要設定的座標系編號。
- 2. 絕對輸入:於輸入區鍵入 X-並按下<Enter>鍵,或鍵入 Z-並按下<Enter>鍵。
- 3. 增量輸入:於輸入區鍵入 U-並按下<Enter>鍵,或鍵入 W-並按下<Enter>鍵。
- 4. 按下【跳至】,於對話盒內輸入座標系編號後,按下【確定】,則光棒移至該座標系。

### [座標系輸入單位注意]:

有小數點·此格式之單位為 mm·例如輸入: 0.02 / .02 / 2.0 / 2. 無小數點·此格式之單位為 μm·例如輸入: 2 / 20 / 200

# 1.5.4 刀具壽命

按下【**刀具壽命**】進入刀具壽命管理頁面,在進行欄位資料設定前,使用者必須確認權限層級在3以上才可進行 操作。管理頁面總共提供99組設定,利用<Page Up>鍵與<Page Down>鍵可切換設定畫面,變更資料時, 只要移動游標光棒到欲設定的欄位上,接著在輸入區輸入設定值,按下<Enter>鍵後即可寫入控制器。

| 1               | 2          |        | 3    | 4      | 4          | 5                                                              | 5                | 6        |                 |          |
|-----------------|------------|--------|------|--------|------------|----------------------------------------------------------------|------------------|----------|-----------------|----------|
| Л               | Λ          |        | ▲    |        | K          |                                                                |                  | ▲        | •               |          |
| <b>T</b> 58     | 00         | 0224   | 6-2  | 自動     | 準備完        | こうしょう おうしん おうしん おうしん おうしん こうしん こうしん しんしん しんしん しんしん しんしん しんしん し | 愼                | 刀具壽      | 命 1             | 1:19:22  |
| 7. 虎            | 刀異狀態       | 目i     | 前壽命  | 最大     | <b>异</b> 命 | 餘壽。                                                            | 星醒               | 殘餘       | 事命%             |          |
| 1               | 新刀具        |        | (    | )      | 3000       |                                                                | 500              | 100      | %               | I        |
| 2               | 已使用        |        | 1200 | )      | 3000       |                                                                | 500              | 60       | <mark>!%</mark> | I        |
| 3               | 將到達        |        | 2600 | )      | 3000       |                                                                | <mark>500</mark> | 13       | \$%             | I        |
| 4               | 新刀具        |        | (    | )      | 2000       |                                                                | 200              | 100      | 1%              | I        |
| 5               | 已到達        |        | 2000 | )      | 2000       |                                                                | 200              |          | 1%              | I        |
| 6               | 未使用        |        | (    | )      | 0          |                                                                | 0                | <u> </u> | 1%              | I        |
| 7               | 未使用        | \$     | (    | )      | 0          |                                                                | 0                | <u> </u> | 1%              | I        |
| 8               | 未使用        |        | (    | )      | 0          |                                                                | 0                |          | 1%              | I        |
| 9               | 未使用        |        | (    | )      | 0          |                                                                | 0                | <u> </u> | 1%              | I        |
| 10              | 未使用        |        | (    |        | 0          |                                                                | 0                | C        | 1%              | J        |
| Т               | 2          |        | 程    | 式座標    |            | 機械                                                             | 莝標               |          | 相對函             | 區標       |
| F               | 500.0      | 00     | х    | -674.4 | 140 X      |                                                                | -674.44          | 0 X      |                 | -674.440 |
|                 |            |        | 7    | 200 7  | 750 7      |                                                                | 200 75           | 0 7      |                 | 200 750  |
| S1              |            | 0      | Ζ    | -289.7 | 58 Z       |                                                                | -289.75          | 8 Z      |                 | -289.758 |
|                 |            |        | С    | 0.0    | 000 C      |                                                                | 0.00             | 0 C      |                 | 0.000    |
| R1310           | 902::[0,99 | 999999 | 99]  |        |            | 警報                                                             | 警告               |          |                 |          |
| ∧ <sup>F1</sup> | F2         |        | F3   | F4     | F5         | F6                                                             |                  | F7       | F8              | _        |
|                 |            |        |      |        |            |                                                                |                  |          |                 |          |

資料資訊說明:

- 1. 刀號:刀具編號,1~99號。
- 2. 刀具狀態:提供6種狀態(0~5)的設定,如下方表列。

| 代號 | 0   | 1   | 2   | 3   | 4   | 5    |
|----|-----|-----|-----|-----|-----|------|
| 狀態 | 未使用 | 新刀具 | 已使用 | 將到達 | 已到達 | 刀具破損 |

 目前壽命:設定刀具的已使用次數,數值範圍為 0~999999999。控制器在自動模式下啟動加工,當加工過 程出現換刀動作時,次數即會進行累加,以下方編程為例,T01 共累計 2 次,而 T02 則是 1 次,次數在到 達最大壽命限制後即停止累計。

| G0 X0 T0101    |
|----------------|
| G0 Z0          |
| M3 S1000 T0101 |
| G0 X10         |
| T0202          |
| G0 Z10         |
| T0101          |
| M30            |
|                |
|                |
|                |
|                |
|                |

 4. 最大壽命:設定刀具的最多使用次數,數值範圍為 0~999999999。當目前壽命累計到達此設定值,控制器 會在加工程式執行結束(M30)或是自動循環(M99)時顯示警報訊息框,提示刀具壽命終了,最大訊息數量為 5 筆。警報觸發時,加工動作會被暫停,使用者必須變更刀具狀態或壽命計數值,將警報解除後才能重新啟動 加工。

| 警報/警告                          |   |
|--------------------------------|---|
| 警報 第1路徑T02刀具壽命終了!([O0000]: -5) |   |
|                                |   |
|                                |   |
|                                |   |
|                                |   |
|                                | ⊸ |
| 確定                             |   |

 餘壽提醒:設定剩餘壽命次數提醒,當下方條件滿足時,人機畫面會顯示警告訊息框,提示刀具壽命即將到 達,最大訊息數量為5筆,而此時加工動作仍會繼續執行。

| 訊息提示條件 | :最大壽命        | - | 目前壽命        | <= | 餘壽提醒          |
|--------|--------------|---|-------------|----|---------------|
|        | • 42 / 14 40 |   | 04 64 CC 14 |    | NU- H- INC HE |

| 警報/警                  |                                                 |  |
|-----------------------|-------------------------------------------------|--|
| <u>警告</u><br>警告<br>警告 | 系統1T1 刀具壽命將到達<br>系統1T5 刀具壽命將到達<br>系統1T4 刀具壽命將到達 |  |
| 警告                    | 系統1T3 刀具壽命將到達<br>系統1T2 刀具壽命將到達                  |  |
|                       | 確定                                              |  |

6. 殘餘壽命:目前刀具的殘餘壽命,以百分比(%)數值單位進行顯示,數值範圍為 0~100。

### 1.5.5 刀具負載

按下【刀具負載】進入刀具負載監控頁面,在進行欄位資料變更前,使用者必須確認權限層級在3以上才可進行 操作。監控頁面提供99組刀具教導設定,利用<Page Up>鍵與<Page Down>鍵可切換設定畫面,變更資料 時,只要移動游標光棒到欲設定的欄位上,接著在輸入區輸入設定值,按下<Enter>鍵後即可寫入控制器。除此 之外,透過下方【自動教導】、【全部關閉】、【檔案管理】的功能鍵可進行刀具自動教導設定與教導資料檔案的管 理。

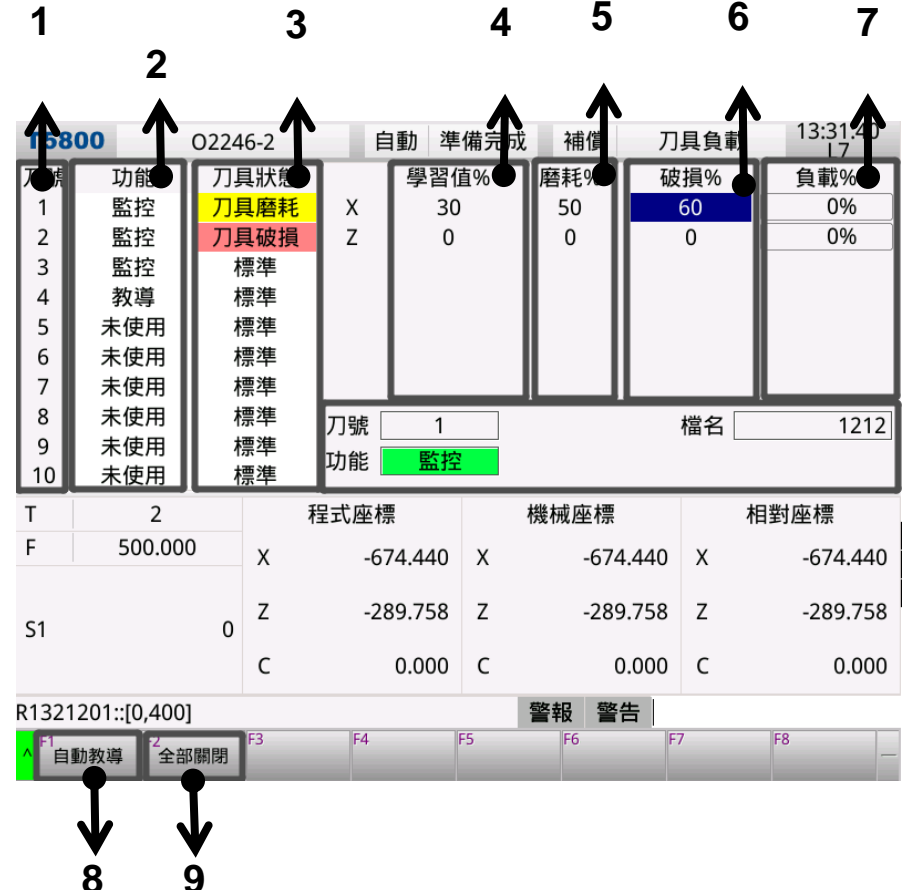

欄位資訊說明:

- 1. 刀號:刀具編號,1~99號,當刀具被選用時,編號資訊會同時顯示於上圖標示 11的位置。
- 2. 功能:提供3種(0~3)刀具負載功能的切換,如下方表列。

| 代號 | 0   | 1  | 2  |
|----|-----|----|----|
| 功能 | 未使用 | 教導 | 監控 |

3. 刀具狀態:提供3種(0~3)刀具使用狀態的設定,如下方表列。

| 代號 | 0  | 1    | 2    |
|----|----|------|------|
| 狀態 | 標準 | 刀具磨耗 | 刀具破損 |

- 學習值:設定刀具功能為"教導",並且將控制器切換至自動模式進行啟動加工,系統會自動紀錄並更新學 習到的最大負載值,數值單位以百分比(%)表示,表示範圍為 0~400。
- 磨耗:設定磨耗閥值,數值單位以百分比(%)表示,表示範圍為 0~400。設定刀具功能為監控,並且將控制 器切換至自動模式進行啟動加工,當負載值大於或等於磨耗閥值,刀具狀態會變更為"刀具磨耗"並顯示警

### ——— LNC 車床千系列操作手冊 ——

告訊息框,最大警告訊息數量為5筆,此時加工動作仍繼續執行。

| 警報/警           | 告                                                                  |   |
|----------------|--------------------------------------------------------------------|---|
| 警警警警警警警警警警警警警警 | 系統1T5 刀具磨耗<br>系統1T4 刀具磨耗<br>系統1T3 刀具磨耗<br>系統1T2 刀具磨耗<br>系統1T1 刀具磨耗 |   |
|                | 確定                                                                 | • |

6. 破損:設定破損閥值,數值單位以百分比(%)表示,表示範圍為 0~400。設定刀具功能為監控,並且將控制器切換至自動模式進行啟動加工,當負載值大於或等於破損閥值,刀具狀態會變更為"刀具破損"並顯示警報訊息框,最大警報訊息數量為 5 筆,此時加工動作會被暫停。警報解除與重新啟動加工的方法可參考刀具壽命管理。

| 警報/警告           |   |
|-----------------|---|
| 警報 系統1T1 刀具壽命終了 |   |
|                 |   |
|                 |   |
|                 |   |
|                 |   |
|                 | ▼ |
| 確定              |   |
|                 |   |

- 7. 負載:控制器在自動模式下啟動加工·刀具所使用軸向之即時負載值·數值單位以百分比(%)表示·表示範 圍為 0~400。
- 8. 自動教導:按下【自動教導】·所有刀具功能會切換為"教導"·「學習值%」、「磨耗%」、「破損%」以及「負 載%」欄位資料均被清除為0。
  - ◎ 教導流程請參考 1.8 章節功能操作流程說明 (刀具負載學習)
- 9. 全部關閉:按下【全部關閉】,所有刀具功能會切換為未使用。
- 10. 檔案管理:按下【檔案管理】會進入下一層選單,並且顯示檔案管理畫面,檔案管理相關功能說明如下:

-----

12.22.32

| 15800                                | 0224            | 6-2      | 日勤 牛1    | 用元风      | 1用1頁     | 刀具貝戴          | L7  |
|--------------------------------------|-----------------|----------|----------|----------|----------|---------------|-----|
| 檔名                                   |                 | 1212     |          |          |          |               |     |
| 編號                                   |                 | 檔名       | 4        | <b>\</b> |          | 日期            |     |
| 1                                    |                 | 1212     |          |          | 2020/0   | 6/05 13:26:37 |     |
|                                      |                 |          |          |          |          |               |     |
|                                      |                 |          |          |          |          |               |     |
|                                      |                 |          |          |          |          |               |     |
|                                      |                 |          |          |          |          |               |     |
|                                      |                 |          |          |          |          |               |     |
|                                      |                 |          |          |          |          |               |     |
|                                      |                 |          |          |          |          |               |     |
|                                      |                 |          |          |          |          |               |     |
|                                      |                 |          |          |          |          |               | •   |
| 另存新檔                                 | 完成              |          |          | 警        | 報警告      |               |     |
| <mark>▲ <sup>F1</sup><br/>載入檔</mark> | 案<br>F2<br>另存新檔 | F3<br>存檔 | F4 刪除 F5 | 5 複製     | F6<br>更名 | F7 F8         | 3 — |

- 載入檔案:移動光棒至欲載入的檔名位置,按下【**載入檔案**】後,系統會從該檔案讀取負載資料。
- 另存新檔:按下【**另存新檔】**·接著在輸入區輸入檔案名稱後按下<**Enter**> · 系統會依據輸入的檔名建 立新檔案 · 並且存儲存目前的刀具負載監控內容 ·
- 存檔:按下【存檔】·系統會將目前刀具負載監控內容儲存於檔案中。
- 刪除:移動光棒至欲刪除的檔名位置,接著按下【刪除】,系統彈跳出對話框,選擇「確定」後即可刪
   除檔案。

| 確認訊息               |
|--------------------|
| 您確定要刪除 '1212' 檔案嗎? |
| 確定 取消              |

- 複製:移動光棒至欲複製的檔名位置,接著輸入檔案名稱後按下<Enter>,系統會依據輸入的檔名建 立新檔案,並且將光棒選取的檔案內容複製到新建立的檔案中。
- 更名:移動光棒至欲更名的檔名位置,接著輸入新檔名後按下<Enter>,系統會將檔案名稱變更為輸入的新檔名。

# 1.6 診斷機能(DGNOS)

按下<DGNOS>鍵·下方出現各功能鍵·分別為【警報】、【警告】、【警報歷程】、【階梯圖】、【IOCSA】、【計時 計數】、【系統資訊】。在診斷功能畫面上可以得知人機介面的訊號及機器本身之狀況·便於維修及系統測試。

#### 1.6.1 警報內容

按【警報】進入顯示畫面。當有任何警報或 PLC 方面的操作警示出現時,警報或警告訊息會出現在螢幕上,操 作者可利用此畫面來排除控制器的異常狀況。

當系統運作中發生問題,此時系統會產生警報訊息並停止運轉,警報訊息會被條列在螢幕中。當問題處理完畢後 必須按<**Reset**>鍵,警報訊息即可被解除。

| T5800        | 02246-2          | 自動準備未了       | 診斷 警報        | 19:46:34<br>L7 |
|--------------|------------------|--------------|--------------|----------------|
| 編號           | 時間               |              | 內容           |                |
| 29000.00-PLC | 2020/05/29 19:46 | 5:21  觸發急停開關 |              |                |
|              |                  |              |              |                |
|              |                  |              |              |                |
|              |                  |              |              |                |
|              |                  |              |              |                |
|              |                  |              |              |                |
|              | Ø                |              |              |                |
|              |                  |              |              |                |
|              |                  |              |              |                |
|              |                  |              |              |                |
|              |                  |              |              |                |
|              |                  |              |              |                |
|              |                  |              |              |                |
|              |                  |              |              |                |
|              |                  |              |              |                |
|              |                  | 8            | <b>多起 敬生</b> | •              |
| F1 F         | F2 F3            | F4 F5        |              | F8             |
| ^ 警報         | ~ 警告   警報歷程      | 操作歷程R值       | └ 階梯圖        | 版本資訊           |
## 1.6.2 警告內容

警告訊息是配合 PLC 的設計所決定的,例如:防護門沒有關好,由 PLC 發出"DOOR NOT CLOSE",或是切 削水循環故障而引出"COOLANT LOW"...等,所以當警示出現,應根據 PLC 程式來檢查機械及周邊設備的狀況。而問題處理完畢後必須按<Reset>鍵,警報訊息即可被解除。

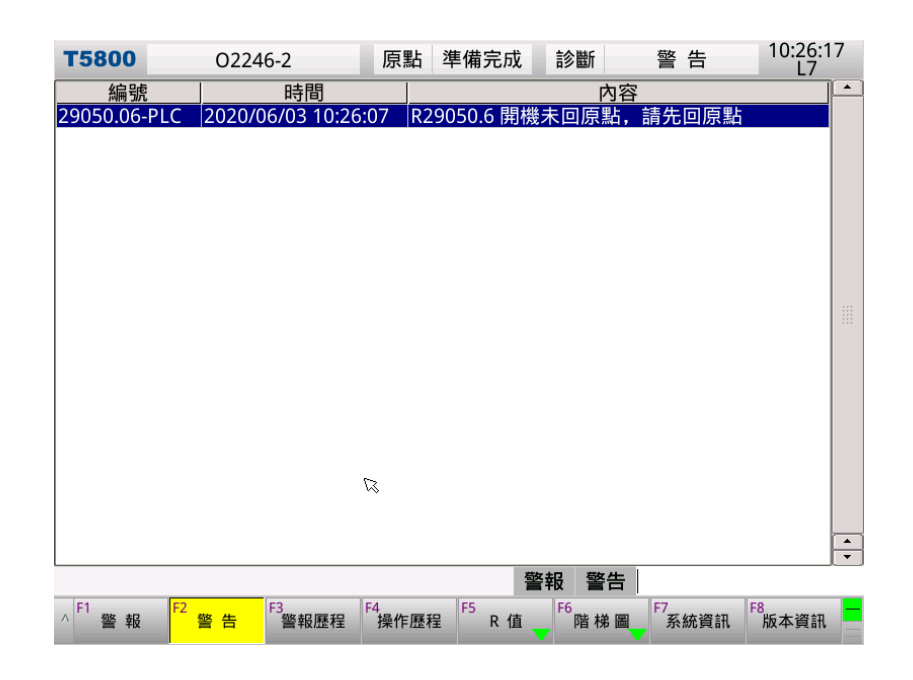

#### 1.6.3 警報歷程

可顯示系統的所有警報/警告記錄,即使警報/警告原因排除,記錄也不會消失。

| T5800              | 02246-2      | 原點            | 準備完     | 成 診斷                  | 警報歷程          | 10:27:08<br>L7 |
|--------------------|--------------|---------------|---------|-----------------------|---------------|----------------|
| 種類                 | 編號           | 時間            |         |                       | 内容            |                |
| 警告                 | 29050.06-PLC | 2020/06/03 1  | 0:26:07 | R29050.6  <br>點       | 開機未回原點,       | 請先回原           |
| 警報                 | 29000.00-PLC | 2020/06/03 1  | 0:20:40 | 觸發急停開                 | 目駒            |                |
| 警報                 | 29000.00-PLC | 2020/05/29 1  | 9:46:21 | 觸發急停開                 | 司國            |                |
| 警告                 | 81251.00-MOT | 2020/05/29 1  | 1:03:18 | X軸超過軟                 | 體極限負向極限       | 值              |
| 警告                 | 29050.02-PLC | 2020/05/29 1  | 1:03:18 | R29050.2              | 尊軌潤滑油三次       | 供油壓力           |
| 警告                 | 29050.02-PLC | 2020/05/29 1  | 0:29:41 | R29050.2 <sup>1</sup> | 尊軌潤滑油三次       | 供油壓力 📃         |
| 警告                 | 29050.18-PLC | 2020/05/25 14 | 4:38:56 | R29050.18             | 程式啟動信號處       | 記於長ON          |
| 警告                 | 29050.00-PLC | 2020/05/25 14 | 4:38:46 | R29050.0              | 開機回原點已完       | 成,請移           |
| 警告                 | 29050.18-PLC | 2020/05/25 14 | 4:36:58 | R29050.18             | 程式啟動信號處       | 記於長ON          |
| 警報                 | 29002.01-PLC | 2020/05/25 14 | 4:02:25 | R29002.1              | 系統1刀塔刀具位      | 立置或刀           |
| 警報                 | 29002.02-PLC | 2020/05/25 14 | 4:02:15 | R29002.2              | 系統1刀塔伺服縣      | 區動器異           |
| 警告                 | 29051.06-PLC | 2020/05/25 14 | 4:00:42 | R29051.6 (            | C軸開機未回原點      | <b>Б</b>       |
| 警告                 | 29050.06-PLC | 2020/05/25 14 | 4:00:42 | R29050.6              | 開機未回原點,       | 請先回原           |
| 警報                 | 29000.02-PLC | 2020/05/25 14 | 4:00:42 | R29000.2              | 第2主軸(Axis2    | ) 伺服驅          |
| 警報                 | 29000.01-PLC | 2020/05/25 14 | 4:00:42 | R29000.1              | 第1主軸(Axis1    | ) 伺服驅          |
| 警報                 | 29000.00-PLC | 2020/05/25 14 | 4:00:42 | 觸發急停開                 | 同期            |                |
| 警告                 | 29051.06-PLC | 2020/05/25 13 | 3:59:50 | R29051.6 (            | C軸開機未回原點      | 占              |
| 警告                 | 29050.06-PLC | 2020/05/25 1  | 3:59:50 | R29050.6              | 開機未回原點,       | 請先回原           |
|                    |              |               |         |                       |               |                |
|                    |              |               |         | 警報 警                  | 告             |                |
| ∧ <sup>F1</sup> 警報 | F2 警告 F3 警告  | F4<br>報歷程 操作歷 | 程 F5 R  | 值 F6 階札               | F7<br>弟圖 系統資訊 | F8<br>版本資訊     |

#### 1.6.4 操作歷程

13:42:31 L5 T5800 原點 準備完成 診斷 操作歷程 02246-2 時間 内容 刀具負載 R1319601: 0->\* 2020/06/03 10:43:38 2020/06/03 10:38:23 掛載USB失敗 2020/06/03 10:38:14 程式編輯:內容變更 O2246-2 2020/06/03 10:29:35 RESET 2020/06/03 10:29:35 RESET 2020/06/03 10:29:35 RESET 2020/06/03 10:29:34 用戶參數 R8000.0:第1系統開機是否優先回原點(0: 否, 1 2020/06/03 10:26:10 RESET 用戶參數 R8000.0:第1系統開機是否優先回原點(0: 否, 1 2020/06/03 10:26:06 路徑1 狀態: 準備未了->準備完成 2020/06/03 10:23:44 2020/06/03 10:23:42 信號輸入 DI96:Reverse 關->開 2020/06/03 10:20:40 路徑1 狀態: 準備完成->準備未了 2020/06/03 10:20:40 模式: 自動->原點 2020/06/03 10:20:40 路徑1 狀態: 準備未了->準備完成 程式編輯:內容變更 O2246-2 2020/06/03 10:20:39 MI SYSTEM RUN 2020/06/03 10:20:39 2020/06/03 10:20:38 R1040200 2020/06/03 10:20:38 R1040190: 2020/06/03 10:20:38 R1040180: \* • 警報 警告 ∧ <sup>F1</sup> 警報 F2 警告 F6 階梯圖 F7 系統資訊 F8 版本資訊 警報歷程 4 操作歷程 R 值

當系統通電開啟後,系統內部會將操作過控制器之動作記錄下來,供設計者、機台及系統維護人員檢視操作動線 使用。

#### 1.6.5 階梯圖

按下【階梯圖】後進入 PLC 運行畫面。在【階梯圖】的輸入區可以輸入欲搜尋的 I、O、C、S、A、R、TM.... 等等的字母後面加上其編號,再按下【向上搜尋】、【向下搜尋】鍵即可搜尋所在位置。例如:輸入 A20、TM001 或是 TM1 即可搜尋到其位置。

| <b>T5800</b>                      | O2246-2                      | 原點 準         | ■備完成     | 診斷                   | 階          | 梯圖             | 10:27:51<br>L7 |
|-----------------------------------|------------------------------|--------------|----------|----------------------|------------|----------------|----------------|
| -<                                | LI                           | NC车床Linux系统桐 | ī准版PLC2  | 0200420              |            |                |                |
|                                   | 删除                           | 蒙得刀塔部分,增加主   | 三轴换挡功能   | 20200521             |            |                |                |
|                                   |                              | 增加六工位电动刀     | ]架202005 | 21                   |            |                |                |
| 開機常ON                             |                              |              | MOV      | #1                   | MOV        | #20200420      | 開機常ON          |
| A 2500                            |                              |              | 5        | R22023               | ς          | R22022         | A 2500         |
| 開機常ON                             |                              |              |          |                      |            |                | P1手動返回         |
| A 2500                            |                              | Ø            |          |                      |            |                | C 28<br>P2手動返回 |
|                                   |                              |              |          |                      |            |                | C 528          |
| 開機常ON                             |                              |              |          |                      | 開機辺<br>TIM | 時觸發1次<br>TM4   | 開機觸發1次         |
| A 2500                            |                              |              |          |                      | 10ms       | #2             | (个)<br>A 2501  |
|                                   |                              |              |          |                      | 開機如<br>TIM | :時觸發1次<br>TM12 | 開機觸發1次         |
|                                   |                              |              |          |                      | 10ms       | #4             | A 4000         |
|                                   |                              |              |          | 警報警                  | 告 A        |                |                |
| <mark>∧</mark> <sup>F1</sup> 向上搜尋 | F2<br>向下搜尋 <sup>F3</sup> 第一行 | F4<br>切換PLC  | F5 IOCS  | A _ <sup>F6</sup> 示波 | 器F7        |                | F8<br>重新載入 —   |

## 1.6.6 IOCSA

【IOCSA】是用以查看 I/O 及系統內部狀態的畫面。共有 I、O、C、S、A。

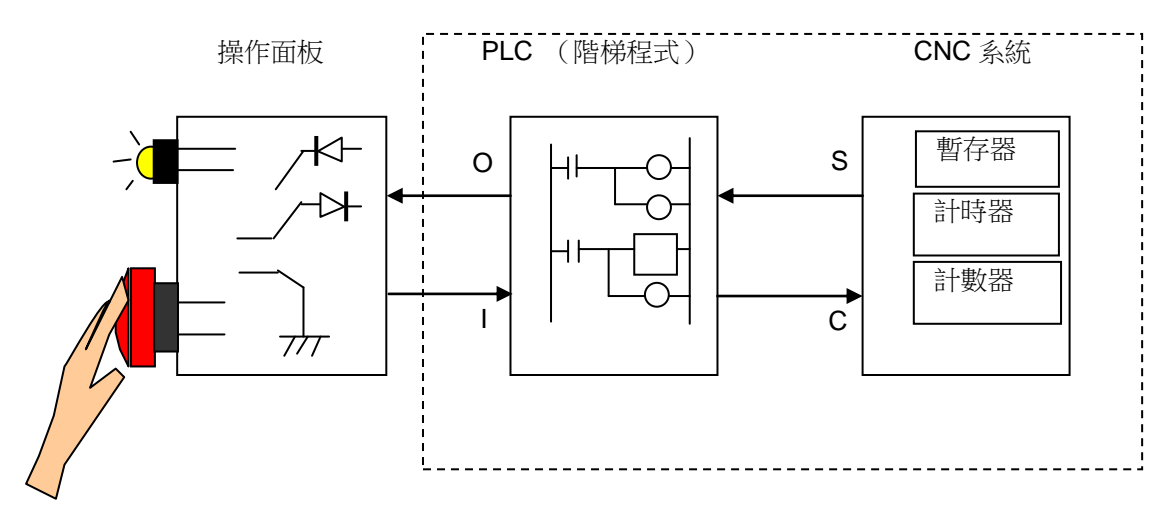

I/O 及系統內部狀態

| <b>T580</b> | 0    |    |     | 02 | 246  | -2 |   |   | 原  | 點 | 淖 | ■備完成 | į    | 診巤  | f  |   | IO   | CSA |   | Í  | 10:2<br>L | 8:4<br>7 | 4        |
|-------------|------|----|-----|----|------|----|---|---|----|---|---|------|------|-----|----|---|------|-----|---|----|-----------|----------|----------|
|             |      |    |     | Ι  | Bits | 5  |   |   |    |   |   |      |      |     |    | C | Bits | 5   |   |    |           |          |          |
|             | 0    | 1  | 2   | 3  | 4    | 5  | 6 | 7 | 8  | 9 |   |      | 0    | 1   | 2  | 3 | 4    | 5   | 6 | 7  | 8         | 9        |          |
| 0           | 0    | 0  | 0   | 0  | 0    | 0  | 0 | 0 | 0  | 0 |   | 0    | 0    | 0   | 0  | 0 | 0    | 0   | 0 | 0  | 0         | 0        |          |
| 10          | 0    | 0  | 0   | 0  | 0    | 0  | 0 | 0 | 0  | 0 |   | 10   | 0    | 0   | 0  | 0 | 0    | 0   | 0 | 0  | 0         | 0        |          |
| 20          | 0    | 0  | 0   | 0  | 0    | 0  | 0 | 0 | 0  | 0 |   | 20   | 0    | 0   | 0  | 0 | 0    | 0   | 0 | 0  | 1         | 0        |          |
| 30          | 0    | 0  | 0   | 0  | 0    | 0  | 0 | 0 | 0  | 0 |   | 30   | 0    | 0   | 0  | 0 | 0    | 0   | 0 | 0  | 0         | 0        | <b></b>  |
| 40          | 0    | 0  | 0   | 0  | 0    | 0  | 0 | 0 | 0  | 0 |   |      |      |     |    | S | Bits | 5   |   |    |           |          |          |
| 50          | 0    | 0  | 0   | 0  | 0    | 0  | 0 | 0 | 0  | 0 |   |      | 0    | 1   | 2  | 3 | 4    | 5   | 6 | 7  | 8         | 9        | •        |
| 60          | 0    | 0  | 0   | 0  | 0    | 0  | 0 | 0 | 0  | 0 |   | 0    | 0    | 0   | 0  | 0 | 0    | 0   | 0 | 0  | 0         | 0        |          |
|             |      |    |     | 0  | Bit  | s  |   |   |    |   | Ľ | 10   | 0    | 0   | 0  | 0 | 0    | 0   | 0 | 0  | 0         | 0        |          |
|             | 0    | 1  | 2   | 3  | 4    | 5  | 6 | 7 | 8  | 9 |   | 20   | 0    | 0   | 0  | 0 | 0    | 0   | 0 | 0  | 1         | 0        |          |
| 0           | 0    | .0 |     | 0  | .0   | 0  | 0 | 0 | 0  | 0 |   | 30   | 0    | 0   | 0  | 0 | 0    | 0   | 0 | 0  | 0         | 0        |          |
| 10          | 0    | 0  | 0   | 0  | 0    | 0  | 0 | 0 | 0  | 0 |   |      |      |     |    | Α | Bit  | 5   |   |    |           |          | Ľ        |
| 20          | 0    | 0  | 1   | 0  | 0    | 0  | 0 | 0 | 0  | 1 |   |      | 0    | 1   | 2  | 3 | 4    | 5   | 6 | 7  | 8         | 9        | •        |
| 30          | 1    | 0  | 0   | 0  | 0    | 0  | 1 | 0 | 0  | 0 |   | 0    | 0    | .0  | 0  | 0 | 0    | 0   | 0 | 0  | 0         | 0        |          |
| 40          | 0    | 0  | 0   | 0  | 0    | 0  | 0 | 0 | 0  | 0 |   | 10   | 0    | 0   | 0  | 0 | 0    | 0   | 0 | 0  | 0         | 0        |          |
| 50          | 0    | 1  | 0   | 0  | 0    | 0  | 0 | 0 | 0  | 1 |   | 20   | 0    | 0   | 0  | 0 | 0    | 0   | 0 | 0  | 0         | 0        |          |
| 60          | 0    | 1  | 0   | 0  | 1    | 0  | 0 | 0 | 0  | 1 |   | 30   | 0    | 0   | 0  | 0 | 0    | 0   | 0 | 0  | 0         | 0        |          |
| <br>面板按钮    | 建程   | 库白 | なまた |    |      |    |   |   |    |   |   |      | 墜却   | ţ 3 | 遨生 |   |      |     |   |    |           |          | <u> </u> |
|             | ₩±1± | F2 |     | D  | F    | 3  | с |   | F4 | s |   | F5 A | = ŦD | F6  | IO |   | F7   | CS  |   | F8 | 1005      | SA       |          |

此畫面分為五大部份,而焦點的指定方式則是透過次功能鍵來指定,被指定之類別則可透過上下方向鍵、<Page Up>、<Page Down>鍵來作切換頁面檢視。

## 1.6.7 計時計數

按下【計數器】則可以查看目前系統各變數的值。

| T5800       | 02246                    | -2 原點         | 淖   | ■備完成      | 診斷計         | 寺計數器      | 10:29:5<br>L7 | 5      |
|-------------|--------------------------|---------------|-----|-----------|-------------|-----------|---------------|--------|
|             | 計時智                      | 불             |     |           | 言十襲         | 敗器        |               |        |
| 編號          | 設定值                      | 經過值           |     | 編號        | 設定值         | 經         | 過值            |        |
| 0           | 5                        | 5             |     | 0         |             | 0         | 0             |        |
| 1           | 5                        | 0             |     | 1         |             | 0         | 0             |        |
| 2           | 5                        | 5             |     | 2         |             | 0         | 0             |        |
| 3           | 30                       | 30            |     | 3         |             | 0         | 0             |        |
| 4           | 2                        | 2             |     | 4         |             | 0         | 0             |        |
| 5           | 1                        | 0             |     | 5         |             | 0         | 0             |        |
| 6           | 1                        | 0             |     | 6         | 150         | 00        | 30            |        |
| 7           | 1                        | 0             |     | 7         |             | 15        | 0             |        |
| 8           | 0                        | 0             |     | 8         |             | 0         | 0             |        |
| 9           | 0                        | 0             |     | 9         |             | 0         | 0             |        |
| 10          | 0                        | 0             |     | 10        |             | 0         | 0             |        |
| 11          | 1                        | 0             |     | 11        |             | 0         | 0             |        |
| 12          | 4                        | 4             |     | 12        |             | 0         | 0             |        |
| 13          | 5                        | 0             |     | 13        |             | 0         | 0             |        |
| 14          | 5                        | 5             |     | 14        |             | 0         | 0             |        |
| 15          | 8339                     | 0             |     | 15        |             | 0         | 0             |        |
| 16          | 8338                     | 0             | _   | 16        |             | 0         | 0             |        |
| 17          | 0                        | 0             | •   | 17        |             | 0         | 0             | *<br>* |
| 延時開急        | 。                        | ,             |     |           | 警報 警告       |           |               |        |
| ^ F1<br>資料網 | 會圖 F <sup>2</sup> 同步資訊 F | 3循圓檢測 F4 振動感波 | ۱IJ | F5<br>計時計 | b F6 日期時間 F | 7<br>生產履歷 | F8            |        |

## 1.6.8 系統資訊

按下【系統資訊】進入畫面。系統資訊是顯示系統維護變數的畫面,此功能提供給設計者及系統維護人員使用。

| T5800                            | 02246-2    | 原點 準備完成           | 診斷系統                                   | 資訊 10:30:26<br>L7  |
|----------------------------------|------------|-------------------|----------------------------------------|--------------------|
| 系統中斷                             | 機械座標       | 總補償量              | 最終輸出命令                                 | 編碼器                |
| KI中斷<br>187                      | X -674.440 | X 0.000           | X 0                                    | X -282880669       |
| INT中斷<br>5915<br>中斷(毫秒)          | Z -289.758 | Z 0.000           | Z 0                                    | Z -243066845       |
| 執行 0<br>最長 0                     | C.S1 0.000 | C.S1 0.000        | C.S1 0                                 | C.S1 0             |
| 1 0<br>2 0                       | 原點復歸柵格量    | 伺服誤差              | 手輪編碼器                                  | Index角度            |
| 3 5901<br>Total Ram              | Х 0        | X 0.000           | X 0.000                                | X 0.000            |
| Free Ram<br>143484               | Z 0        | Z 0.000           | Z 0.000                                | Z 0.000            |
|                                  | C.S1 0     | C.S1 0.000        | C.S1 0.000                             | C.S1 0.000         |
|                                  |            |                   | 警報 警告                                  |                    |
| ^ <sup>F1</sup> 警報 <sup>F2</sup> | 警告 F3 警報歷程 | F4<br>操作歷程 F5 R 值 | · _ <sup>F6</sup> 階梯圖_ <sup>F7</sup> 系 | <sup>F8</sup> 版本資訊 |

—— 寶元數控 LNC Technology Co., Ltd.

\_

# 1.7 維護(MAINTE)

| T5800                         | 0224       | 6-2       | 原                 | 記書 準備完成                                                                                    | 維護                                      | 身份變更       | 10:32:22<br>L5 |
|-------------------------------|------------|-----------|-------------------|--------------------------------------------------------------------------------------------|-----------------------------------------|------------|----------------|
|                               | [          | 目前        | 灌限                | 5                                                                                          |                                         |            |                |
|                               |            | 使         | 用者                | 5                                                                                          | [                                       |            |                |
|                               |            | ł         | 密碼                |                                                                                            |                                         |            |                |
|                               | [          | 權限        | 代碼                | 說印                                                                                         | 月                                       |            |                |
|                               |            | 1         | A<br>UR           | 一般用戶<br>進階用戶(唯讀)                                                                           |                                         |            |                |
|                               |            | 3         | UW                | 進階用戶(讀寫)                                                                                   | 1                                       |            |                |
|                               |            | 4<br>5    | MR<br>MW          | 機械廠商(唯讀)<br>機械廠商(讀寫)                                                                       |                                         |            |                |
|                               |            | 6         | CR                | 控制器商(唯讀)                                                                                   |                                         |            |                |
|                               | :          | 7         |                   | 控制器商(讀寫)<br> W/ <mr<mw <<="" th=""><th>CR <cw< th=""><th></th><th></th></cw<></th></mr<mw> | CR <cw< th=""><th></th><th></th></cw<>  |            |                |
|                               | Į          |           |                   |                                                                                            |                                         |            |                |
|                               |            | _         |                   | 蔔                                                                                          | いちょう いちょう いちょう いちょう いちょう いちょう いちょう いちょう |            |                |
| <sup>▲</sup> <sup>F1</sup> 參數 | F2<br>網路設定 | F3<br>身份變 | 更 <sup>F4</sup> 硬 | 體接點 F5 調機 、                                                                                | F6 備 份、                                 | F7<br>系統更新 | F8<br>使用期限     |

按下<MAINTE>鍵,畫面上會出現維護群組的身份變更畫面。

1.7.1 身份變更

按下【**身份變更**】會出現身份變更頁面。此功能可讓使用者在一般用戶與機械廠之間切換權限。由一般用戶切換 到機械廠時,系統會要求輸入密碼;由機械廠切換到一般用戶時則不須輸入密碼。

1.7.2 用戶參數

按下【用戶參數】會進入下一層選單,並進入用戶參數畫面。當身份變更為進階用戶時,會顯示參數字串。

| <b>T5800</b>         | 02246      | -2        | 原點         | 準備完成           | 維護        | 用戶參數                 | 10:33<br>L5   | 33 |
|----------------------|------------|-----------|------------|----------------|-----------|----------------------|---------------|----|
| 編號                   | 設定值        |           |            |                | 說明        |                      |               | -  |
| 8000.0               | 0          | 第1系統      | 開機是否       | 優先回原點          | (0: 否     | ,1:是)[0 <sup>,</sup> | ~1]           |    |
| 8000.1               | 0          | 第1系統      | 憂先回原       | 點X軸(0: 2       | 5 1: 是    | 릩 ) [0~1]            |               |    |
| 8000.2               | 0          | 第1系統      | 憂先回原       | 點Y軸(0: 2       | 5 1: 是    | 불 ) [0~1]            |               |    |
| 8000.3               | 0          | 第1系統      | 憂先回原       | [點Z軸(0: 2      | 5 1: 是    | 릴 ) [0~1]            |               |    |
| 8000.27              | ]1         | 系統1開      | 機未回原       | 點報警類型          | (0:警      | 報,1:警告               | ) [0~1]       |    |
| 8000.31              | 0          | 只回C軸      | 原點(0:      | :否,1是)         | [0~1]     |                      |               |    |
| 8001.17              | 1          | 程式編輯      | 保護功能       | 能(0:關,         | 1:開)      | [0~1]                |               |    |
| 8001.20              | ]1         | 系統1工      | 件計數到       | 達是否報警          | (0: 否     | ,1:是)[0 <sup>,</sup> | ~1]           |    |
| 8001.24              | ]1         | 按復位鍵      | 清除工作       | 牛計數值是召         | 「使用(      | 0:否,1:5              | 릩 ) [0~1]     |    |
| 8002.8               | 1          | 不加工時      | i是否有責      | <b>責燈提示(</b> 0 | : 無1:     | 有)[0~1]              |               |    |
| 8002.9               | 0          | 三色燈是      | 否閃爍        | (0:否,1:        | 是)[0      | ~1]                  |               |    |
| 8002.26              | 0          | 系統1 Z輔    | 铀寸動按       | 鍵是否取反          | (0:否      | ,1:是)[0~             | ·1]           |    |
| 8003.27              | 0          | 系統1、      | 系統2各3      | 主軸同步(同         | 司相位)      | 解除功能, 需              | 壽要搭配R8        |    |
| 8092                 | 0          | 系統1手      | 輪位置倍       | 率設定(單          | 位:µm      | ) [0~0]              |               |    |
| 8093                 | 500000     | 系統1手      | 論空跑速       | 度設定(單          | 位:µm      | ) [0~500000          | ]             |    |
| 8122                 | 0          | 絕對式編      | 碼器原點       | 占功能設定          | (0:關,     | 1: 開)[0~             | 1]            |    |
| 8149                 | 1          | 程式編輯      | 保護內容       | 客選擇(0:         | 鎖定在       | 監視頁,1: 億             | <b>i</b> 禁止程式 |    |
| 8177                 | 1          | M碼41/4    | -2輸出F1     | 限位功能選          | 擇(0:      | 不使用,1:               | 前限位,2         |    |
| 8330                 | 2          | OP操作I     | 面板類型       | (0:6800        | 黃式-OP     | 6810, 1: 68          | 00豎式-OP       |    |
|                      |            |           |            |                |           |                      |               |    |
| 第1系統開機               | 幾是否優先回原    | 京點(0:     | 否,1:;      | 是)[0~1] 警      | 報警        | 告                    |               |    |
| ▲ <sup>F1</sup> 系統功能 | F2<br>主軸功能 | 3<br>速度軟限 | F4<br>刀庫功能 | F5<br>M碼輔助     | F6<br>周邊I | 57<br>類示設定           | E F8 搜尋       | -  |

- 用戶參數1~6:可依喜好在【顯示設定】的分類欄位設定用戶參數的分類擺放。例如依路徑來區分或是依 層級來區分等等...。按下【用戶參數1~6】可顯示分類的用戶參數。
- **顯示設定**:按下【**顯示設定**】會出現範圍設定、分類及權限。在光標停駐時會在提示列顯示該列的參數說

明字串。可設定此參數的範圍及預設值。再次按下【顯示設定】則取消此顯示。

在分類欄位輸入 1~6 可以將該列參數擺放到分類頁面 1~6。在權限欄位輸入 1~7 可設定該列參數在權限 切換時顯示,例如權限 5 的設定需要在此權限才會顯示該列參數。

|             | T5800   | 02246-    | 2    | 原點 準備完成                 | 維護                   | 用戶參數6      | 13:46:26<br>L7 |                                         |
|-------------|---------|-----------|------|-------------------------|----------------------|------------|----------------|-----------------------------------------|
|             | 編號      | 設定值       | 最小值  | 最大值                     | 預設值                  | 分類         | 權限             | ▲                                       |
|             | 1000000 | 1000      |      |                         |                      | 用戶參數6      | L7             |                                         |
|             | 1000001 | 1000      |      |                         |                      | 用戶參數6      | L7 (           |                                         |
|             | 8001.6  | 0         |      |                         |                      | 用戶參數6      | L5             | □ 〕 〕 〕 〕 〕 〕 〕 〕 〕 〕 〕 〕 〕 〕 〕 〕 〕 〕 〕 |
|             | 8001.8  | 0         |      |                         |                      | 用戶參數6      | L3             | 分版 1~6                                  |
|             | 8002.5  | 0         |      |                         |                      | 用戶參數6      | L5 /           |                                         |
|             | 8002.6  | 0         |      |                         |                      | 用戶參數6      | -5/            | 、                                       |
|             | 8002.7  | 0         |      |                         |                      | 用戶參數6      |                |                                         |
|             | 8002.10 | 0         |      |                         |                      | 用戶參數6      | L5             |                                         |
|             | 8002.11 | 0         |      |                         |                      | 用戶參數6      | L5             |                                         |
|             | 8002.12 | 0         |      |                         |                      | 用戶參數6      | L2             |                                         |
|             | 8002.13 | 0         |      |                         |                      | 用戶參數6      | L5             |                                         |
|             | 8002.14 | 1         |      |                         |                      | 用戶參數6      | L2             |                                         |
|             | 8002.15 | 0         |      |                         |                      | 用戶參數6      | L5             |                                         |
|             | 8002.16 | 0         |      |                         |                      | 用戶參數6      | L5             |                                         |
|             | 8002.17 | 0         |      |                         |                      | 用戶參數6      | L5             |                                         |
|             | 8002.18 | 0         |      |                         |                      | 用戶參數6      | L5             |                                         |
|             | 8002.19 | 0         |      |                         |                      | 用戶參數6      | L5             |                                         |
| 761未照211月35 | 8002.20 | 0         |      |                         |                      | 用戶參數6      | L5             |                                         |
| 數說明         | 8002.21 | 0         |      |                         |                      | 用戶參數6      | L5             | •                                       |
|             |         |           |      |                         |                      |            | _              | •                                       |
| $\sim$      | 用戶參數開   | 關數量[0~160 | 0]   |                         | 警報 警告                |            |                |                                         |
|             | _ 系統功能  | 主軸功能      | 速度軟限 | 刀庫功能 <sup>F5</sup> M碼輔用 | b <sup>F6</sup> 周邊功能 | F7<br>顯示設定 | F8<br>搜尋       | -                                       |

預設:按下【預設】會彈出確認訊息框,要求再次確認是否將參數設為預設值。預設值可在【顯示設定】
 設定

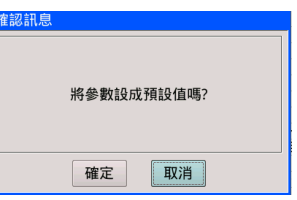

● **搜尋:**輸入參數編號後,按下【**搜尋**】會讓光標跳至該列參數。

| <b>T5800</b> | 02246      | -2        | 自動            | 準備完成           | 維護           | 用戶參數          | 13:47:<br>L7       | 19 |
|--------------|------------|-----------|---------------|----------------|--------------|---------------|--------------------|----|
| 編號           | 設定值        |           |               |                | 說明           |               |                    | Þ  |
| 8122         | 0          | 絕對式編      | 碼器原點          | 占功能設定          | (0:關,        | ,1:開)[0~      | 1]                 |    |
| 8149         | 1          | 桂式編輯      | 保護内谷          | ¥選擇(0:         | <b>鎖</b> 正在目 | 監視貝,1: 値      | <b>e</b> 禁止桯式      | 1  |
| 8177         | 1          | M碼41/4    | 2輸出F1         | 限位功能選          | 擇(0:         | 不使用,1:        | 前限位,2              |    |
| 8227         | 0          | 系統1主      | 軸2定位角         | 角度(單位:         | : 0.001°     | ')[0~0]       |                    |    |
| 8228         | 0          | 系統1主      | 鼬2定位i         | 速度[0~0]        |              |               |                    |    |
| 8230         | 30         | 系統1主      | 触1開機∛         | 鼻磁時間(『         | 單位: 0.       | 1秒)[0~0]      |                    |    |
| 8231         | 0          | 系統1主      | 軸2開機          | <b>噚磁時間(</b> 1 | 單位: 0.       | 1秒)[0~0]      |                    |    |
| 8330         | 2          | OP操作面     | 面板類型          | (0:6800        | 黃式-OP        | 6810, 1: 68   | 00豎式-OP            |    |
| 8331         | 3          | 5800開機    | <b>と預設模</b> : | 式(0: 手輔        | àX100 (      | OP3360), 1    | : 手輪X10            |    |
| 8332         | 0          | G00最低     | Override      | e在F0或LOV       | N之百分         | ·比值設定(氟       | 范圍: 024            |    |
| 8333         | 0          | 快進模式      | 有效方式          | た(0: 開機        | 未回原          | 貼有效-點動模       | [式, 1: 開           | 1  |
| 8392         | 0          | 系統2各      | 軸手輪位          | 置倍率設定          | (單位          | : µm)[0~0]    |                    |    |
| 8393         | 0          | 系統2各      | 軸手輪空          | 跑速度設定          | (單位:         | : µm ) [0~0]  |                    |    |
| 8439         | 0          | 系統2機      | 戒手堆疊          | 完成報警功          | 能(0:         | 不使用; 堆疊       | №1-堆疊10            |    |
| 8440         | 0          | 系統2機      | 戒手堆疊          | 群組完成報          | 警功能          | (0:不使用;       | 堆疊群組1              |    |
| 8515         | 0          | 系統2 工     | 件計數N          | I碼設定(M         | I30/M91      | /M97/M99)     | [0~0]              |    |
| 8616         | 0          | 系統2 動     | 力刀塔仗          | 医用時動力軟         | + 静止切        | 位置模式延時        | 時間(單               |    |
| 8630         | 0          | 系統2主      | 触1開機₹         | <b>鼻磁時間(</b> 1 | 單位: 0.       | 1秒)[0~0]      |                    |    |
| 8702         | 0          | CNC_PLC   | 設定的分          | う辨率倍率:         | x64[0~0      | ]             |                    |    |
|              |            |           |               |                |              | _             |                    | -  |
| 絕對式編碼        | 器原點功能設     | 定(0:關     | ],1:開         | ])[0~1] 鲁      | 解 警          | 告 8122        |                    |    |
|              | F2<br>主軸功能 | 3<br>速度軟限 | F4<br>刀庫功能    | F5<br>M碼輔助     | F6<br>周邊     | F7<br>助能 顯示設定 | E <sup>F8</sup> 搜尋 | T  |

## 1.7.3 語系設定

按下【語系設定】會顯示語系設定畫面。使用<上下>鍵可選擇語系,按下<Enter>立即變更語系。

| T5800        | 00000               | 原點     | 準備完成   | 維護         | 語系設定    | 13:34:48<br>L7 |
|--------------|---------------------|--------|--------|------------|---------|----------------|
|              |                     | _      |        |            |         |                |
| 目前語          | 系                   |        |        |            |         |                |
| 繁體           | 豐中文(內建)             |        |        |            |         |                |
| 選擇新          | 語系                  |        |        |            |         |                |
| 繁體中          | 文(內建)               |        |        |            |         |                |
| 簡體中          | 文(內建)               |        |        |            |         |                |
| 英文 -         | English(內建)         |        |        |            |         |                |
|              |                     |        |        |            |         |                |
|              |                     |        |        |            |         |                |
|              |                     |        |        |            |         |                |
|              |                     |        |        |            |         |                |
|              |                     |        |        |            |         |                |
|              |                     |        |        |            |         |                |
|              |                     |        | 謍      | 報警告        | i I     |                |
| ^ F1<br>頁面權限 | F2<br>語系設定 F3<br>密碼 | 變更 線上回 | 報 輔助工具 | F6<br>文件保護 | F7<br>獲 | F8             |

1.7.4 網路設定

按下【網路設定】會顯示網路設定畫面。可指定控制器名稱及本機 IP 位址,在個人電腦使用 LNC 上下傳軟 體" ReconFTP" 連線控制器時會列表線上控制器名稱。

可搭配網路監控功能,最多允許五組同時連線。

| T5800                                                                      | 02246-2                                                         | 原點                                                                  | 準備完成                                                | 維護           | 網路設定       | 13:56:19<br>L7 |
|----------------------------------------------------------------------------|-----------------------------------------------------------------|---------------------------------------------------------------------|-----------------------------------------------------|--------------|------------|----------------|
| 本機IP位<br>控制器名<br>自動取得<br>IP位址<br>子網路返<br>預設開道                              | 业<br>3稱<br>引P位址<br>意單<br>意                                      | 】<br>【NC-T58<br>】<br>【問<br>】<br>169 . 2<br>】<br>255 . 2<br>】<br>0 . | 00<br>54 · 252 ·<br>55 · 255 ·<br>0 · 0 ·           | 22<br>0<br>0 | 本機 IF      | ,地址            |
| 網路監控<br>  網路監控<br>  第一組運<br>  第二組運<br>  第三組運<br>  第三組運<br>  第五組運<br>  目前連級 | 空功能<br>種線IP位址<br>種線IP位址<br>種線IP位址<br>種線IP位址<br>種線IP位址<br>種線IP位址 |                                                                     | 0 · 0 ·<br>0 · 0 ·<br>0 · 0 ·<br>0 · 0 ·<br>0 · 0 · |              | 網絡監控       |                |
| R81542::                                                                   | F2. F3.                                                         | F4                                                                  | F5                                                  | 警報 警行<br>F6  | <b>놐</b> A | F8             |
| ^ 乙太網路                                                                     | 無線網路 網路監                                                        | i控                                                                  |                                                     |              |            | _              |

— LNC 車床千系列操作手册

\_

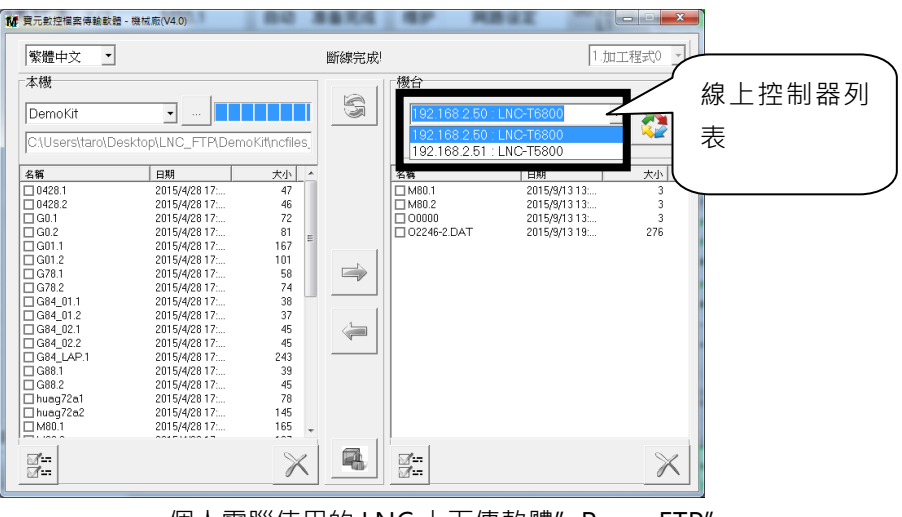

個人電腦使用的 LNC 上下傳軟體" ReconFTP"

## 1.7.5 參數

按下【**參數】**,畫面上出現參數設定頁,並搭配【**身份變更】**權限等級,切換參數等級。

將藍色光棒移動至欲修改的參數,接著在輸入區直接輸入欲修改的參數值,並按下<Enter>鍵可變更修改參數設定值。

| <b>T5800</b> | 02246       | -2             | 原點       | 準備完成        | 維護                  | 硬體參數               | 10:36:07<br>L5 |
|--------------|-------------|----------------|----------|-------------|---------------------|--------------------|----------------|
| 編號           | 設定値         |                |          |             | 說明                  |                    |                |
| • 40003      | 4000        | 插值時間           | (單位:u:   | s)          |                     |                    |                |
| • 40005      | 0           | 中斷時間           | 量測(0:    | 關閉,2:軟體     | <b>]</b> )          |                    |                |
| • 40007      | 0           | COM1功          | 能(0:N/A  | A,1:Touch,2 | 2:Modbus-           | M,3:Modbus-S       | ,4:INT,5:      |
| • 40008      | 0           | COM2功          | 能(1:Tou  | ich,2:Modi  | ous-M,3:M           | odbus-S,4:INT      | ,5:LNCbu       |
| • 40009      | 10          | COM3功          | 能(0/10:  | CIO,11:SVI  | 1000,Othe           | er:N/A)            |                |
| • 40010      | 1           | EtherCA        | 「站號掃     | 描方式(0:S     | witch優先,            | 1:依據接線順序           | 予) —           |
| • 40016      | 0           | 啟用軸卡           | RIO1 SI  | _AVE1(0:否   | ,1:是)               |                    |                |
| • 40017      | 0           | 啟用軸卡           | RIO1 SI  | _AVE2(0:否)  | ,1:是)               |                    |                |
| • 40018      | 0           | 啟用軸卡           | RIO1 SL  | _AVE3(0:否)  | ,1:是)               |                    |                |
| • 40019      | 0           | 啟用軸卡           | RIO2 SI  | _AVE1(0:否   | ,1:是)               |                    |                |
| • 40020      | 0           | 啟用軸卡           | RIO2 SI  | _AVE2(0:否   | ,1:是)               |                    |                |
| • 40021      | 0           | 啟用軸卡           | RIO2 SI  | _AVE3(0:否)  | ,1:是)               |                    |                |
| • 40023      | 10          | COM4功          | 能(0:N/A  | A,10:Comm   | IOP)                |                    |                |
| • 40030      | 5           | 硬體型式           | (0:NA,2  | :5882,3:58  | 68D2,4:58           | 68D1,10:3380,      | 11:3370,       |
| • 40031      | 0           | 單晶片韌           | 體版本      |             |                     |                    |                |
| • 40032      | 0           | 啟用SIO2         | 2500D3   |             |                     |                    |                |
| • 40040      | 600         | ETS1000        | 0振動感     | 测器站號詞       | 殳定(AAAB             | : AAA為站號,B         | 為Slot.)        |
| • 40041      | 600         | ETS1000        | 1振動感     | 测器站號詞       | 殳定(AAAB             | : AAA為站號,B         | 為Slot.)        |
| • 40042      | 600         | ETS1000        | 2振動感     | 测器站號詞       | 殳定(AAAB             | : AAA為站號,B         | 為Slot.)        |
|              |             |                |          |             |                     |                    | -              |
| 插值時間(單       | 髦位:us)      |                |          |             | 警報 警告               | 5                  |                |
| △ F1<br>硬體參數 | F2 F2 F. 系統 | <sup>3</sup> 軸 | F4<br>路徑 | F5 人機介i     | 百 <sup>F6</sup> 巨集參 | 數 <sup>F7</sup> 預設 | F8<br>搜尋       |

系統參數依生效時機區分為3類,以紅色標註在參數號碼之前:

1. R ( RESET 後生效 )。

2. ⊙ (重新開機後生效)<sup>。</sup>

3. 空白 (立即生效)。

為防止一般使用者誤改某些參數導致機器無法正常運作,本控制器將用戶分為三種身份:一般用戶、機械廠及控 制器商。依用戶身份的不同,顯示參數也會有些不同。

#### 1.7.6 備份

按下【**備份**】會進入下一層選單,並出現備份畫面。

| T580                             | 00                             | O2246-2 原點 準備完成 維護 備                             |                                    |        |    |                 |    |    | 1       | 10:38:3<br>L5 | 31 |
|----------------------------------|--------------------------------|--------------------------------------------------|------------------------------------|--------|----|-----------------|----|----|---------|---------------|----|
| 1. 請選                            | ]]擇:匯入                         | 、或匯出                                             |                                    |        |    |                 |    |    |         |               |    |
|                                  | □ <mark>由USB匯入</mark> □ 匯出到USB |                                                  |                                    |        |    |                 |    |    |         |               |    |
| 1. 請選擇 : 匯入或匯出                   |                                |                                                  |                                    |        |    |                 |    |    |         |               |    |
| 選取                               | 編 號                            | 檔案                                               |                                    |        |    |                 |    |    |         | 匯出            |    |
|                                  | 1                              | 全部資料備份                                           |                                    |        |    |                 |    |    | L3      | L3            |    |
|                                  |                                | machine                                          | nachine                            |        |    |                 |    |    |         |               |    |
|                                  | 2                              | 信號輸出入表 (iomap_di.dat;iomap_do.dat;iomap_ai.dat;i |                                    |        |    |                 |    |    | L3      | L3            |    |
|                                  | 3                              | 硬體參數 (param_hwif.dat)                            |                                    |        |    |                 |    |    | L3      | L3            |    |
|                                  | 4                              | 核心參數 (p                                          | aram_co                            | m.dat  | )  |                 |    |    | L3      | L3            |    |
|                                  | 5                              | 路徑參數 (p                                          | aram_in                            | t.dat) |    |                 |    |    | L3      | L3            |    |
|                                  | 6                              | 軸參數 (par                                         | 軸參數 (param_mot.dat;param_mot2.dat) |        |    |                 |    |    |         | L3            |    |
|                                  | 7                              | 人機介面參                                            | 人機介面參數 (param_hmi.dat)             |        |    |                 |    |    |         | L3            | •  |
|                                  |                                |                                                  |                                    |        |    | <b>芦友 +</b> 日   | 节生 | 0% |         |               |    |
| <mark>^</mark> <sup>F1</sup> 由US | B匯入 <sup>F2</sup> 匯            | 出到USB F3                                         | F4                                 |        | F5 | <b>管報</b><br>F6 | 素品 | F7 | F8<br>作 | e速備份          | -  |

● 由 USB 匯入:確認進行 USB 匯入,按下【由 USB 匯入】會彈出請選擇目錄訊息框,讓使用者選擇匯入的 目錄。

| 請選擇目錄   |    |    |  |
|---------|----|----|--|
| 😐 🚞 USB |    |    |  |
|         |    |    |  |
|         |    |    |  |
|         |    |    |  |
|         |    |    |  |
|         |    |    |  |
|         | 催定 | 取消 |  |

- 匯出到 USB:確認進行 USB 匯出,按下【匯出到 USB】會出現藍色光棒,有2種匯出方式可選擇。
  - 1. 選擇編號1全部資料備份。會將所有備份項目封裝成一個檔案,方便機台複製。
  - 2. 選擇編號 2 以後的資料項目。會將勾選的項目分別匯出個別檔案,方便修改。

選擇完【由 USB 匯入】或【匯出到 USB】後,畫面會再進入下一層選單,可進行備份資料的選取並且執行備份 操作。

| <u>^</u> | 選取 | 取消選取 | 全 選 | 全部取消 | 傳輸 | 取消傳輸 |  |  | - |
|----------|----|------|-----|------|----|------|--|--|---|
|          |    |      |     |      |    |      |  |  |   |

- 選取、取消選取、全選、全部取消:可進行項目的選取標示。
- 傳輸:項目選取後,按下【傳輸】會彈出請選擇目錄訊息框,讓使用者選擇匯出的目錄,按下確定即開始匯 出檔案。
- **取消傳輸**:按下【**取消傳輸】**將還原為備份剛進入的畫面。
- 詳細操作方式請參考附錄 A (參數資料與其他裝置之備份/導入)

|                                       | 1. 請選         | ]擇:匯入               | 或匯出                                              |    |      |  |  |  |  |  |
|---------------------------------------|---------------|---------------------|--------------------------------------------------|----|------|--|--|--|--|--|
| (1. 單檔封裝)                             |               | □ 由USB匯入            |                                                  |    |      |  |  |  |  |  |
| 化士币口                                  | 2. 請選         | 2. 請選取 : 要匯出到USB的文件 |                                                  |    |      |  |  |  |  |  |
| 川月頃日                                  | 選取            | 編 號                 | 檔案                                               | 匯入 | 匯出   |  |  |  |  |  |
|                                       |               | 1                   | 全部資料備份                                           | L3 | L3   |  |  |  |  |  |
|                                       |               |                     | machine                                          |    |      |  |  |  |  |  |
|                                       |               | 2                   | 信號輸出入表 (iomap_di.dat;iomap_do.dat;iomap_ai.dat;i | L3 | L3   |  |  |  |  |  |
| 2. 勾選項目                               |               | 3                   | 硬體參數 (param_hwif.dat)                            | L3 | L3   |  |  |  |  |  |
| 匯出散檔                                  |               | 4                   | 核心參數 (param_com.dat)                             | L3 | L3   |  |  |  |  |  |
|                                       | $\mathbf{P}$  | 5                   | 路徑參數 (param_int.dat)                             | L3 | L3   |  |  |  |  |  |
|                                       |               | 6                   | 軸參數 (param_mot.dat;param_mot2.dat)               | L3 | L3   |  |  |  |  |  |
|                                       |               | 7                   | 人機介面參數 (param_hmi.dat)                           | L3 | L3 🔶 |  |  |  |  |  |
| · · · · · · · · · · · · · · · · · · · |               |                     | 0%                                               |    |      |  |  |  |  |  |
|                                       |               |                     | 警報 警告                                            |    |      |  |  |  |  |  |
|                                       | へ<br>はU!<br>シ | SB匯 匯出              |                                                  |    | -    |  |  |  |  |  |

1.7.7 系統更新

按下【系統更新】會進入下一層選單,並出現系統更新畫面。使用者可透過此功能來升級系統。

| Т5800                           | O0000                                   | 原點                          | 準備完成            | 維護          | 系統更新             | 13:21:36<br>L7 |
|---------------------------------|-----------------------------------------|-----------------------------|-----------------|-------------|------------------|----------------|
| 1. 確認裝<br>裝上U<br><sup>控制器</sup> | 置<br>SB裝置後,請按確定打<br>可用磁碟空間 [ DISK2: 209 | <b>安鈕</b><br>% (30.9M)   DI | SK3: 95% (614.7 | M)   DISK4  | l: 75% (22.4M) ] |                |
| 2. 6612.7                       | 級版本                                     |                             |                 |             |                  |                |
| <u>3</u> . 複製檔                  |                                         |                             |                 |             |                  | 100%           |
| 4. 重新開                          | 1410                                    |                             |                 |             |                  |                |
| ^ <sup>F1</sup> 確 定             | F2<br>終止升級                              | F4                          | <b>警</b>        | <b>報 警告</b> | F7               | F8             |

- 確定:按下【確定】會彈出請選擇目錄訊息框,選擇軟體升級目錄,按下<確定>即開始進行升級。完成後 會要求重新開機。
- 終止升級:在檔案複製更新的過程中若按下【終止升級】可終止升級。
- 詳細操作方式請參考 1.8 章節功能操作流程說明 〔軟體升級〕

#### 1.7.8 密碼變更

- 按下【**密碼變更**】會出現密碼變更畫面。使用者可透過此介面來變更目前權限或是較低權限的使用者密碼。 變更密碼步驟:
  - 1. 輸入目前權限的密碼。
  - 2. 選擇用戶層級。
  - 3. 輸入新密碼。
  - 4. 再次輸入確認密碼。按下<確定>即完成密碼變更。

| <b>T5800</b> C         | 00000 原點                                    | 準備完成 維                                 | 護 密碼變                       | 更 13:18:45<br>L7 |
|------------------------|---------------------------------------------|----------------------------------------|-----------------------------|------------------|
|                        | 目前權限                                        | 7                                      |                             |                  |
|                        | 目前密碼                                        |                                        |                             |                  |
|                        | 使用者                                         | 7                                      |                             |                  |
|                        | 新密碼                                         |                                        |                             |                  |
|                        | 確認密碼                                        | R                                      |                             |                  |
|                        | L                                           |                                        |                             |                  |
|                        |                                             |                                        |                             |                  |
|                        |                                             |                                        | -                           |                  |
| ^ F1<br>頁面權限 F2<br>語系設 | 定 <mark>F3</mark><br>密碼變更 <sup>F4</sup> 線上回 | 警報<br><sup>F5</sup> 輔助工具 <sup>F6</sup> | 警告<br><sup>F7</sup><br>文件保護 | F8               |

1.7.9 使用期限

按下【**使用期限】**,畫面上出現設定頁。

本功能可讓機械廠/經銷商追蹤與限制客戶對於該機台的使用時限,用以處理分期付款設定及解除分期付款鎖定。

| T5800              | 00000               | 1          | 原點                    | 準備完成    | 維護 | 使用期限                | 13:17:28<br>L7 |  |  |  |  |
|--------------------|---------------------|------------|-----------------------|---------|----|---------------------|----------------|--|--|--|--|
|                    | 2020/05/29 13:17:28 |            |                       |         |    |                     |                |  |  |  |  |
| MachineID: 0       |                     |            |                       |         |    |                     |                |  |  |  |  |
| 枝                  | <sup>搂</sup> 型資訊    |            | 分期作                   | 寸款1訊息   | ļ  | 付款                  | 付款訊息           |  |  |  |  |
| 機型:                | 1120<br>T_S2_V7P6C2 |            | 設定時日期                 | :       |    | 設定時日期:              |                |  |  |  |  |
| 硬體軸數:<br>最大同動軸     | 13<br>數: 9          |            | 延期天數:<br>未設定<br>到期日期: |         |    | 延期天數:<br>到期日期:      | 未設定            |  |  |  |  |
| 路徑數:               | 2                   |            | 剩餘天數:                 |         |    | 剩餘天數:               |                |  |  |  |  |
| 系統認證#              | 系統認證狀態: 已註冊         |            |                       |         |    |                     |                |  |  |  |  |
|                    | 数 纪 敬 生             |            |                       |         |    |                     |                |  |  |  |  |
| ^ <sup>F1</sup> 註冊 | F2<br>分期1           | 更分期1密<br>碼 | F4<br>支付帳款            | ۶5<br>۲ | F6 | ■ 山  <br>F7<br>機型設定 | F8<br>功能選項 一   |  |  |  |  |

系統如何判斷到期與否及到期時系統的反應

- LNC 車床千系列操作手册

系統會於每次開機系統啟動時進行每期到期日的檢查,其檢查的辦法如下:

1. 系統的現行日期是否大於到期日。

2. 出廠日期+累計使用天數(註)是否大於到期日。

(註)由於本系統允許使用者進行系統日期的設定,故有必要進行實際「累計使用」時數的統計,格式為 「小時:分鐘」,以換算成系統已使用的日數。

上述條件任一項成立則系統便判斷為到期,此時「程式啟動」(CYCLE START)將無法動作。在到期狀況下 若按下「程式啟動」(CYCLE START),則系統會發出警報訊息:《使用期限到期》。

1.7.10 日期時間

按下【**日期時間**】·畫面上出現日期時間頁面,可進行系統時間調整。僅在未使用或解除分期設定狀態才允許時間變更。

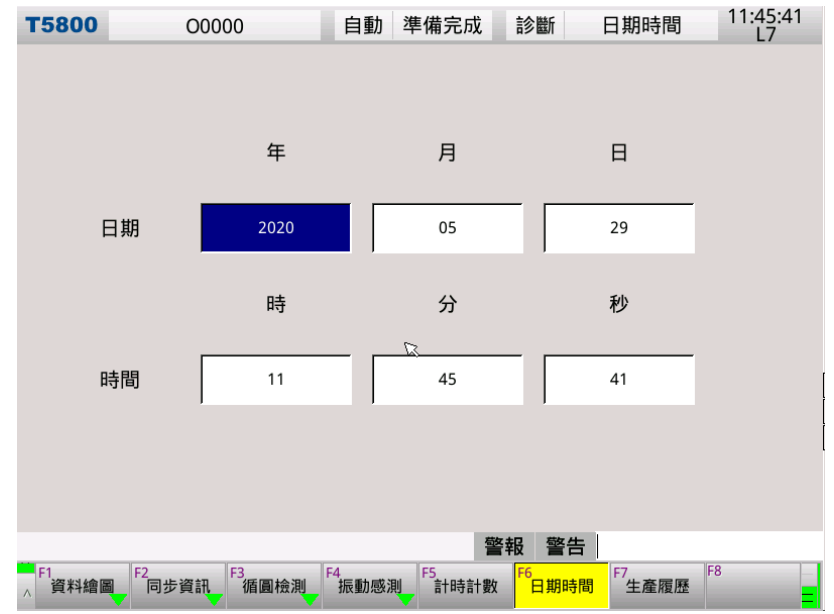

# 1.7.11 版本

按下【版本資訊】,畫面上會顯示目前控制器使用的版本編號。

| <b>T5800</b>                      | 00000 自動 準                               | 備完成診斷           | 版本資訊 11:43:14<br>L7 |  |  |  |  |  |  |
|-----------------------------------|------------------------------------------|-----------------|---------------------|--|--|--|--|--|--|
|                                   | 版本                                       | 資訊              |                     |  |  |  |  |  |  |
|                                   | (T5800_00.01.00                          | 0.02.47_000000) |                     |  |  |  |  |  |  |
| 模組                                | 編號                                       | 模組              | 編號                  |  |  |  |  |  |  |
| 控制器                               | 00.01.00.02.47_000000                    | OPEN_HMI        | 00.04.99            |  |  |  |  |  |  |
| OPEN_PLC                          | 00.20.20.04.20                           | OSAL            | 01.00.23            |  |  |  |  |  |  |
| OS                                | 00.00.06.00.63                           | SZ              | 01.00.13            |  |  |  |  |  |  |
| ОР                                | 01.02.02.00.04                           | COM2Protocal    | 00.00.00.01.16      |  |  |  |  |  |  |
| HWIF                              | 02.03.09                                 | ModbusServerTCP | 00.00.01            |  |  |  |  |  |  |
| СОМ                               | 03.01.06.01.00                           | ECAPP           | 01.02.62            |  |  |  |  |  |  |
| PLC                               | 03.01.00.01.38                           | INTPBACC        | 07.03.01.00.17      |  |  |  |  |  |  |
| HMI                               | 00.00.16.04.38_000000                    | RFID            | 01.00.01            |  |  |  |  |  |  |
| INT                               | 03.12.33                                 | MII             | 02.00.05            |  |  |  |  |  |  |
| МОТ                               | 03.04.09.00.25                           | MIII            | 01.00.02.02.00      |  |  |  |  |  |  |
| KIMain                            | 03.01.02.02.00                           |                 |                     |  |  |  |  |  |  |
| ReCON                             | 05.00.00.00.11                           |                 |                     |  |  |  |  |  |  |
|                                   | 警報 警告                                    |                 |                     |  |  |  |  |  |  |
| <sup>F1</sup> 警報 <sup>F2</sup> 警告 | <sup>F7</sup><br>系統資訊 <sup>F8</sup> 版本資訊 |                 |                     |  |  |  |  |  |  |

- 寶元數控 LNC Technology Co., Ltd.

\_

## 1.8 功能操作流程說明

- 1.8.1 開啟新檔案與編輯
  - 請於"準備完成"狀態下,按下 MDI 面板上的 < PROG > 鍵,將控制器人機頁面切換至程式編輯頁面。

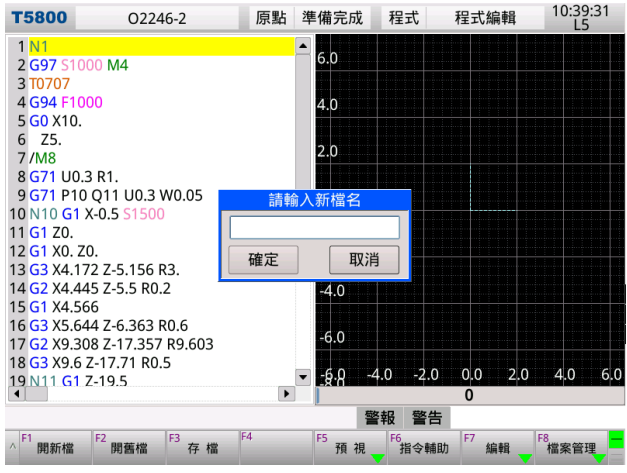

- 按下【開新檔】即彈出請輸入新檔名訊息框。可直接開啟輸入的檔案名稱,若檔案不存在則會建立新的 檔案。
- 程式內容編輯。(編輯時若要換行編輯·按<Enter>鍵即可換行。)
- 按下【**存檔】**進行存檔動作。

除了前述操作外,使用者也可用檔案清單方式選擇開啟已存在的檔案,按下【開舊檔】會開啟檔案管理視窗, 可用<上、下>鍵,並且選擇檔案開啟,光棒停駐的檔案會在右側顯示部份編程預覽,在此視窗輸入字串還可 以快速選擇檔案。

| T58 | 00 02246-2                          | 原點 準備完成     | 程式 程式編輯 14:01:50<br>L7                                                                                                    |            |
|-----|-------------------------------------|-------------|----------------------------------------------------------------------------------------------------|------------|
| -   |                                     | 檔案管理        |                                                                                                    |            |
|     | 檔案清單                                |             | 檔案預覽                                                                                                    |            |
| 編 號 | 檔名                                  |             | N1                                                                                                    |            |
| 1   | MDIBLOCK1<br>2020-05-29 19:24:10    | 26 Byte     | T0707<br>G94 F1000                                                                                                    |            |
| 2   | <b>O0000</b><br>2020-05-29 10:35:06 | 46 Byte     | G0 X10.<br>Z5.                                                                                                    |            |
| 3   | O2246-2<br>2020-05-29 19:05:20      | 411 Byte    | /M8<br>G71 U0.3 R1.                                                                                                    |            |
|     |                                     |             | G71 P10 Q11 00.3 W0.05<br>N10 G1 X-0.5 S1500<br>G1 Z0.<br>G1 X0. Z0.<br>G3 X4.172 Z-5.156 R3.<br>G2 X4.445 Z-5.5 R0.2<br>G1 X4.566<br>G3 X5.644 Z-6.3<br>O2 | 快速選擇<br>檔案 |
| -   | 確定                                  |             | 取消                                                                                                    | l III      |
| ^ 開 | 新檔 「2 開舊檔 「3 存 檔                    | ·* 「う<br>預視 | 指令輔助 编輯 檔案管理                                                                                                    |            |

#### 1.8.2 背景編輯

在控制器加工中的狀態下執行【開新檔】或【開舊檔】操作時,將進入背景編輯模式,當加工程式編輯完畢,按 下【**背景編輯關閉】**後即可再次回到原始模式。

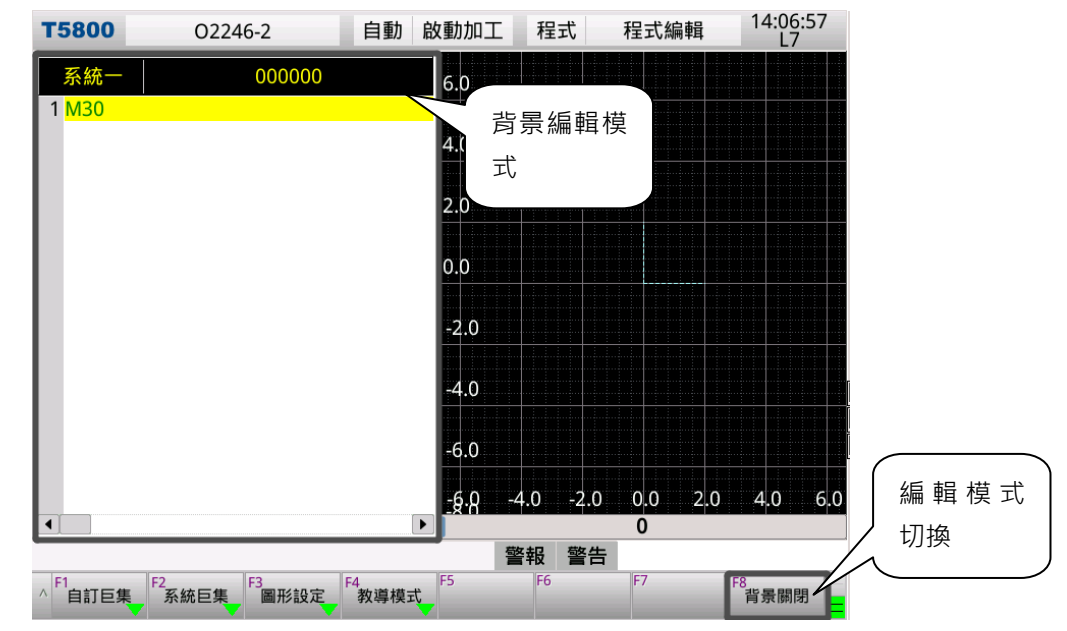

- 1.8.3 執行加工
  - 若非使用絕對式編碼器者,請於開機進入系統時先執行回原點程序。
  - 按下 MDI 面板上的 < PROG > 鍵切換到程式編輯畫面
  - 參考 1.8 章節功能操作流程說明 (開啟新檔案與編輯)。開啟欲執行的加工程式。
  - 依據所欲加工之程式設定刀補值,請參考 1.8 章節功能操作流程說明-(刀補設定之說明)。
  - 為避免刀具與工件碰撞而損壞,先以手動方式(JOG、手輪、...)將刀具移至安全位置或回原點。
  - 按下<**Reset**>鍵,確保將游標回至程式起始列。
  - 按下 OP 面板上的自動模式鍵(),使系統進入自動模式。

MEM

- 按下程式啟動〔CYCLE START〕按鈕即可開始進行工件加工。
- 為了安全起見,若是第一次加工,建議搭配手輪模擬功能,按下 OP 面板上的手輪模擬鍵(),並使用手輪來控制車削速度的快慢。

MPG DRN

1.8.4 刀補值設定(外形補正)

#### X軸向補正》

- 按下 OP 面板上的手輪模式鍵(\_\_\_\_\_),使系統進入手輪模式。
- 按下<OFFSET>鍵進入補正機能畫面。
- 按下【**外形**】進入刀補畫面。
- 於輸入區輸入欲補正之刀具編號<T7>後按下<Enter>,光棒會自動跳至該刀具編號。
- 使用左右鍵將光棒移至「X外形」欄位。

| T580              | 0 0224           | 6-2      | 原點 準      | 備完成        | 補償 夕     | 小形設定 | 10:40:37<br>L5 |
|-------------------|------------------|----------|-----------|------------|----------|------|----------------|
| 刀號                | X外形              | Z クト ቻ   | ぼ (       | C.S1外形     | 型고       | ť    | 刀鼻半徑           |
| 1                 | 0.00             | D        | 0.000     | 0.0        | 00       | 0    | 0.000          |
| 2                 | 0.00             | C        | 0.000     | 0.0        | 00       | 0    | 0.000          |
| 3                 | 0.00             | D        | 0.000     | 0.0        | 00       | 0    | 0.000          |
| 4                 | 0.00             | C        | 0.000     | 0.0        | 00       | 0    | 0.000          |
| 5                 | 0.00             | C        | 0.000     | 0.0        | 00       | 0    | 0.000          |
| 6                 | 0.00             | D        | 0.000     | 0.0        | 00       | 0    | 0.000          |
| 7                 | 0.00             | C        | 0.000     | 0.0        | 00       | 0    | 0.000          |
| 8                 | 0.00             | C        | 0.000     | 0.0        | 00       | 0    | 0.000          |
| 9                 | 0.00             | C        | 0.000     | 0.0        | 00       | 0    | 0.000          |
| 10                | 0.00             | C        | 0.000     | 0.0        | 00       | 0    | 0.000          |
| Т                 | 2                | 程式       | 座標        | 機          | 械座標      | 1    | 钼對座標           |
| F<br>輸入模式         | 500.000<br>式: 絕對 | х        | -674.440  | х          | -674.440 | х    | -674.440       |
| S1                | 0                | Z        | -289.758  | Z          | -289.758 | z    | -289.758       |
|                   |                  | С        | 0.000     | С          | 0.000    | С    | 0.000          |
| T7 X外刑            | <u></u>          |          |           | 警          | 報警告      |      |                |
| ^ <sup>F1</sup> 外 | F2<br>磨耗         | F3<br>刀架 | F4<br>座標系 | F5<br>座標偏移 | F6       | F7   | F8<br>相對清除     |

• 使用手搖輪以手動方式移動刀具直至輕碰觸工件外徑表面,如下圖所示。

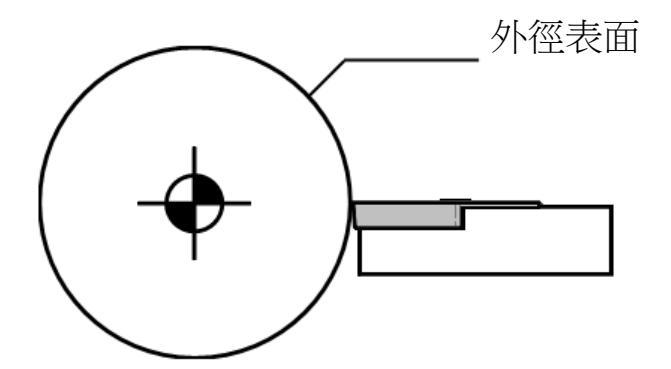

- 於輸入區輸入指令 "MX-" (X 引數為工件直徑)並按下<Enter>。例如:棒材直徑為10mm,則輸入 MX10.
- 系統將自動計算補償值,同時輸入在「X外形」欄位內。
- 將刀具移至安全位置。

[刀補輸入單位注意]:

有小數點·此格式之單位為 mm。例如輸入: 0.02 / .02 / 2.0 / 2. 無小數點·此格式之單位為 μm。例如輸入: 2 / 20 / 200

註:此為參數 48413 號設為 1(預設)的設定輸入方式

## Z 軸向補正》

- 按下 OP 面板上的手輪模式鍵(),使系統進入手輪模式。
- 按下<OFFSET>鍵進入補正機能畫面。
- 按下【**外形**】進入刀補畫面。
- 於輸入區輸入欲補正之刀具編號<T7>後按下<Enter>,光棒會自動跳至該刀具編號。
- 使用左右鍵將光棒移至「Z軸刀長」欄位。

| T580              | 0 0224     | 6-2      | 原點 準      | 備完成        | 補償 夕     | 形設定 | 10:41:40<br>L5 |  |
|-------------------|------------|----------|-----------|------------|----------|-----|----------------|--|
| 刀號                | X外形        | Z外开      | в (       | C.S1外形     | 型式       | ;   | 刀鼻半徑           |  |
| 1                 | 0.000      | 0        | 0.000     | 0.0        | 00       | 0   | 0.000          |  |
| 2                 | 0.000      | 0        | 0.000     | 0.0        | 00       | 0   | 0.000          |  |
| 3                 | 0.000      | D        | 0.000     | 0.0        | 00       | 0   | 0.000          |  |
| 4                 | 0.000      | D        | 0.000     | 0.0        | 00       | 0   | 0.000          |  |
| 5                 | 0.000      | 0        | 0.000     | 0.0        | 00       | 0   | 0.000          |  |
| 6                 | 0.000      | 00       | 0.000     | 0.0        | 00       | 0   | 0.000          |  |
| 7                 | 0.000      | D        | 0.000     | 0.0        | 00       | 0   | 0.000          |  |
| 8                 | 0.000      | 0        | 0.000     | 0.0        | 00       | 0   | 0.000          |  |
| 9                 | 0.000      | D        | 0.000     | 0.0        | 00       | 0   | 0.000          |  |
| 10                | 0.000      | 0        | 0.000     | 0.0        | 00       | 0   | 0.000          |  |
| Т                 | 2          | 程式       | 座標        | 機械座標       |          | ħ   | 相對座標           |  |
| F                 | 500.000    | x        | -674 440  | x          | -674 440 | x   | -674 440       |  |
| 輸入模式              | 式: 絕對      | ~        | -074.440  | ~          | -074.440 | ~   | -07-1.440      |  |
|                   |            | Z        | -289.758  | Z          | -289.758 | Z   | -289.758       |  |
| S1                | 0          |          |           |            |          |     |                |  |
|                   |            | С        | 0.000     | С          | 0.000    | С   | 0.000          |  |
| T7 Z外开            | \$         |          |           | 敬言         | 報警告      |     |                |  |
| ^ <sup>F1</sup> 外 | F2<br>形 磨耗 | F3<br>刀架 | F4<br>座標系 | F5<br>座標偏移 | F6       | 7   | F8<br>相對清除     |  |

使用手搖輪以手動方式移動刀具直至輕碰觸工件端面,如下圖所示。

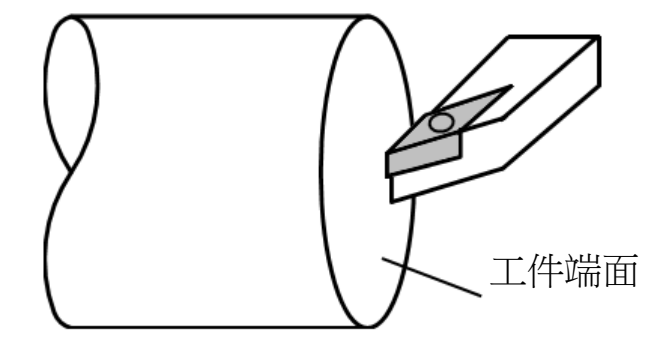

- 於輸入區輸入指令 "MZO." 並按下 < Enter > 。 系統自動將補償值補在「Z外形」欄位內。
- 將刀具移至安全位置。

刀具形式設定:(加工程式中有使用到 G41、G42 指令時需設定)

- 按下<OFFSET>鍵進入補正機能畫面。
- 按下【**外形**】進入刀補畫面。
- 於輸入區輸入欲補正之刀具編號<T\_>後按下<Enter>,光棒會自動跳至該刀具編號。
- 使用方向鍵移動光棒至欲設定之刀具編號的「形式」欄位。
- 於輸入區輸入形式代碼(0,1~9)後,按下<Enter>鍵,即可變更該刀具的形式。(刀具型式代號快速參考如

------

下,詳細請參考車床程式手冊)

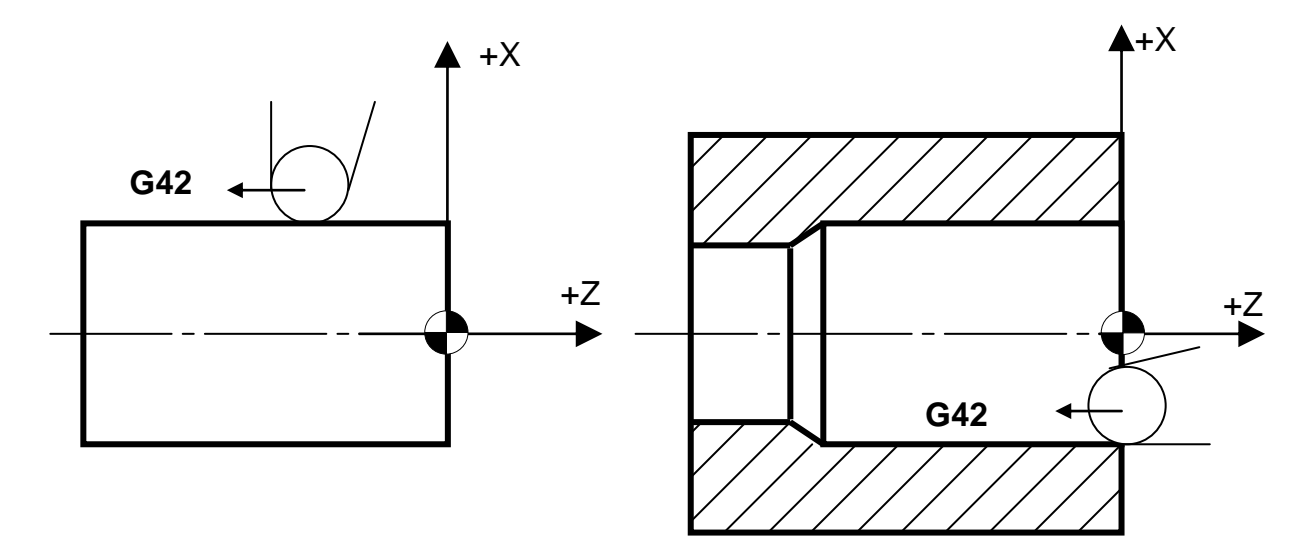

3號假想刀尖

7號假想刀尖

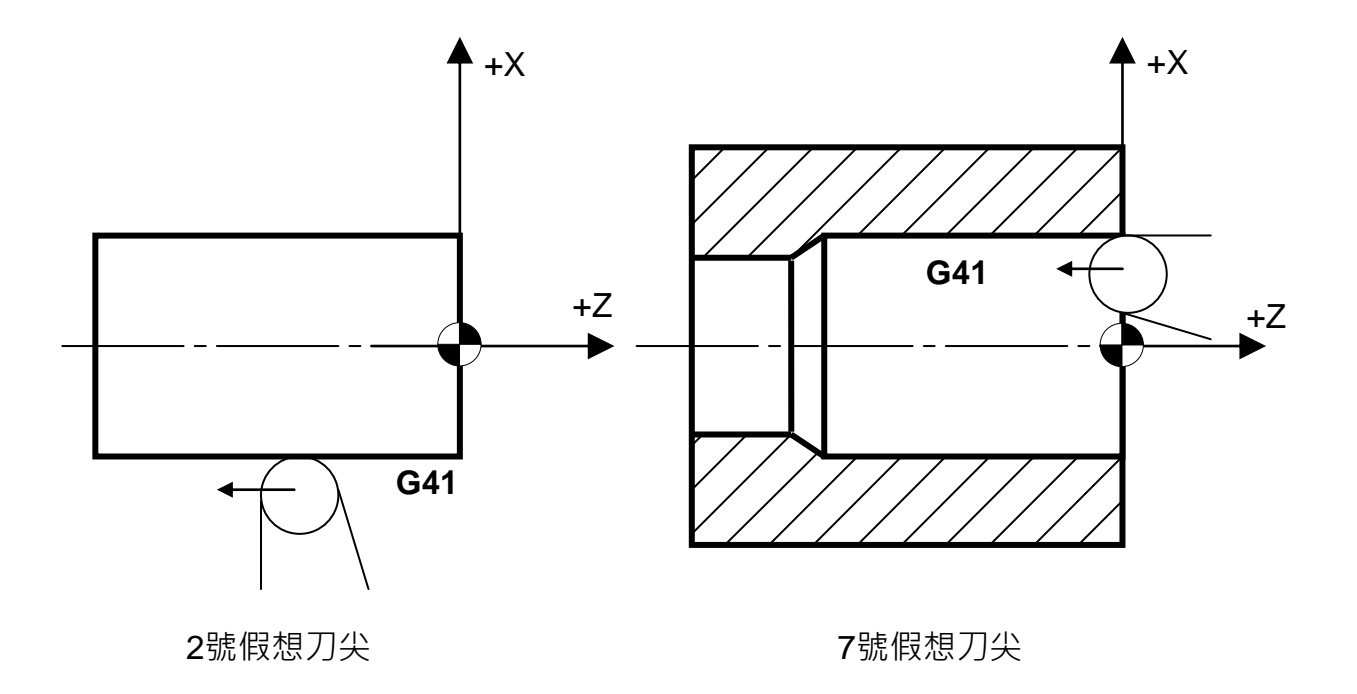

寶元數控 LNC Technology Co., Ltd.

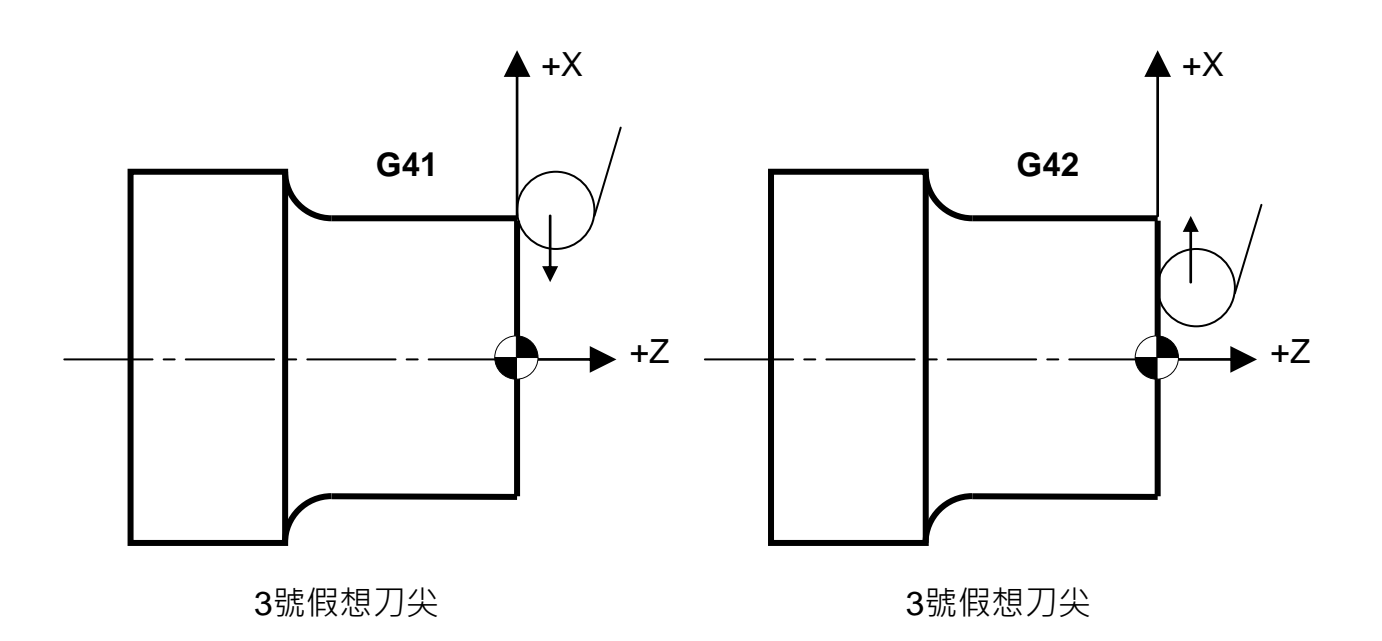

刀鼻半徑設定:(加工程式中有使用到 G41、G42 指令時需設定)

- 按下<OFFSET>鍵進入補正機能畫面。
- 按下【**外形**】進入刀補畫面。
- 於輸入區輸入欲補正之刀具編號<T\_>後按下<Enter>,光棒會自動跳至該刀具編號。
- 使用方向鍵移動光棒至欲設定之刀具編號的「刀鼻半徑」欄位。
- 於輸入區輸入刀鼻半徑值後按下<Enter>鍵即可設入。也可以搭配 R\_、Q\_決定設入絕對/增量。
   R-:刀鼻半徑(絕對值)

Q-:刀鼻半徑(增量值)

註:此為參數 48413 號設為 1(預設)的設定輸入方式

#### 1.8.5 刀補值設定(磨耗補正)

#### X軸向補正》

- 假設車削棒材的外徑標定尺寸為 20mm,但車削完畢後使用游標卡尺量測時卻發現實際尺寸為 20.3mm,比預定多出 0.3mm,此時設定方式如下。
- 按下 < OFFSET > 鍵進入補正機能畫面。
- 按下【**磨耗**】進入刀補畫面。

| <b>T580</b>        | 0 000              | 00       | 自動 準      | 備完成        | 補償      | 磨耗設定  | 11:55:26<br>L7 |  |
|--------------------|--------------------|----------|-----------|------------|---------|-------|----------------|--|
| 刀號                 | X磨耗                | Z磨       | 眊         | 型式         | 刀鼻      | 磨耗    |                |  |
| 1                  | 0.00               | 0        | 0.000     |            | 0       | 0.000 |                |  |
| 2                  | 0.00               | 0        | 0.000     |            | 0       | 0.000 |                |  |
| 3                  | 0.00               | 0        | 0.000     |            | 0       | 0.000 |                |  |
| 4                  | 0.00               | 0        | 0.000     |            | 0       | 0.000 |                |  |
| 5                  | 0.00               | 0        | 0.000     |            | 0       | 0.000 |                |  |
| 6                  | 0.00               | 0        | 0.000     |            | 0       | 0.000 |                |  |
| 7                  | 0.00               | 0        | 0.000     |            | 0       | 0.000 |                |  |
| 8                  | 0.00               | 0        | 0.000     |            | 0       | 0.000 |                |  |
| 9                  | 0.00               | 0        | 0.000     |            | 0       | 0.000 |                |  |
| 10                 | 0.00               | 0        | 0.000     |            | 0       | 0.000 |                |  |
| T                  | 2                  | 程式       | に座標       | 機械座標       |         | 木     | 相對座標           |  |
| F                  | 500.000            |          |           |            |         |       |                |  |
| 輸入模式               | 式: 絕對              | Х        | -674.440  | Х          | -674.44 | 0 X   | -674.440       |  |
|                    |                    |          |           |            |         |       |                |  |
| S1                 | 0                  | z        | -289.758  | Z          | -289.75 | 8 Z   | -289.758       |  |
|                    |                    | -        | 201       | -          |         | -     |                |  |
| R32800             | 34::T1 Z磨耗         |          |           | 警          | 報警告     |       |                |  |
| ∧ <sup>F1</sup> 外引 | 形 <sup>F2</sup> 磨耗 | F3<br>刀架 | F4<br>座標系 | F5<br>座標偏移 | F6      | F7    | F8<br>相對清除     |  |

- 於輸入區輸入欲補正之刀具編號<T\_>後按下<Enter>·光棒會自動跳至該刀具編號。
- 使用左右鍵將光棒移至「X 磨耗」欄位。
- 於輸入區輸入-0.3 後按下<Enter>即為增量輸入。也可以搭配 X\_、U\_決定設入絕對/增量。
- 絕對輸入:於輸入區鍵入 X-並按下<Enter>鍵,或同時鍵入 T-X-並按下<Enter>鍵。

X-:X 磨耗(絕對值)

- U-:X 磨耗(增量值)
- 註:此為參數 48413 號設為 1(預設)的設定輸入方式

#### Z軸向補正》

- 假設車削棒材的長度標定尺寸為 50mm,但車削完畢後使用游標卡尺量測時卻發現實際只車削了
   49.8mm,比預定少了 0.2mm,此時設定方式如下。
- 按下 < OFFSET > 鍵進入補正機能畫面。
- 按下【**磨耗**】進入刀補畫面。
- 於輸入區輸入欲補正之刀具編號<T\_>後按下<Enter>,光棒會自動跳至該刀具編號。
- 使用左右鍵將光棒移至「Z 磨耗」欄位。
- 於輸入區輸入-0.2 後按下<Enter>即為增量輸入。也可以搭配 Z\_、W\_決定設入絕對/增量。
   Z-:Z 磨耗(絕對值)

W- :Z 磨耗(增量值)

註:此為參數 48413 號設為 1(預設)的設定輸入方式

1.8.6 刀具負載學習

- 按下<OFFSET>鍵進入補正機能畫面。
- 按下【**刀具負載**】進入刀具負載監控畫面。
- 移動光棒至欲教導刀具的「功能」欄位,在輸入區輸入 1(教導)後按下<Enter>,該刀具的功能狀態會變更為 "教導"。

| <b>T58</b>                     | 00                   | 0224  | 6-2   | 自    | 動準    | 備完成 | 龙 補 | 賞 フ     | 〕具負輩 | 戊  | 11:33:01<br>L7 |
|--------------------------------|----------------------|-------|-------|------|-------|-----|-----|---------|------|----|----------------|
| 刀號                             | 功能                   | 刀     | ₹狀態   |      | 學習(   | 直%  | 磨耗  | %       | 皮損%  |    | 負載%            |
| 1                              | 教導                   | ħ     | 票準    | Х    | 0     |     | 0   | R       | 0    |    | 0%             |
| 2                              | 教導                   | t     | 票準    | Z    | 0     |     | 0   |         | 0    |    | 0%             |
| 3                              | 教導                   | ħ     | 票準    |      |       |     |     |         |      |    |                |
| 4                              | 教導                   | ħ     | 票準    |      |       |     |     |         |      |    |                |
| 5                              | 教導                   | ħ     | 票準    |      |       |     |     |         |      |    |                |
| 6                              | 教導                   | ħ     | 票準    |      |       |     |     |         |      |    |                |
| 7                              | 教導                   | ħ     | 票準    |      |       |     |     |         |      |    |                |
| 8                              | 教導                   | 木     | 票準    | 刀號   | 1     |     |     |         | 檔名   |    |                |
| 9                              | 教導                   | 木     | 票準    | 功能   | 教道    |     |     |         |      |    |                |
| 10                             | 教導                   | ħ     | 票準    |      |       |     | l   |         |      |    |                |
| Т                              | 2                    |       | 7     | 呈式座標 |       |     | 機械座 | 標       |      | 相對 | 座標             |
| F                              | 500.00               | 00    | Х     | -67  | 4.440 | Х   | -   | 674.440 | х    |    | -674.440       |
|                                |                      |       |       |      |       |     |     |         |      |    |                |
| 51                             |                      | 0     | Z     | -28  | 9.758 | Z   | -   | 289.758 | Z    |    | -289.758       |
| 51                             |                      | Ŭ     | c     |      | 0 000 | c   |     | 0 000   | C    |    | 0 000          |
|                                |                      |       | C     |      | 0.000 | C   |     | 0.000   |      |    | 0.000          |
| R1319                          | 601::[0:未值           | 吏用,1: | 教導,2: | 監控]  |       |     | 警報  | 警告      |      |    |                |
| <mark>^</mark> <sup>F1</sup> 自 | 動教導 <sup>F2</sup> 全部 | 邹關閉   | F3    | F4   |       | F5  | F6  |         | F7   | F8 | -              |

- 載入試加工程式,並且將控制器切換為自動模式後啟動加工,過程中系統會即時將最大負載值更新到「學習值%」欄位,加工程式執行結束後(M30),刀具功能會自動變更為"監控",若無任何學習值則自動切換為"未使用"。
- 參考試加工完後的「學習值%」欄位資料,進行「磨耗%」與「破損%」欄位資料的設定。

- 1.8.7 座標系設定
  - 主要是用來做 Z 方向座標偏移使用,若欲使用同一把刀再加工不同長度的棒材,則可藉此設定多組座標 系並搭配指令使用。假設現在欲加工的棒材長度要比上次多 20mm,則可加設一組 G55 座標系,依此類 推...,設定方式如下。
  - 按下 < OFFSET > 鍵進入補正機能畫面。
  - 按下【**座標系**】進入座標系畫面。

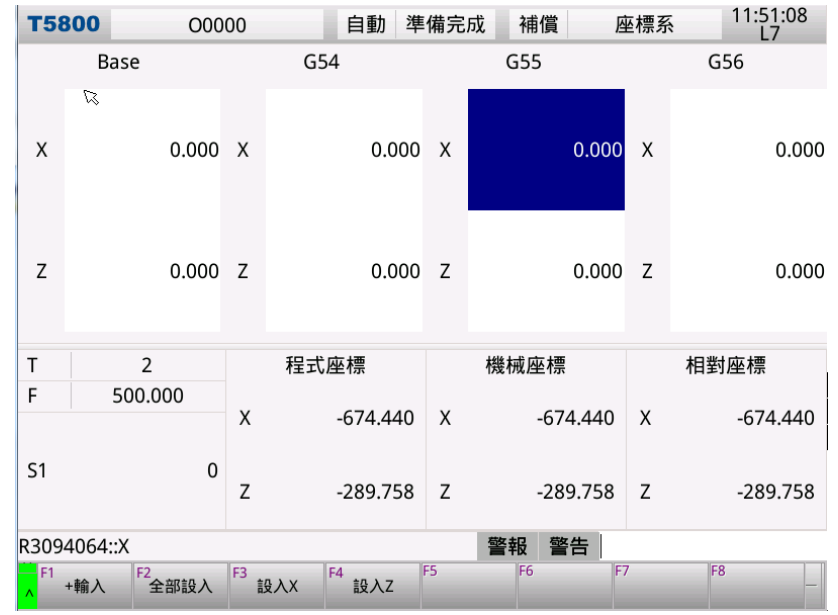

- 使用左右鍵將光棒移至欲設定的 G55 座標系。
- 使用上下鍵將光框移至 Z 軸欄位。
- 於輸入區輸入 20.後按下 < Enter > 鍵。
- 於加工程式中加入 G55 指令。(指令用法請參考程式手冊)

※注意:Z 軸總偏移量 = 該刀Z 軸磨耗補正值 + 該刀Z 軸外形補正值 + 座標系Z 軸設定值

#### 1.8.8 程式檔案匯入

● 按下<PROG>鍵進入程式群組,按下【檔案管理】會進入下一層選單,並出現檔案管理畫面。

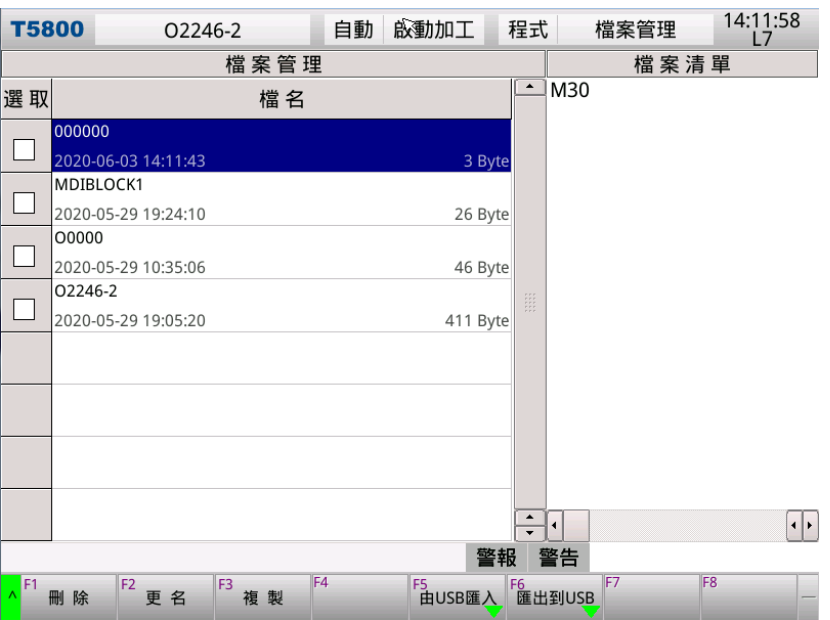

• 按下【由 USB 匯入】會出現 USB 隨身碟中的所有目錄/檔案資訊。

| <b>T58</b>        | 00                    | 2246-2              | 自動        | 啟 | 動加      | 工利      | 呈式         | 匯入\匯出     | 14:14:1<br>L7   | 4    |
|-------------------|-----------------------|---------------------|-----------|---|---------|---------|------------|-----------|-----------------|------|
| 請選                | 取:要從USB匯              | 入的文件                |           |   |         | 控制      | 间器可用磁      | 碟空間 [ DI! | SK3: 95% (614.5 | 6M)] |
| 控制                | 器                     |                     |           |   | /USB    |         |            |           |                 |      |
| 編 號               |                       | 檔案                  |           |   | 選取      |         |            | 檔案        |                 |      |
| 1                 | 000000                |                     |           |   | e,      | [瑞吉20   | 020.03.31  | ]         |                 |      |
| <u>'</u>          | 2020-06-03 14:11      | :43                 | 3 Byte    |   |         | 2020-03 | 3-31 15:58 | :50       |                 |      |
| 2                 | MDIBLOCK1             |                     |           |   | Ph.     | [盛?202  | 2020.04.11 | l(02版本,   | 3360)]          |      |
| 2                 | 2020-05-29 19:24      | :10                 | 26 Byte   |   |         | 2020-04 | 4-11 14:43 | :16       |                 |      |
| З                 | 00000                 |                     |           |   | E.      | [跳耀式    | ?版PLC 20   | 20-04-20  | ( ?云端、振?…       |      |
| <u> </u>          | 2020-05-29 10:35      | :06                 | 46 Byte   |   |         | 2020-03 | 3-04 13:21 | :42       |                 |      |
| 4                 | 02246-2               |                     |           |   |         | AUTOE>  | (EC.BAT    |           |                 |      |
|                   | 2020-05-29 19:05      | :20                 | 411 Byte  |   |         | 2014-07 | 7-15 14:10 | :26       | 745 Byte        |      |
|                   |                       |                     |           |   |         | CONFIG  | i.SYS      |           |                 |      |
|                   |                       |                     |           |   |         | 2009-06 | 5-19 11:34 | :28       | 171 Byte        |      |
|                   |                       |                     |           |   |         | 02246-  | 2          |           |                 |      |
|                   |                       |                     |           |   |         | 2020-06 | 5-03 14:13 | :02       | 411 Byte        |      |
|                   |                       |                     |           |   |         | SE3UNI  | 45HVC51.1  |           | 100 5           |      |
|                   |                       |                     |           | • |         | 2020-06 | 5-02 13:12 | :04       | 109 Byte        | •    |
|                   |                       |                     |           |   |         | ### +0  | # * *      | 0%        |                 |      |
|                   |                       |                     |           |   |         | 警報      | 警告         |           | 150             |      |
| ≙ <sup>F1</sup> ; | 選 取 <sup>F2</sup> 取消選 | 取 <sup>F3</sup> 全 選 | F4<br>取消全 | 選 | F5<br>傳 | 輸       | 取消傳輸       | +/        | Fδ              | -    |

 使用方向鍵選取欲匯入的檔案並按下【選取、取消選取、全選、全部取消】,可進行檔案的選取標示操作, 接著按下【傳輸】開始傳輸,完成後會提示"傳輸完成"。

|          |      |      |     |      |    |      |    |    | 0% |  |   |
|----------|------|------|-----|------|----|------|----|----|----|--|---|
| 傳        | 傳輸完成 |      |     |      |    |      | 警報 | 警告 |    |  |   |
| <u>^</u> | 選 取  | 取消選取 | 全 選 | 取消全選 | 傳輸 | 取消傳輸 |    |    |    |  | _ |

#### 1.8.9 程式檔案匯出

● 按下<PROG>鍵進入程式群組,按下【檔案管理】會進入下一層選單,並出現檔案管理畫面。

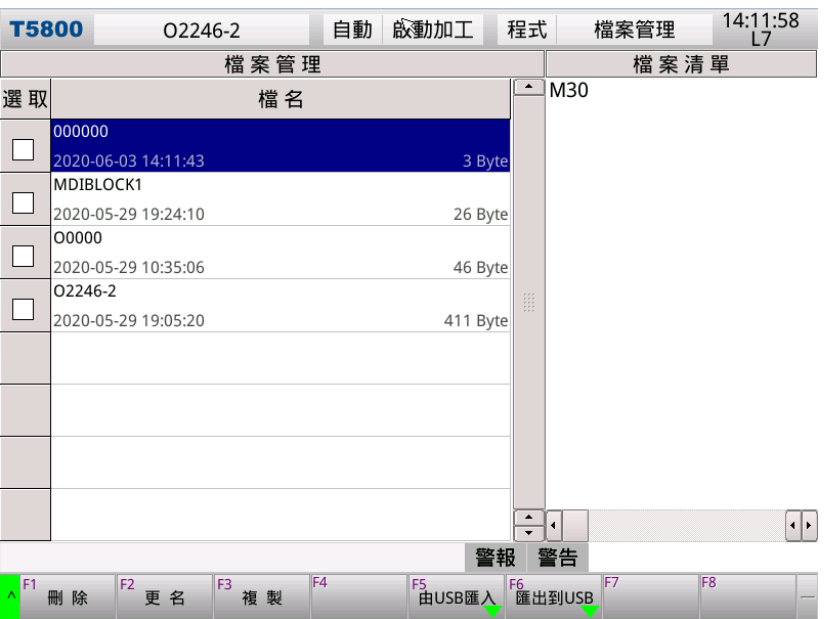

• 按下【**匯出到 USB**】會出現控制器的程式檔案清單。

| T58               | 00                          | 0224                       | 6-2      | 自動        | 潬      | 備完成     | 戓                    | 程式                         | 進                           | 入\匯出     | 1        | 4:23:4<br>L7 | 8   |
|-------------------|-----------------------------|----------------------------|----------|-----------|--------|---------|----------------------|----------------------------|-----------------------------|----------|----------|--------------|-----|
| 請選                | 取:要匯                        | 出到USB的                     | 的文件      |           |        |         | 控                    | 制器可                        | 用磁碟的                        | 2間 [ DI  | SK3: 95% | (614.5       | M)] |
| 控制                | 器                           |                            |          |           |        | /USB    |                      |                            |                             |          |          |              |     |
| 選取                |                             | 檔                          | 案        |           |        | 編 號     |                      |                            | 檔                           | 案        |          |              |     |
|                   | <b>000000</b><br>2020-06-0  | 3 14:11:43                 |          | 3 Byte    |        |         | [瑞吉<br>2020-         | <b>2020.0</b> 3<br>03-31 1 | 3.31 ]<br>5:58:50           |          |          |              |     |
|                   | MDIBLOCI<br>2020-05-2       | <b>&lt;1</b><br>9 19:24:10 |          | 26 Byte   |        |         | [盛?2<br>2020-        | <b>02020.</b><br>04-11 1   | <b>04.11 ( (</b><br>4:43:16 | 02版本,    | 3360)    | ]            |     |
|                   | <b>O0000</b><br>2020-05-2   | 9 10:35:06                 |          | 46 Byte   |        |         | [跳耀<br>2020-         | 式?版PI<br>03-04 1           | LC 2020-<br>3:21:42         | -04-20 ( | (?云端、    | 振?…          |     |
|                   | <b>O2246-2</b><br>2020-05-2 | 9 19:05:20                 |          | 411 Byte  |        | 1       | AUTO<br>2014-        | EXEC.B.<br>07-15 1         | AT<br>4:10:26               |          | 74       | l5 Byte      |     |
|                   |                             |                            |          |           |        | 2       | CONF<br>2009-        | <b>IG.SYS</b><br>06-19 1   | 1:34:28                     |          | 17       | /1 Byte      |     |
|                   |                             |                            |          |           |        | 3       | <b>0224</b><br>2020- | 5 <b>-2</b><br>06-03 1     | 4:13:02                     |          | 41       | 1 Byte       |     |
|                   |                             |                            |          |           | ▲<br>▼ | 4       | SE3UN<br>2020-       | <b>NT45HV</b><br>06-02 1   | <b>C5I.TXT</b>              |          | 1(       | )9 Byte      |     |
|                   |                             |                            |          |           |        |         |                      |                            | 09                          | %        |          |              |     |
|                   |                             |                            |          |           |        |         | 警幸                   | 日警                         | 告                           |          |          |              |     |
| ≙ <sup>F1</sup> ; | 選取F                         | 2<br>取消選取                  | F3<br>全選 | F4<br>全部取 | 消      | F5<br>傳 | 輸                    | F6<br>取消                   | F7<br>傳輸                    | 7        | F8       |              | -   |

 ● 使用方向鍵選取欲匯出的檔案並按下【選取、取消選取、全選、全部取消】可進行檔案的選取標示操作。, 選擇好資料夾後,按下【傳輸】開始匯出檔案,完成後會提示"傳輸完成"。

|   |     |      |     |      |    |      |  |  | 0% |  |   |
|---|-----|------|-----|------|----|------|--|--|----|--|---|
| 傳 | 輸完成 |      |     |      | 警報 | 警告   |  |  |    |  |   |
| _ | 選取  | 取消選取 | 全 選 | 取消全選 | 傳輸 | 取消傳輸 |  |  |    |  | _ |

1.8.10 使用 USB 軟體升級

- 按下<MAINTE>鍵進入維護群組,按下【系統更新】會進入下一層選單,並出現系統更新畫面,使用者可 透過此功能來升級系統。
- 第1步驟 確認裝置:按下【確定】會彈出請選擇目錄訊息框,選擇軟體升級目錄,在目錄的左側有甲表示 按下<右鍵>可展開資料夾。選擇好資料夾後,按下<確定>。

| T5800                     | 02246-2                                                                                                    | 自動                                                                                                    | 準備完成                                                    | 維護                               | 系統更新                                | 14:28:16<br>L7 |
|---------------------------|----------------------------------------------------------------------------------------------------|----------------------------------------------------------------------------------------------------|---------------------------------------------------------|----------------------------------|-------------------------------------|----------------|
| 1. 確認裝置<br>裝上USI<br>控制器可/ | 3裝置後,請按確定按續<br>3裝置後,請按確定按續<br>1磁碟空間 [ DISK2: 20% (<br>請選擇目錄                                                                     | 钮<br>(30.9M)   DIS                                                                                                    | 5K3: 95% (614                                           | 5M)   DI                         | 5K4: 75% (22.4M)                    | )]             |
| 2. 確認升約<br>3. 復製檔測        | ■ 2215<br>■ ■ USB<br>■ 02_T5<br>■ 04_T6<br>■ 05_T6<br>■ 05_T6<br>■ 2020.<br>■ 2020.<br>■ CESH<br>■ mach<br>■ mcfile<br>■ ncfile | 5800_OP33<br>5800_OP68<br>5800_OP68<br>5800_OP68<br>5800_OP68<br>580_OP68<br>580_OP68<br>580_OP68<br>580_OP68<br>580_OP68<br>580_OP68<br>580_OP68<br>580_OP33<br>580_OP33<br>580_OP33<br>5800_OP33<br>5800_OP33<br>5800_OP33<br>5800_OP68<br>5800_OP68<br>5800_O | 860<br>800<br>810<br>60508                              |                                  |                                     | 100%           |
| (4、重初[[用位                 | 新增目錄                                                                                                    |                                                                                                    | [                                                       | 確定                               | 取消                                  |                |
| <mark>∧</mark> F1<br>▲ 確定 | F2 F3 F3 修止升級                                                                                                    | F4                                                                                                    | F5                                                      | F6                               | F7                                  | F8 -           |
|                           | 請選擇目錄 申 ○ 05_T(<br>中 ○ 05_T(<br>中 ○ 2020) 申 ○ CESH 申 ○ mach 申 ○ ncfile 申 ○ ncfile 申 ○ T580 ■ ○ T580 ■ ○ T580 ■ ○ T580 ■ ○ T580  | 5800_OP68<br>.04.22<br>IISHIYONG<br>nine<br>es<br>ss_<br>ss_S2<br>em Volume<br>0_00.01.00<br>0_00.01.00                                                                                                    | 310<br>0508<br>Informatic<br>.02.37_0000<br>.02.43_0000 | on<br>001(2020<br>000(2020<br>確定 | ●<br>0413)<br>0 <b>513)</b> ÷<br>取消 |                |

● 第2步驟 確認升級版本:接著會顯示 USB 資料夾內的升級版本,按下【確定】開始進行複製檔案。

| T5800                | 02246-2                         | 自動                              | 準備完成            | 維護          | 系統更新             | 14:33:48<br>L7 |
|----------------------|---------------------------------|---------------------------------|-----------------|-------------|------------------|----------------|
| 1. 確認裝置              |                                 |                                 |                 |             |                  |                |
| 裝上USB<br>控制器可用       | 裝置後,請按確定<br>磁碟空間 [ DISK2: 2     | E <b>按鈕</b><br>20% (30.9M)   DI | SK3: 95% (614.5 | 5M)   DISK4 | l: 75% (22.4M) ] |                |
| 2. 確認升級              | 版本                              |                                 |                 |             |                  |                |
| Lathe_00<br>(T5800_0 | .01.00.02.43<br>0.01.00.02.43_0 | 00000)                          |                 |             |                  |                |
| 3. 複製檔案              |                                 |                                 |                 |             |                  |                |
|                      |                                 |                                 |                 |             |                  |                |
|                      |                                 |                                 |                 |             |                  | 100%           |
| 4. 重新開機              |                                 |                                 |                 |             |                  |                |
|                      |                                 |                                 |                 |             |                  |                |
|                      |                                 |                                 |                 |             |                  |                |
|                      |                                 |                                 | 54              | 却敬州         | •                |                |
| F1                   | =2 F3                           | F4                              | F5              | F6 管台       | F7               | F8             |
| ^ 確定                 | 終止升級                            |                                 |                 |             |                  | -              |

● **第3步驟 重新開機**:檔案複制完成後會提示重新開機,再次按下【確定】重啟系統即開始安裝新版程式。

| <b>T5800</b>                     | O2246-2                                | 自動                 | 準備完成            | 維護          | 系統更新            | 14:34:39<br>L7 |
|----------------------------------|----------------------------------------|--------------------|-----------------|-------------|-----------------|----------------|
| 1. 確認裝                           |                                        |                    |                 |             |                 |                |
| 裝上US<br>控制器可                     | B裝置後,請按確定按約<br>「用磁碟空間 [ DISK2: 20% )   | 钮<br>(30.9M)   DIS | 5K3: 87% (564.7 | 7M)   DISK4 | : 75% (22.4M) ] |                |
| 2. 確認升約                          | 极版本                                    |                    |                 |             |                 |                |
| Lathe_<br>(T5800                 | 00.01.00.02.43<br>_00.01.00.02.43_0000 | )00)               |                 |             |                 |                |
| 3. 複製檔:                          |                                        |                    |                 |             |                 |                |
|                                  |                                        |                    |                 |             |                 |                |
|                                  |                                        |                    |                 |             |                 | 100%           |
| 4. 重新開                           | 幾                                      |                    |                 |             |                 |                |
| 按確定                              | 按鈕後,即重新開機安                             | 裝新版程式              | ť               |             |                 |                |
|                                  |                                        |                    | <b>*</b>        | 報 警告        | i               |                |
| <mark>^</mark> <sup>F1</sup> 確 定 | F2<br>終止升級                             | F4                 | F5              | F6          | F7              | F8 —           |

\_

### 1.8.11 使用 ReCON-FTP 軟體升級

使用 RJ45 網路端口連接控制器與電腦

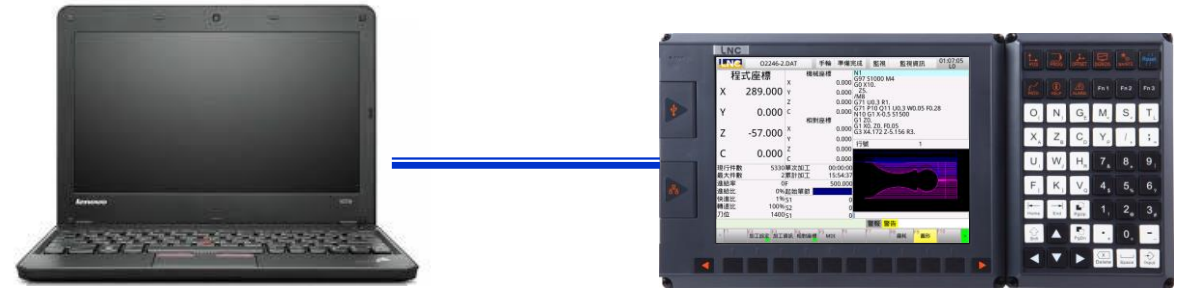

確認電腦端 IP 與控制器端 IP · 網域是否為相同網域(控制器與電腦使用 IPv4 固定 IP · IP 位址前三欄位必須 相同,第四欄位不可重複,子網路遮罩固定為 255,255,0,0)。

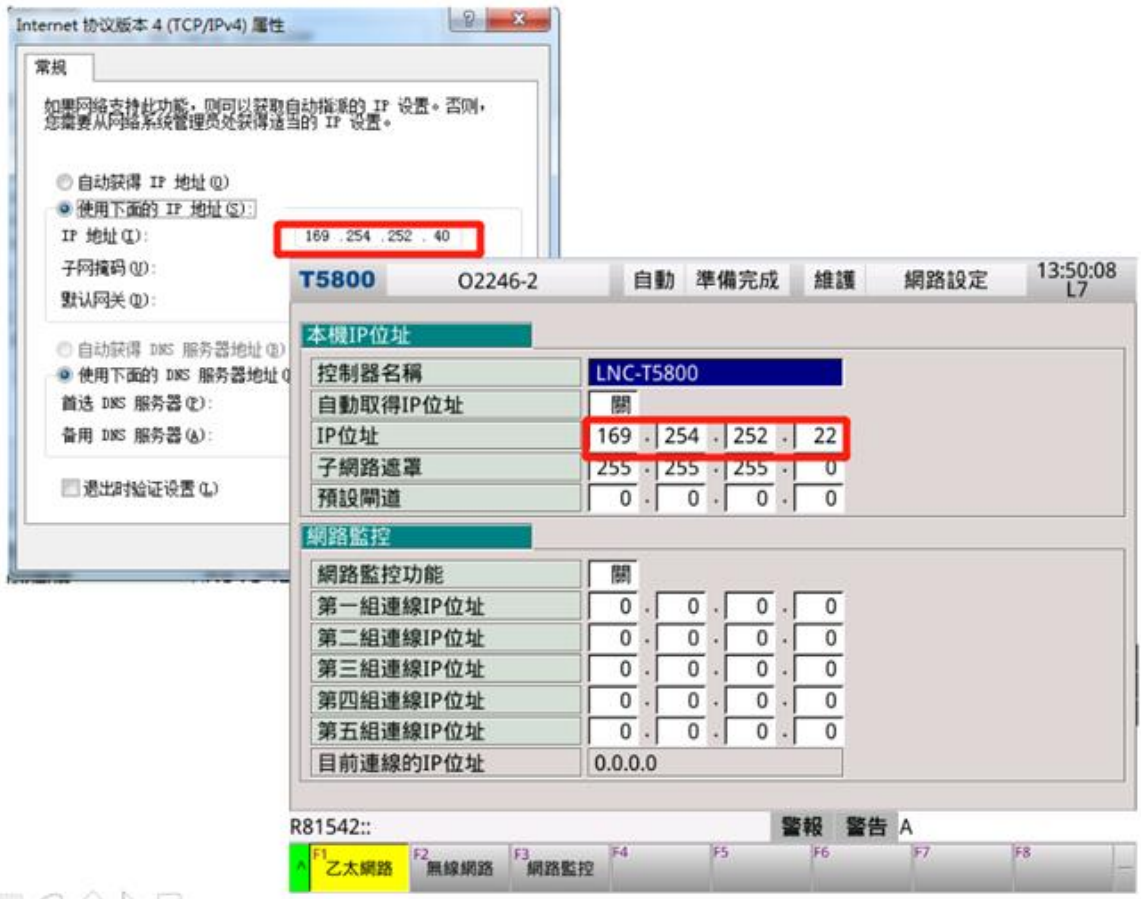

MAANB

● 開啟 ReCON-FTP 軟體。按下 Detect 偵測控制器 IP · 接著下拉選單選定或輸入控制器 IP 。輸入密碼 1111 後按下連線按鈕 → 與控制器連線。

| 1 寶元數控檔案傳輸軟體 - 使用者                       | f(V4.0)               | -    |                                      |           |
|------------------------------------------|-----------------------|------|--------------------------------------|-----------|
| 繁體中文  ▼                                  |                       | 斷線完成 |                                      | 19.升級檔案 🔽 |
| -本機<br> 00000000<br> D1LNCProg1LINUX1LIN | VX_PROG\Linux_Lib\Rec | ED.  | 機台<br>192.168.19.199 : LNC-T6800<br> |           |
| 名稿                                       | 日期   大小               |      | 名稱   日期                              | _     大小  |
|                                          |                       |      |                                      |           |
|                                          |                       |      |                                      |           |
| 3'<br>3'                                 | $\times$              |      | 7'<br>7'                             | $\times$  |

● 在下拉選單內選擇 **19.升級檔案**,此時專案資料夾 0000000(專案資料夾數量與名稱可自定義)會自動生成 setup 目錄

| 寶元數控檔案傳輸軟體 - 使用者                                 | V4.0)                                 |                                                 |                                                    |
|--------------------------------------------------|---------------------------------------|-------------------------------------------------|----------------------------------------------------|
| 繁體中文                                             | 更新頁面完                                 | 成!                                              | 19.升級檔案 💌                                          |
| 本機<br>00000000<br>D.\LNCProg\LINUX\LIN<br>名寫   E | ・ ・ ・ ・ ・ ・ ・ ・ ・ ・ ・ ・ ・ ・ ・ ・ ・ ・ ・ | 楼台<br>192.168.19.199 : LNC-T6800<br>Detect 登碼 * | 1.加工程式0<br>2.加工程式1<br>8.machine借价<br>19.升级檔案<br>大小 |
|                                                  | -                                     |                                                 |                                                    |
|                                                  | <b>~</b>                              |                                                 |                                                    |
|                                                  | ×                                     |                                                 | ×                                                  |

● 將升級包檔案複製到 ReconFTP 專案資料夾的 setup 目錄

## LNC 車床千系列操作手册

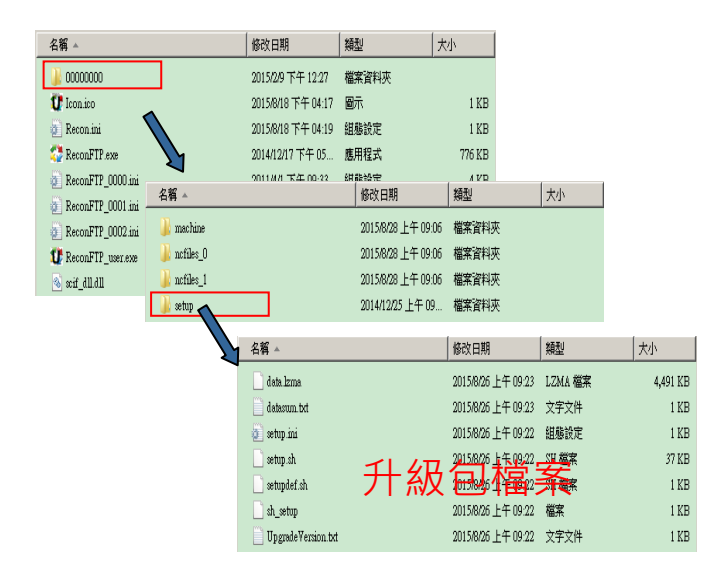

# ● 按下刷新 S

# Ⅰ. ReconFTP 左半部會出現 setup 目錄內的升級包檔案。

| 繁體中文 🔹                                                                                           |                                                                                              | J                                       | <b>E新頁面完</b> 6 | ರ!                                         |                                  | 19.升級檔案 |
|--------------------------------------------------------------------------------------------------|----------------------------------------------------------------------------------------------|-----------------------------------------|----------------|--------------------------------------------|----------------------------------|---------|
| 本機<br>00000000<br>D.\LNCProg\LINU×\<br>名稱<br>□ data.Izma                                         | INUX_PROG\L     INUX_2015/9/17 10:                                                           | inux_Lib\Rec<br>大小<br>4,639,392         | \$             | ○機台<br>192.168.19.1<br>Detect           名稱 | 99 : LNC-T6800<br>密碼 *****<br>日期 | 大小      |
| □ detasum.txt<br>□ setup.sh<br>□ setup.sh<br>□ setupdef.sh<br>□ sh_setup<br>□ UpgradeVersion.txt | 2015/9/17 10<br>2015/9/17 10<br>2015/9/17 10<br>2015/9/17 10<br>2015/9/17 10<br>2015/9/17 10 | 44<br>188<br>37.061<br>491<br>150<br>21 | •              |                                            |                                  |         |
|                                                                                                  |                                                                                              | ×                                       |                | Ø                                          |                                  | ×       |

● 按下全選·一次選擇所有檔案(可單獨選取)。按下 ➡.將升級檔案上傳至控制器。按下確定完成上傳作業。

| 🚺 寶元數招                                                       | 檔案傳輸軟體 - 使                                                            | 用者(V4.0)                                                                                                    |                                                      |       |                                                                                                    |                                                                                                    |                                                      |
|--------------------------------------------------------------|-----------------------------------------------------------------------|----------------------------------------------------------------------------------------------------|------------------------------------------------------|-------|----------------------------------------------------------------------------------------------------|----------------------------------------------------------------------------------------------------|------------------------------------------------------|
| 繁體中                                                          | 中文 •                                                                  |                                                                                                    |                                                      | 上傳完成! |                                                                                                    | 19                                                                                                    | 升級檔案 🚽                                               |
| 本機<br>00000<br>D:\LN                                         | 0000<br>CProg\LINUX\                                                  | IINUX_PROG\Li                                                                                                    | nux_Lib\Rec                                          | G     | 「機台<br>192.168.19.199 :<br>Detect                                                                                              | LNC-T6800<br>密碼 ****                                                                                                    | -                                                    |
| 名稱                                                           |                                                                       | 日期                                                                                                    | 大小                                                   |       | 名稱                                                                                                    | 日期                                                                                                    | 大小                                                   |
| data<br>data<br>setu<br>setu<br>setu<br>setu<br>sh_s<br>Upgi | Izma<br>sum.td.<br>j.ini<br>j.s.h<br>ddef.sh<br>etup<br>adeVersion.td | 2015/9/17 10:<br>2015/9/17 10:<br>2015/9/17 10:<br>2015/9/17 10:<br>2015/9/17 10:<br>2015/9/17 10:<br>2015/9/17 10: | 4,639,392<br>44<br>188<br>37,061<br>491<br>150<br>21 |       | □ data.lzma<br>□ datasum.txt<br>□ setup.ini<br>□ setup.sh<br>□ setup.def.sh<br>□ stup.def.sh<br>□ UpgradeVersion.txt<br>如控檔案傳驗 | 2015/9/17 10<br>2015/9/17 10<br>2015/9/17 10<br>2015/9/17 10<br>2015/9/17 10<br>2015/9/17 10<br>2015/9/17 10<br>2015/9/17 10 | 4,639,392<br>44<br>188<br>37,061<br>491<br>150<br>21 |
| 7<br>7                                                       |                                                                       |                                                                                                    | $\times$                                             |       | ∭<br>∭                                                                                                    |                                                                                                    | $\times$                                             |

● 升級檔上傳完成後,將控制器重新啟動。當開機畫面顯示 System Update,表示系統升級中。

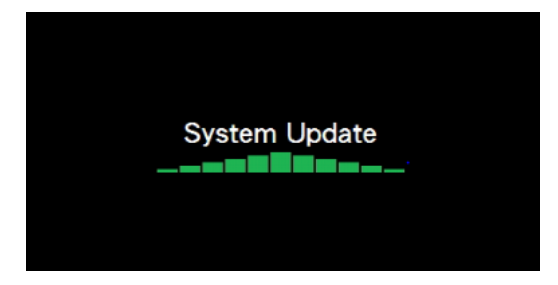

# 2 控制面板操作

控制面板係由機器製造商根據不同的需求設計而成,在此我們僅作一般常用按鍵的操作方式及功能加以說明。

# 2.1 LED 燈號

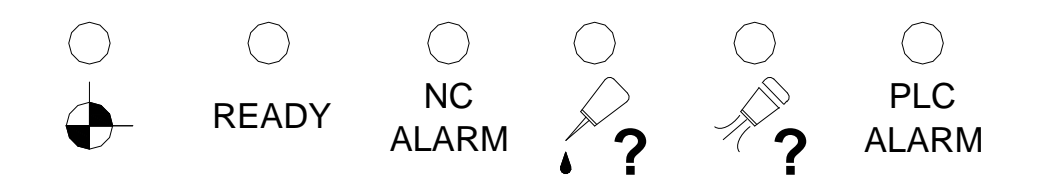

◆ :各軸向已回原點。
READY:系統開啟後自動亮燈。
NC ALARM:控制器發出警報警告時自動亮燈。
◆ : 潤滑劑存量過低時自動亮燈。
◆ :氣壓過低時自動亮燈。
PLC ALARM: PLC 警報警告時自動亮燈。

## 2.2 電源 開/關

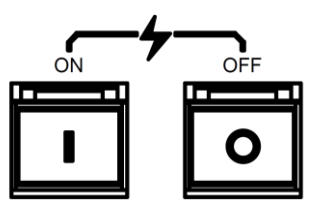

當使用者按下電源開的按鍵時,將啟動CNC控制器的電源。相反的,按下電源關的按鍵時,此時會等待一段時間,讓伺服放電完全後,才將 CNC 控制器的電源關閉。

# 2.3 緊急停止開關(EMG-STOP)

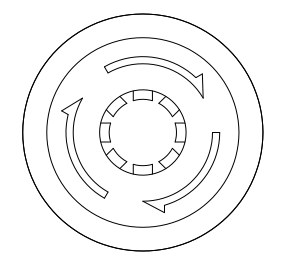

在危險或緊急的狀況下壓下這個鍵鈕·將停止所有動作。 解除按鈕的方法是依按鈕上的箭頭方向·將按鈕旋轉· 按鈕將自動放開跳起解除。

當按鈕被壓下後,系統狀態處於準備未完成情況(狀況欄位會顯示"準備未了")。而且為了達到徹底的安全, 電控箱中的進給驅動電源將被切斷。解除緊急停止前,先確認故障原因是否排除。

# 2.4 啟動加工(CYCLE START) & 程式暫停(FEED HOLD)

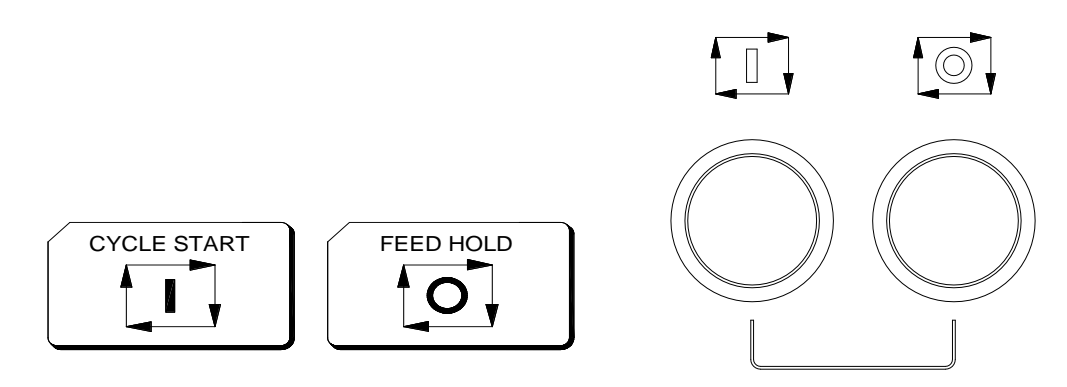

#### 啟動加工(CYCLE START)

在輸入程式後·將操作模式切換到記憶模式(MEM)或手動輸入模式(MDI)·按下程式啟動鍵以執行程式。在 程式被執行中·它的指示燈會點亮。程式啟動(CYCLE START)鍵的使用時機有底下幾種:

a. 記憶模式(MEM)中自動執行
 當程式被選定,在記憶模式下,按啟動加工鍵執行程式。程式在執行中,指示燈會保持點亮直到程式執行結束。

b. 手動資料輸入模式(MDI)中自動執行

在手動輸入模式中,使用者可以輸入單節的程式指令,例如 G91 G01 X100. Z100.;然後按程式啟動(CYCLE START)鍵,去執行此一單節指令。這種執行模式的目的與記憶模式的目的有所不同,通常是用在做測試某 些動作的場合。在執行中指示燈一樣會點亮直到執行結束。

## 程式暫停(FEED HOLD)

按下此鍵可暫停程式執行。在暫停期間·FEED HOLD 指示燈會點亮。輔助機能(M)·主軸機能(S)和刀具機能(T)·則會保留現在的狀態。再按一次啟動加工(CYCLE START)鍵,才能繼續執行未執行之程式。

## 2.5 軸向選擇

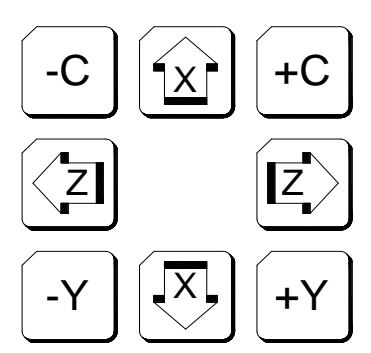

- 這些按鍵是用來在手動連續進給(JOG)模式及快速進給模式(RAPID)及原點復歸模式(ZRN)模式及 手輪操作模式(MPG)下指定移動軸方向。舉例如下:
- 在手動連續進給(JOG)模式·壓住 不放開·X 軸會持續往正方向移動·放開按鍵則 X 軸停止移動· 其它軸向移動操作方式相同。
- 在快速進給模式(RAPID)模式・同時屋
   放開按鍵則X軸停止移動・其它軸向移動操作方式相同。
- 在原點復歸模式(ZRN)模式下壓 一下 ·將 X 軸自動往正方向回原點移動 · 其它軸向移動操作方式相同。
- 在手輪操作模式(MPG)模式下壓 一下 · 即為選定 X 軸做為手輪移動軸向。

## 2.6 模式選擇

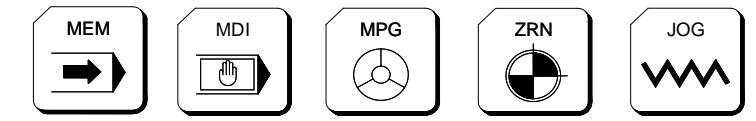

操作面板上共分 5 種模式,有自動加工模式(MEM)、手動輸入模式(MDI)、手輪操作模式(MPG)、原點復 歸模式(ZRN)、連續寸動模式(JOG)。

## (1). 記憶模式(MEM)

在此模式中,做程式自動執行的操作。

- 1. 切換到自動加工模式。
- 2. 開啟加工檔案。
- 3. 按下啟動加工(CYCLE START)鍵執行 NC 程式。
- 4. 假如有必要之情況,則按下緊急停止開關(EMG-STOP)停止加工。
- (2). 手動輸入模式 (MDI)

在此模式中,主要是單行或多行單節程式執行,而不需去執行 NC 程式。

\_

- 1. 切換到手動輸入模式。
- 2. 按下<POS>·接著按下【MDI】會進入下一層功能選單,並彈出 MDI 輸入視窗。在編輯畫面中編輯程 式。
- 3. 按下【輸入】鍵。
- 4. 按下啟動加工(CYCLE START)鍵執行。

#### (3). 手搖輪模式 (MPG)

在此模式中,使用者以手輪控制伺服軸的進給。

- 1. 切換到手搖輪模式,並選擇移動倍率。(x1:1µm,x10:10µm,x100:100µm)
- 2. 按下 OP 面板上的軸向選擇鍵(X,Y,Z,C)。
- 3. 轉動手輪往正負方向移動。

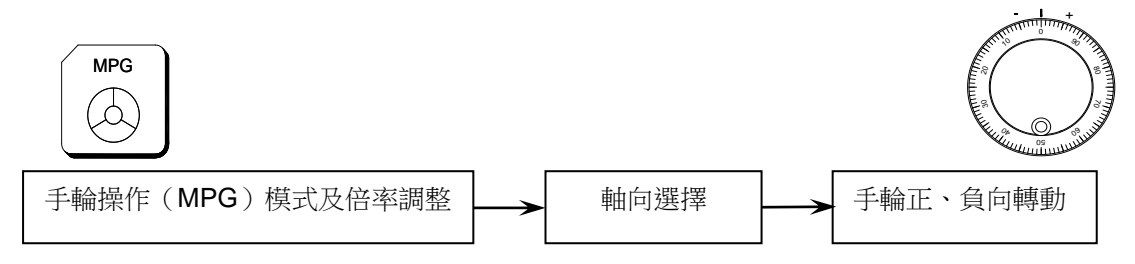

(4). 原點復歸模式(ZRN)

操作各軸的原點復歸。每當重新啟動機台時,應先做原點復歸動作後再進行其他的加工程式,這樣才能確 保各軸座標的正確性。如果伺服機構搭配絕對式編碼器,回原點方式就不需要碰到擋塊(DOG),直接回到 原點位置便完成原點復歸。

- 1. 切換到原點復歸模式。
- 按下 OP 面板上的各軸向選擇鍵(X,Y,Z,C)使各軸復歸至原點。
   註:若按下啟動加工(CYCLE START)鍵,則為各軸同動復歸至原點位置。

#### (5). 連續寸動模式 (JOG)

在此模式下,操作者可選擇移動方向來移動軸,移動速率由進給速率按鈕(或旋鈕)來決定。

- 1. 切換到連續寸動模式。
- 2. 調整移動倍率。(0%~150%)
- 3. 按下 OP 面板上的軸向選擇鍵來移動各軸向。

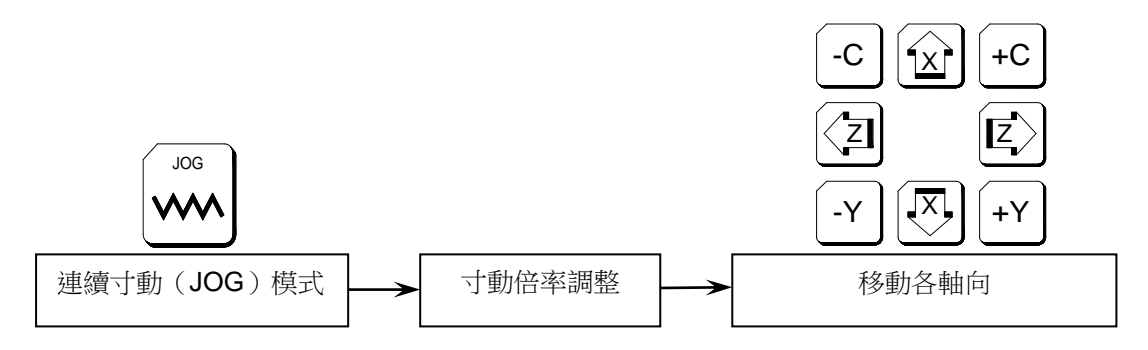

## ● 快速進給模式(RAPID)

在此模式下·操作者可選擇軸移動方向來移動軸·移動速率由快速進給百分比按鈕(或旋鈕)決定。 RAPID 操作流程:移動軸向

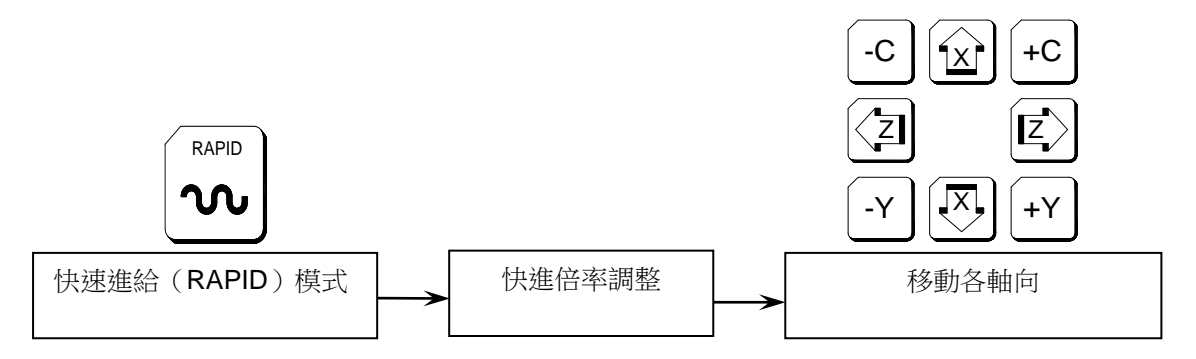

## 2.7 輔助功能鍵

控制器可以搭配常用的輔助功能鍵 · 使操作更加便利 · 例如過行程極限解除 · 或者利用 PLC 自行定義按鈕功能 · 各按鈕詳細說明如下:

#### <sup>·</sup> 單節執行(SBK)

| $\left( \right)$ | <b>S</b> BK |
|------------------|-------------|
|                  |             |

控制**單節執行**開關,按下此鍵**單節執行**將開啟,再按一下**單節執行**將關閉。 當單節執行開關 ON 時,程式操作為一個一個單節執行而沒有連續性動作,每個單節需按一次啟動加工(CYCLE START)按鈕來操作。

## <sup>・</sup>手輪模擬(MPG DRN)

| MPG DRN |  |   |  |  |
|---------|--|---|--|--|
|         |  |   |  |  |
|         |  | _ |  |  |

控制**手輪模擬**開關,按下此鍵**手輪模擬**將開啟,再按一下**手輪模擬**將關閉。

系統啟動加工狀態,手輪可以控制程式執行運轉,且程式座標與伺服軸跟著變動,手輪正轉程式往前執行,手輪 轉動越快程式執行進給越快,但手輪轉動最快不會超過程式進給命令值,手輪停止不轉程式就不動。

選擇暫停(OP STOP)

| ſc | P STOP     |
|----|------------|
|    | $\bigcirc$ |

控制選擇暫停開關,按下此鍵選擇暫停將開啟,再按一下選擇暫停將關閉。

每當程式執行到 M01 時,程式會暫停,如要繼續執行,使用者需按啟動加工(CYCLE START)按鈕,程式才會再往下執行。

・選擇跳躍(BDT)

| / | BDT             |  |
|---|-----------------|--|
|   | $ig ig \rangle$ |  |

控制選擇跳躍開關,按下此鍵選擇跳躍將開啟,再按一下選擇跳躍將關閉。 程式開頭有"/"符號的單節將被略過而不被執行。

<sup>·</sup> 刀塔正轉(TUR CW)

TUR CW .

為手動刀塔順時針方向旋轉。在手動模式下(這裡指的是 JOG、RAPID、MPG)·按壓此按鍵(CW 指示燈亮)時·刀塔會以順時針方向旋轉·直到放開此按鍵後刀塔會停在下一個位置。這個按鍵的狀態不會自我保持·換言之·當手放開時狀態就取消(指示燈滅)。

<sup>·</sup> 刀塔反轉(TUR CCW)

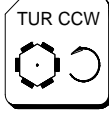

為手動刀塔逆時針方向旋轉。動作方式與 TUR CW 按鍵相同。

· 捲削機(CHIP)

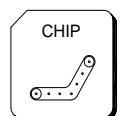

控制捲削機正轉開關,按下此鍵捲削機將開啟,再按一下捲削機將關閉。

· 夾頭開關(CK)

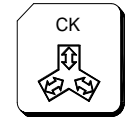

主軸夾頭按鍵,按壓此按鍵可控制夾頭縮放。

· 收料器(CTCH)

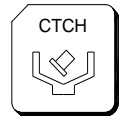

工件收料器按鍵,按壓此按鍵可控制收料器收放。
OT REL 是 Over Travel RELease 的簡稱 (過行程解除)。在伺服軸的行程兩端各有一個極限開關,作用是防止伺

寶元數控 LNC Technology Co., Ltd.

# 72

ΤВ

TB IN

# ・ 尾座頂針(TB)

尾座頂針按鍵,按壓此按鍵可控制尾座頂針前進與後退。

尾座頂針按鍵,按壓此按鍵可控制尾座頂針前進。

尾座頂針按鍵,按壓此按鍵可控制尾座頂針後退。

吹氣(AIR BLOW)

控制工作燈開關,按下此鍵工作燈將開啟,再按一下工作燈將關閉。

控制切削水開闢,按下此鍵切削水將開啟,再按一下切削水將關閉。

控制吹氣開關,按下此鍵吹氣將開啟,再按一下吹氣將關閉。

·切削水(COOL)

. 工作燈(W.L.)

·過行程極限解除(OT REL)

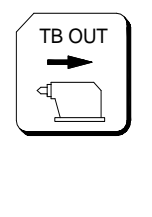

AIR BLOW

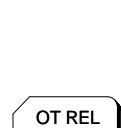

COOL Å

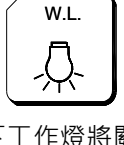

時指示燈閃爍,就須檢查伺服機構是否過行程。

如果真的是過行程發生,先將模式切換到手輪操作模式(MPG)或連續寸動模式(JOG),然後壓住此按鍵(指示燈亮),控制器會暫時忽略過行程的緊急情況,而容許操作者以手輪或軸方向鍵將伺服軸移回行程內,此時才 放開(OT REL)按鍵,使系統恢復行程檢查,若一切恢復正常,"準備完成"會取代"準備未了",表示恢復正常, 可以繼續操作。如果當時還有其它警報訊息出現,在回復正常前,須再按壓 RESET 鍵。在移回伺服機構時請注 意移動方向,及移動速率,以免發生撞機。(註)當"準備未了"的狀態突然出現時,可能是過行程的情況發生, 尋找原因時,請將過行程列入檢查項目。

自動循環(AUTO)

AUTO

控制自動循環開關,按下此鍵自動循環將開啟,再按一下自動循環將關閉。 當程式執行至 M30 時,無需再按" Cycle Start"鍵,會再自動重新啟動加工。

附加功能選擇(F1、F2、F3)

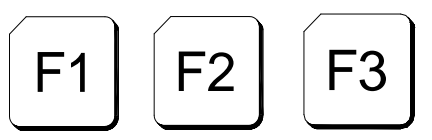

此功能開放給工具機製造廠商定義使用。

## 2.8 MPG 手動脈波產生器

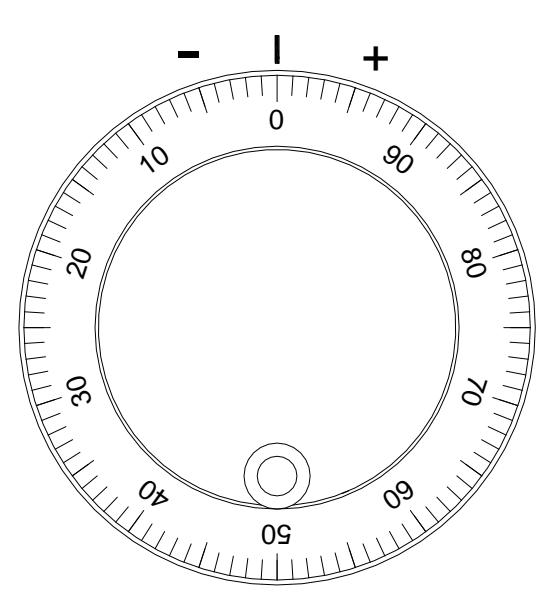

控制器透過手動脈波產生器而產生脈波,透過脈波產生移動位置,使用者可以用 MPG 模式配合移動軸向選擇與 脈波產生倍率使用來精確移動軸向到預定位置,另外開啟 MPG DRN(手輪模擬)功能,也是透過手動脈波產生器 來控制程式執行方向,手輪正轉程式往下執行,手輪反轉程式往上倒退,方便使用者試車削,降低避免撞車危險。

寶元數控 LNC Technology Co., Ltd.

## 2.9 主軸操作 & 主軸速率調整

#### 主軸操作:

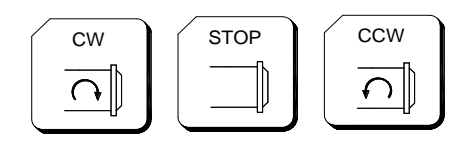

在手動模式下(這裡指的是 JOG、RAPID、MPG), 主軸的運轉可隨時由此 3 鍵來控制。

CW :主軸正轉。

STOP : 主軸停止運轉。

CCW : 主軸反轉。

手動模式中,不論主軸正、反轉,其轉速指令是由 0% ~ 120%間 12 段調整。有一點要注意的是轉向切換時, 一定要經過停止鍵(STOP)的過程,否則無效。

主軸速率調整:

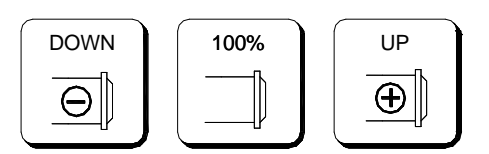

當主軸在自動模式或手動資料輸入模式下,以指令 M3(或 M4)Sxx.....使主軸啟動旋轉後,主軸的實際轉速可以 UP+、DOWN - 藉此按鈕調整,從 0%~120%可調整使用。

例如下達指令 M3 S1000,而調整按鈕定在 120%時,時際轉速會是 1200RPM。 假如目前設定在 10%狀態 100PRM,按下 100%按鈕便可馬上將實際轉速恢復成 1000RPM。

\_\_\_\_

## 2.10 快速進給 & 寸動進給倍率調整功能

### 快速進給倍率(RAPID%):

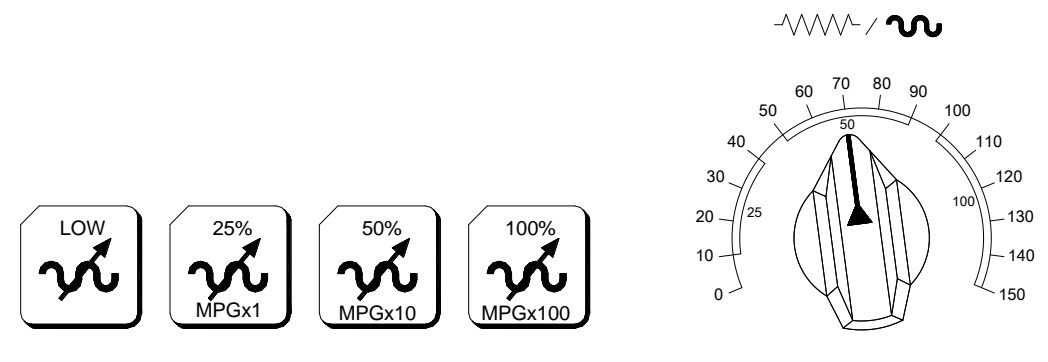

快速進給率百分比共有4段F0、1%、5%、25%、100%可以選擇。 此功能在下列情形有效:

- ·執行程式中 G00 的移動速度。
- · 快速進給模式(RAPID)下手動移動各軸向的移動速度。
- · 原點復歸的前段位速率。

#### 寸動進給倍率(FEEDRATE%):

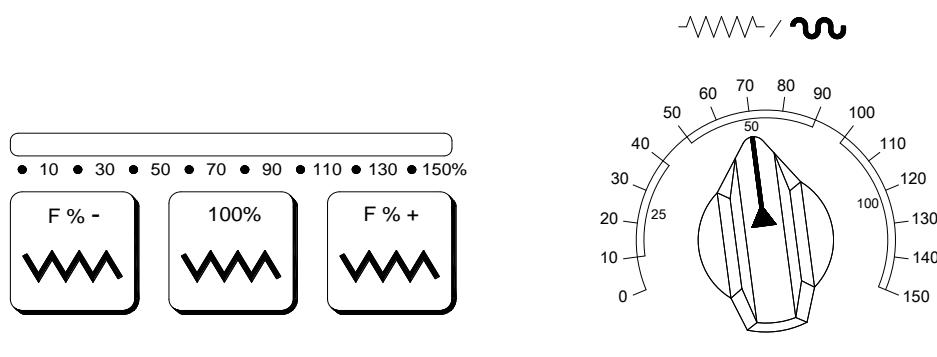

在自動(MEM)或手動資料輸入(MDI)模式下,使伺服軸以 G01...F...的指令進給時,其實際進給速率可由此 按鈕(旋鈕)做階段性的調整,從 0%到 150%範圍間。

例如:指定 F100 表示進給速率是 100mm/min · 但若調整按鈕(旋鈕)將其定在 50%時 · 實際的進給速率將只有 50mm/min ·

在多數的機台上,使用此區按鈕(旋鈕)調整的倍率對手動連續進給(JOG)模式下的伺服進給速率一樣有效。 假如目前設定在 10%狀態 10mm/min,按下 100%按鈕便可馬上將實際進給速率恢復成 100mm/min。 此功能在下列情形有效:

·執行程式中 G01、G02、G03 的切削速度。

· 連續寸動模式(JOG)下手動移動各軸向的移動速度。

寶元數控 LNC Technology Co., Ltd.

## 2.11 程式保護鎖

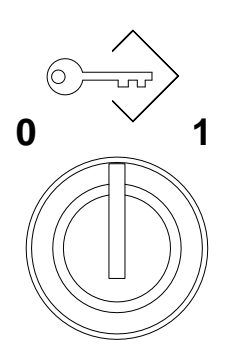

使用者可以透過程式保護鎖,將程式編輯模式鎖住,鎖住之後只可以透過檔案總館開啟程式加工,但卻無法修改 程式。

# 2.12 刀號七段顯示器

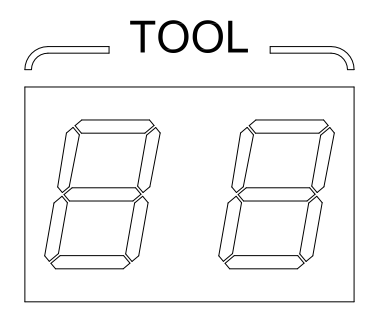

使用者可以透過刀號七段顯示器來得知目前正在使用的刀具號碼。

# 附錄 A 參數資料與其他裝置之備份/導入

## 由「控制器」備份至「USB 碟」

- 按下<MAINTE>鍵進入維護群組,按下【備份】會進入下一層選單,並出現備份畫面。使用者可透過此功 能來備份參數資料或導出資料。
- 按下【**匯出到 USB**】會出現藍色光棒,有2種匯出方式可選擇。
  - 1. 選擇編號1全部資料備份。會將所有備份項目封裝成一個檔案,方便機台複製。
  - 2. 選擇編號 2 以後的資料項目。會將勾選的項目分別匯出個別檔案,方便修改。

| <b>T580</b>                      | 00                | 02246-2      | 自動 準                                                   | 備完成           | 維護        | 備份      | 1  | 4:40:3<br>L7 | 34 |
|----------------------------------|-------------------|--------------|--------------------------------------------------------|---------------|-----------|---------|----|--------------|----|
| 1. 請選                            | <b>矍擇:匯</b> 入     | 、或匯出         |                                                        |               |           |         |    |              |    |
|                                  | □ 由USB匯入 √ 匯出到USB |              |                                                        |               |           |         |    |              |    |
| 2. 請選                            | 聲取 : 要匯           | 出到USB的文件     |                                                        |               |           |         |    |              |    |
| 選取                               | 編 號               |              | 檔                                                      | 案             |           |         | 匯入 | 匯出           |    |
|                                  | 1                 | 全部資料備份       |                                                        |               |           |         | L3 | L3           |    |
|                                  |                   | machine      |                                                        |               |           |         |    |              |    |
|                                  | 2                 | 信號輸出入表 (ic   | 请號輸出入表 (iomap_di.dat;iomap_do.dat;iomap_ai.dat;i L3 L3 |               |           |         |    |              |    |
|                                  | 3                 | 硬體參數 (paran  | 更體參數 (param_hwif.dat) L3 L3                            |               |           |         |    |              |    |
|                                  | 4                 | 核心參數 (paran  | n_com.dat)                                             |               |           |         | L3 | L3           |    |
|                                  | 5                 | 路徑參數 (paran  | n_int.dat)                                             |               |           |         | L3 | L3           |    |
|                                  | 6                 | 軸參數 (param_i | mot.dat;para                                           | m_mot2.       | dat)      |         | L3 | L3           |    |
|                                  | 7                 | 人機介面參數 (p    | aram_hmi.da                                            | at)           |           |         | L3 | L3           | ÷  |
|                                  |                   |              |                                                        |               |           | 0%      |    |              |    |
| <mark>_</mark> 4 <sup>F1</sup> 選 | 取 F2              | 又消選取 F3 全 選  | F4<br>全部取消                                             | ¥<br>F5<br>傳輸 | F6<br>取消傳 | F7<br>输 | F8 |              | -  |

● 使用方向鍵並按下【選取、取消選取、全選、全部取消】,可進行檔案的選取標示操作。

| T580                           | 00                  | 02246-2      | 自動 準備                          | 完成      | 維護                  | 備 份                              |       | 14:41:5<br>L7 | 57 |  |  |
|--------------------------------|---------------------|--------------|--------------------------------|---------|---------------------|----------------------------------|-------|---------------|----|--|--|
| 1. 請選                          | 矍擇∶匯入               | 、或匯出         |                                |         |                     |                                  |       |               |    |  |  |
|                                | □ 由USB匯入 ☑ 匯出到USB   |              |                                |         |                     |                                  |       |               |    |  |  |
| 2. 請選                          | 2. 請選取 : 要匯出到USB的文件 |              |                                |         |                     |                                  |       |               |    |  |  |
| 選取                             | 編 號                 |              | 檔案                             |         |                     |                                  | 匯入    | 匯出            |    |  |  |
|                                | 1                   | 全部資料備份       |                                |         |                     |                                  | L3    | L3            |    |  |  |
|                                |                     | machine      |                                |         |                     |                                  |       |               |    |  |  |
|                                | 2                   | 信號輸出入表 (ic   | map_di.dat;ion                 | nap_do  | .dat;ior            | nap_ai.dat                       | ;i L3 | L3            |    |  |  |
|                                | 3                   | 硬體參數 (paran  | 更體參數 (param_hwif.dat) L3 L3 L3 |         |                     |                                  |       |               |    |  |  |
|                                | 4                   | 核心參數 (paran  | n_com.dat)                     |         |                     |                                  | L3    | L3            |    |  |  |
|                                | 5                   | 路徑參數 (paran  | n_int.dat)                     |         |                     |                                  | L3    | L3            |    |  |  |
|                                | 6                   | 軸參數 (param_r | not.dat;param_                 | _mot2.c | lat)                |                                  | L3    | L3            |    |  |  |
|                                | 7                   | 人機介面參數 (p    | aram_hmi.dat)                  |         |                     |                                  | L3    | L3            | ÷  |  |  |
|                                |                     |              |                                | 若々      | 印荷                  | 0%                               |       |               |    |  |  |
| <mark>≜</mark> <sup>F1</sup> 選 | 取 F2 耳              | X消選取 F3 全選   | F4<br>全部取消                     | 傳輸      | ¥22 警1<br>F6<br>取消仰 | <b>古</b>  <br>事輸   <sup>F7</sup> | F8    |               | _  |  |  |

● 按下【傳輸】會彈出請選擇目錄訊息框,選擇匯出目錄,在目錄的左側有中表示按下<右鍵>可展開資料夾。
 選擇好資料夾後,按下<確定>。

- 寶元數控 LNC Technology Co., Ltd.

|          | 」由USE      | 3匯入                                                           | ☑ 匯出到USB                                  |          |    |    |
|----------|------------|---------------------------------------------------------------|-------------------------------------------|----------|----|----|
| 2. 請選    | 攫取∶要匯<br>□ | 国<br>国<br>国<br>国<br>国<br>国<br>国<br>国<br>国<br>国<br>国<br>国<br>国 | USB的文件                                    |          | 1  | 1  |
| 選取       | 編號         |                                                               | ────────────────────────────────────      |          | 匯入 | 匯出 |
|          | 1          | 全音                                                            | a 🚍 USB                                   | 1        | L3 | L3 |
|          |            | ma                                                            |                                           |          |    |    |
|          | 2          | 信號                                                            |                                           | ;i       | L3 | L3 |
|          | 3          | 碩譽                                                            |                                           | -        | 13 | 13 |
|          | 1          | なが                                                            |                                           | H        | 12 | 12 |
|          | - 4<br>- 7 | 1久心                                                           |                                           | $\vdash$ | 12 | 12 |
| <u> </u> | 5          | 路代                                                            | 確定 取消                                     |          | L3 | L3 |
|          | 6          | 軸参                                                            | ex (param_mot.aat,param_mot2.aat)         |          | L3 | L3 |
|          | 7          | 人機                                                            | 介面參數 (param_hmi.dat)                      |          | L3 | L3 |
|          |            |                                                               | 0%                                        |          |    |    |
|          |            |                                                               | 当我 当古                                     | _        |    |    |
| _ 選      | 取 取消       | 選取                                                            | 全 選 全部取消 傳 輸 取消傳輸                         |          |    |    |
|          |            |                                                               | 請選擇目錄                                     |          |    |    |
|          |            |                                                               | e = USB                                   |          |    |    |
|          |            |                                                               | e-≡ T5800_00.01.00.02.37_000001(20200413) |          |    |    |
|          |            |                                                               | e-                                        |          |    |    |
|          |            |                                                               | P→ T5800 檔案                               |          |    |    |
|          |            |                                                               |                                           |          |    |    |
|          |            |                                                               | └──                                       |          |    |    |
|          |            |                                                               | 區-                                        |          |    |    |

———— LNC 車床千系列操作手冊 ——

● 完成會提示"傳輸完成"

|   |          |     |   |      |   |   |      |   |   |      |    |   | 0% |  |   |
|---|----------|-----|---|------|---|---|------|---|---|------|----|---|----|--|---|
| 1 | 專        | 輸完成 | Ż |      |   |   |      |   |   |      | 警報 | 警 | 告  |  |   |
|   | <u>^</u> | 選耳  | Z | 取消選取 | 全 | 選 | 全部取消 | 傳 | 輸 | 取消傳輸 |    |   |    |  | _ |

\_

## 由「USB 碟」導入至「控制器」

- 按下<MAINTE>鍵進入維護群組,按下【備份】會進入下一層選單,並出現備份畫面。使用者可透過此功 能來備份參數資料或導出資料。
- 按下【由 USB 匯入】會出現請選擇目錄訊息框及出現藍色光棒,在目錄的左側有<sup>中</sup>表示按下<右鍵>可展開資料夾。選擇好資料夾後,按下<確定>。請注意匯入目錄需選擇 machine 資料夾的上一層目錄。

| <b>T580</b> | 0                   | 022                     | 246-2     | 自動      | 準備完成   | 維護 | 賃 備 | 份   | 1        | 14:52:4<br>L7    | 10  |
|-------------|---------------------|-------------------------|-----------|---------|--------|----|-----|-----|----------|------------------|-----|
| 1. 請選       | ]擇:匯/               | 、或匯出                    | Ц         |         |        |    |     |     |          |                  |     |
|             | 」 由USE              | 匯入                      |           | □ 匯出    | 出到USB  |    |     |     |          |                  |     |
| 2. 請選       | 取:要匯                | 【出到し                    | JSB的文件    |         |        |    |     | _   | ,        |                  |     |
| 選取          | 編 號                 | 請                       | 選擇目錄      |         |        |    |     |     | 匯入       | 匯出               |     |
|             | 1                   | <b>全</b>   <sup>≞</sup> |           |         |        |    |     |     | L3       | L3               |     |
|             |                     | m                       |           |         |        |    |     |     |          |                  |     |
|             | 2                   | 信                       |           |         |        |    |     | ;;i | L3       | L3               |     |
|             | 3                   | 硬                       |           |         |        |    |     |     | L3       | L3               |     |
|             | 4                   | 核                       |           |         |        |    |     |     | L3       | L3               |     |
|             | 5                   | 路                       |           | 1       |        |    |     |     | L3       | L3               |     |
|             | 6                   | 軸                       | 新增目錄      | J       |        | 確定 | 取消  |     | L3       | L3               |     |
|             | 7                   | 人機                      | 个面參數 (pai | ram_hmi | i.dat) |    |     |     | L3       | L3               | •   |
|             |                     |                         |           |         |        |    | 0%  |     |          |                  |     |
|             |                     |                         | 100       | 1-      | 1      | 警報 | 警告  |     |          |                  |     |
| ▲ F1<br>由US | B匯入 <sup>F2</sup> 团 | 出到US                    | B F3      | F4      | F5     | F6 | F7  |     | F8<br>(快 | <del>、</del> 速備份 | , - |

| 請選擇目錄                 |                       |
|-----------------------|-----------------------|
| 🖻 🚍 USB               |                       |
| 🗖 🚍 new-folder1       |                       |
| 🔚 machine             |                       |
| 🗉 🚍 System Volume Ir  | formation             |
| 🖶 🚍 T5800_00.01.00.02 | 2.37_000001(20200413) |
| 🖶 🚍 T5800_00.01.00.02 | 2.43_000000(20200513) |
| 🖿 🗎 T5800檔案           |                       |
| └── 新版plc增加主???]      | 力能                    |
|                       |                       |
|                       |                       |
| 新增目錄                  | 確定 取消                 |
|                       |                       |

— 寶元數控 LNC Technology Co., Ltd.

- 使用方向鍵並按下【選取、取消選取、全選、全部取消】,可進行檔案的選取標示操作。按下【傳輸】開始 傳輸,完成會提示"傳輸完成"。 有2種匯入方式可選擇。
  - 1. 選擇編號1全部資料備份。會將封裝成一個檔案的備份項目匯入。
  - 2. 選擇編號 2 以後的資料項目。會將勾選的項目的個別檔案匯入。

| T580                | 00                | 02246-2       | O2246-2         自動         準備完成         維護         備 份         14:56:20<br>L7 |                           |             |    |    |   |  |  |  |
|---------------------|-------------------|---------------|-------------------------------------------------------------------------------|---------------------------|-------------|----|----|---|--|--|--|
| 1. 請選               | <b>矍擇:匯</b> 入     | 、或匯出          |                                                                               |                           |             |    |    |   |  |  |  |
|                     | ✓ 由USB匯入 □ 匯出到USB |               |                                                                               |                           |             |    |    |   |  |  |  |
| 2. 請選取 : 要從USB匯入的文件 |                   |               |                                                                               |                           |             |    |    |   |  |  |  |
| 選取                  | 編 號               |               | 檔案                                                                            |                           |             |    |    |   |  |  |  |
|                     | 1                 | 全部資料備份        |                                                                               |                           |             | L3 | L3 |   |  |  |  |
|                     |                   | machine       |                                                                               |                           |             |    |    |   |  |  |  |
|                     | 2                 | 信號輸出入表 (io    | map_di.dat;iomap_do                                                           | o.dat;ioma                | ap_ai.dat;i | L3 | L3 |   |  |  |  |
|                     | 3                 | 硬體參數 (param   | _hwif.dat)                                                                    |                           |             | L3 | L3 |   |  |  |  |
|                     | 4                 | 核心參數 (param   | _com.dat)                                                                     |                           |             | L3 | L3 |   |  |  |  |
|                     | 5                 | 路徑參數 (param   | _int.dat)                                                                     |                           |             | L3 | L3 |   |  |  |  |
|                     | 6                 | 軸參數 (param_n  | not.dat;param_mot2.                                                           | dat)                      |             | L3 | L3 |   |  |  |  |
|                     | 7                 | 人機介面參數 (pa    | aram_hmi.dat)                                                                 |                           |             | L3 | L3 | • |  |  |  |
|                     |                   |               |                                                                               |                           | 0%          |    |    |   |  |  |  |
| <br><br>            | F2<br>取 耳         | 73<br>又消選取 全選 | 警<br>F4<br>全部取消<br>F5<br>傳<br>輸                                               | <b>報 警告</b><br>F6<br>取消傳輸 | F7          | F8 |    | _ |  |  |  |

● 按下【傳輸】開始傳輸,並且提示檔案存在的確定覆寫訊息框,可選擇"全部皆是"並按下<Input>。

| T580                           | 00                  | 0224        | O2246-2 自動 準備完成 維護 備 份 |                                  |            |            |    |    |    |   |  |
|--------------------------------|---------------------|-------------|------------------------|----------------------------------|------------|------------|----|----|----|---|--|
| 1. 請選                          | 1.請選擇:匯入或匯出         |             |                        |                                  |            |            |    |    |    |   |  |
|                                | ✓ 由USB匯入 □ 匯出到USB   |             |                        |                                  |            |            |    |    |    |   |  |
| 2. 請選                          | 2. 請選取 : 要從USB匯入的文件 |             |                        |                                  |            |            |    |    |    |   |  |
| 選取                             | 編 號                 |             |                        |                                  | 檔案         |            |    | 匯入 | 匯出 |   |  |
|                                | 1                   | 全部資         | 催認訊息                   |                                  |            |            |    | L3 | L3 |   |  |
|                                |                     | mach        |                        |                                  |            |            |    |    |    |   |  |
|                                | 2                   | 信號輯         | 'PARAM_C               | 'PARAM_COM.DAT'已經存在,您確定要覆寫<br>嗎? |            |            |    |    |    |   |  |
|                                | 3                   | 硬體會         |                        |                                  |            |            |    |    |    |   |  |
|                                | 4                   | 核心會         |                        |                                  |            |            |    | L3 | L3 |   |  |
|                                | 5                   | 路徑會         | 是全                     | 部皆是                              | 否 全部       | 皆否 取消      | Í  | L3 | L3 |   |  |
|                                | 6                   | 軸參數         | (param_m               | ot.dat;pa                        | aram_mot2. | dat)       |    | L3 | L3 |   |  |
| $\checkmark$                   | 7                   | 人機介         | 面參數 (par               | ram_hmi                          | i.dat)     |            |    | L3 | L3 | • |  |
|                                | 0%                  |             |                        |                                  |            |            |    |    |    |   |  |
|                                |                     |             |                        |                                  | <b>*</b>   | 發報 警告      |    |    |    |   |  |
| <mark>≙</mark> <sup>F1</sup> 選 | 取 F2                | <b>以消選取</b> | F3<br>全選               | F4<br>全部取消                       | 肖 傳輸       | F6<br>取消傳輸 | F7 | F8 | -  | - |  |

● 完成會提示"傳輸完成"。

|   |     |      |    |      |    |      |    |    | 0% |  |   |
|---|-----|------|----|------|----|------|----|----|----|--|---|
| 倶 | 輸完成 |      |    |      |    |      | 警報 | 警告 |    |  |   |
| 4 | 選取  | 取消選取 | 全選 | 全部取消 | 傳輸 | 取消傳輸 |    |    |    |  | - |

——— 寶元數控 LNC Technology Co., Ltd. 一

# 附錄 B 走心式車床對刀

# 走心式車床(對稱刀)X 軸向 G68 對刀方式

由於機構架構的關係,走心式車床在 X 軸向對刀時與走刀式車床的對刀方式亦有不同。

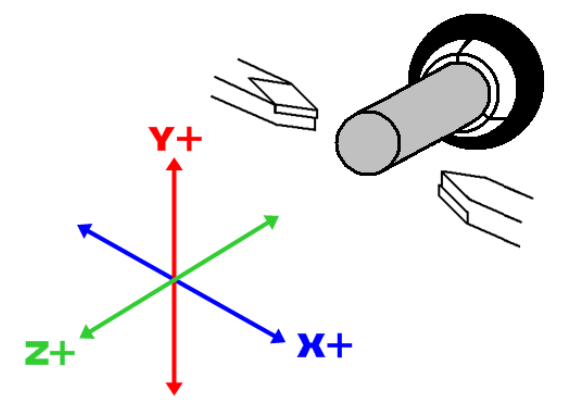

對刀前須先確認各軸向的機械原點位置,特別注意走心式(對稱刀)車床當 X 軸回機械原點時,其兩邊刀架
 距離的中間位置必須要在棒材的中心點,如下圖所示。

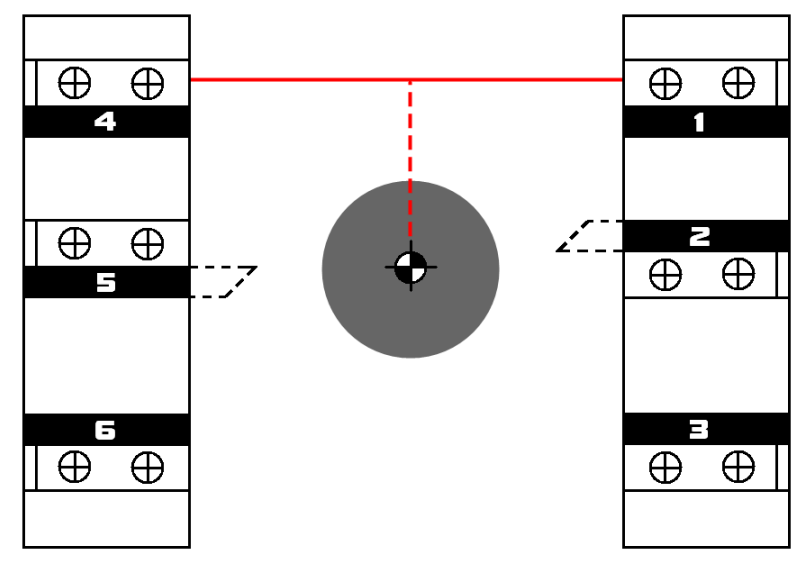

設定參數 1099 號(G68 鏡像中配對刀具的間距)。以下圖例來說,當兩刀尖距離為 30mm,則參數 1099 號設為 30000,單位:μm。

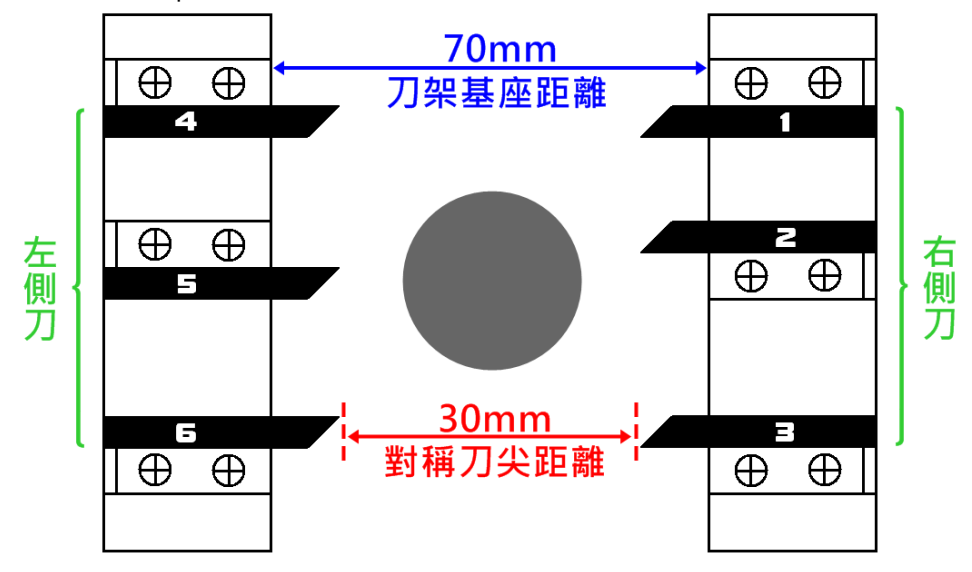

● 執行對刀程式(亦可使用 MDI 手動輸入方式一步一步執行),以下提供參考用範例程式。

## 範例程式:

N1; 校右側刀具(以 3 號刀為例)

G28 U0.

T0303 G0 Y0.

G92 X30.

G0 X14.

M00

;右側刀具移至Y軸O點位置。

;把目前位置當成 X30.處。(兩刀尖的間距為 30mm)

;移動並使右側刀具的刀尖輕碰觸到棒材外徑端面。(棒材外徑為14mm)

;機械暫停·此時將3號刀具輕碰觸到棒材外徑端面後·將刀具鎖緊固定 在刀架上。

| N2;校左側刀具(以 6 號刀為例) |                                       |
|--------------------|---------------------------------------|
| G28 U0.            | ; X 軸回機械原點。(因 G92 未取消,故此位置仍為 X30.)    |
| T0606 G0 Y0.       | ; 左側刀具移至 Y 軸 0 點位置。                   |
| G68                | ;因刀具在左側·為避免正負號問題·用 G68 使 X 軸向的正負方向顛倒。 |
| G0 X14.            | ; 移動並使左側刀具的刀尖輕碰觸到棒材外徑端面。              |
| M00                | ;機械暫停,此時將6號刀具輕碰觸到棒材外徑端面後,將刀具鎖緊固定      |
|                    | 在刀架上。                                 |
| G69                | ; 取消 G68 鏡像指令。                        |
| M30                |                                       |